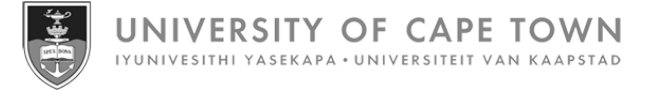

# SuccessFactors Learning guide for Learning Administrators

Issued by UCT Human Resources June 2025

# **Contents: SuccessFactors Learning guide for Learning Administrators**

| Logging in to SuccessFactors via a browser                 |
|------------------------------------------------------------|
| Creating a new item                                        |
| Editing an item description15                              |
| Items: Working with the agenda template16                  |
| Items: Working with libraries                              |
| Items: Working with categories25                           |
| Items: Working with surveys27                              |
| Items: Working with prerequisites                          |
| Items: Creating a survey                                   |
| Viewing submitted survey data                              |
| Items: Viewing class requests                              |
| Creating an instructor                                     |
| Adding an authorised instructor to an item52               |
| Searching for an item                                      |
| Searching for an item using a saved search58               |
| Using search filters for security domain and/or UCT area61 |
| Creating a class                                           |
| Searching for a class71                                    |
| Searching for a class using a saved search74               |
| Registering or waitlisting learners for a class77          |
| Managing class registrations                               |
| Viewing class registration form information83              |
| Viewing and printing a class roster                        |
| Creating a block booking / seat reservation                |
| Removing a block booking / seat reservation90              |

# **Contents: SuccessFactors Learning guide for Learning Administrators**

| Changing a class instructor                | 92  |
|--------------------------------------------|-----|
| Recording learning after a completed class | 96  |
| Cancelling a class                         | 100 |
| Closing a class                            | 103 |
| Assigning an item to a learner             | 106 |
| Removing an assigned item from a learner   | 111 |
| Running reports                            | 114 |

### Logging in to SuccessFactors via a browser

### **Background and benefits**

SuccessFactors Learning offers a centralised booking and administration system for courses offered by UCT training providers. The online platform provides a one-stop shop to find, book and manage development activities.

Staff members can access the platform on any internet-connected device (including smart phones and tablets) using their existing UCT login details. Time-consuming manual booking processes are replaced by automated processes with easy workflow for manager approval. Records of completed courses are consolidated and centrally stored, adding to a staff member's training history.

### Support

If you are unable to access SuccessFactors or are experiencing other technical difficulties, please contact the <u>IT</u> <u>Service Desk</u>.

### Procedure

- 1. Open a web browser (e.g. Google Chrome, Mozilla Firefox, Microsoft Edge).
- 2. Log in to SuccessFactors via <u>www.successfactors.uct.ac.za</u>.
- If not already logged in to single sign-on, the Sign in to your account page appears. If already logged in to single sign-on, SuccessFactors will open (see <u>step 4</u>).

Existing users (new users will see a different page and should follow the instructions on the next page)

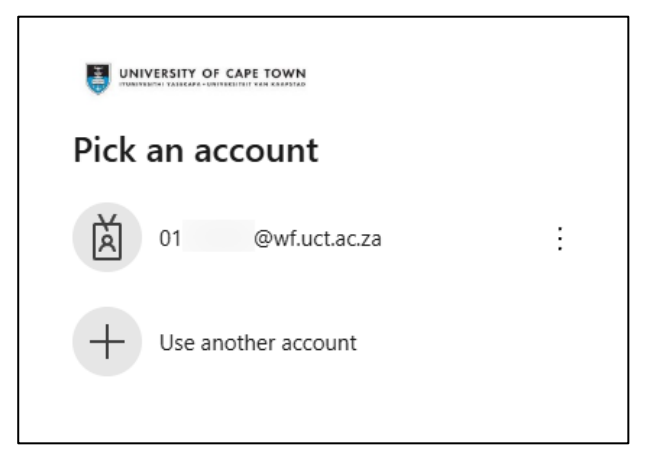

Select the appropriate account.

| ← 01 @wf.uct.ac.za |         |
|--------------------|---------|
| Enter password     |         |
| Password           |         |
| Forgot my password |         |
|                    | Sign in |

- Enter your Password and click Sign in.
- You will be prompted to verify your login either via Microsoft Authenticator or a code sent to your phone as an SMS. SuccessFactors will open (see <u>step 4</u>).

# Logging in to SuccessFactors via a browser (continued)

#### New users

| Sign in                    |      |
|----------------------------|------|
| someone@example.com        |      |
| Can't access your account? |      |
|                            |      |
|                            | Next |
|                            |      |

In the field below Sign in, enter your UCT staff number followed by @wf.uct.ac.za. E.g.
 01234567@wf.uct.ac.za. Note: UCT staff number only, third party "T" accounts will not work.

| Click Next.        |         |
|--------------------|---------|
|                    |         |
| ← 01 @wf.uct.ac.za |         |
| Enter password     |         |
| Password           |         |
| Forgot my password |         |
|                    | Sign in |

- Enter your *Password* and click *Sign in*.
- You will be prompted to verify your login either via Microsoft Authenticator or a code sent to your phone as an SMS.
- 4. The Home page appears.

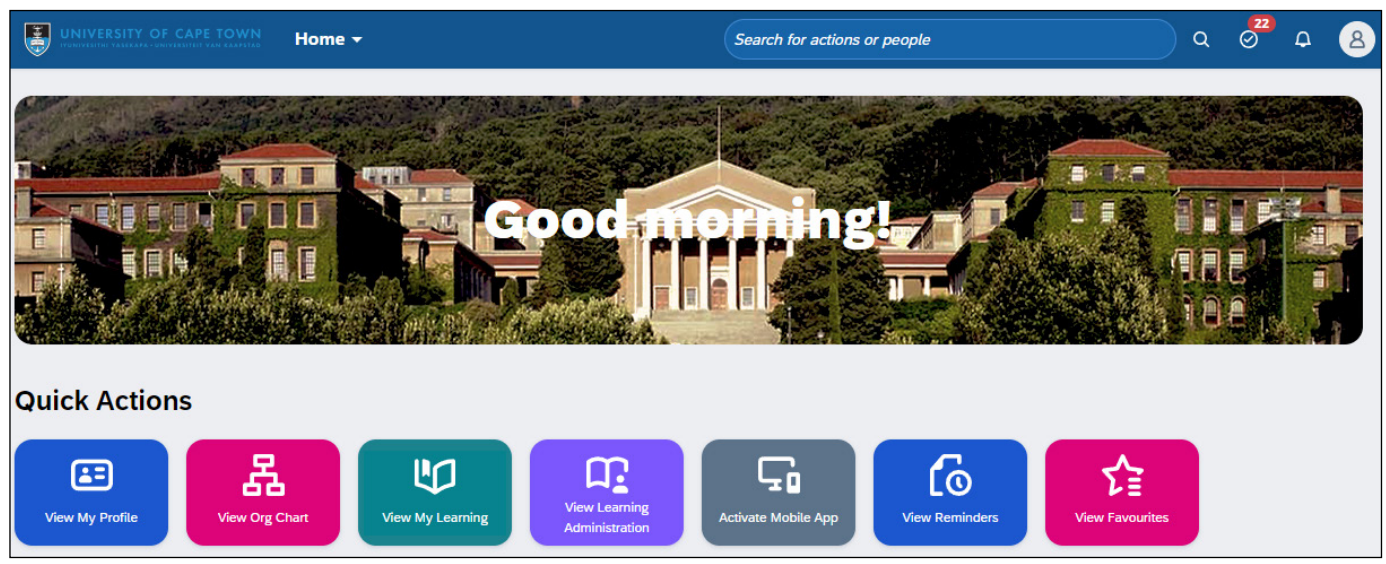

Click the View Learning Administration tile.

# Logging in to SuccessFactors via a browser (continued)

5. The Learning Administration page appears.

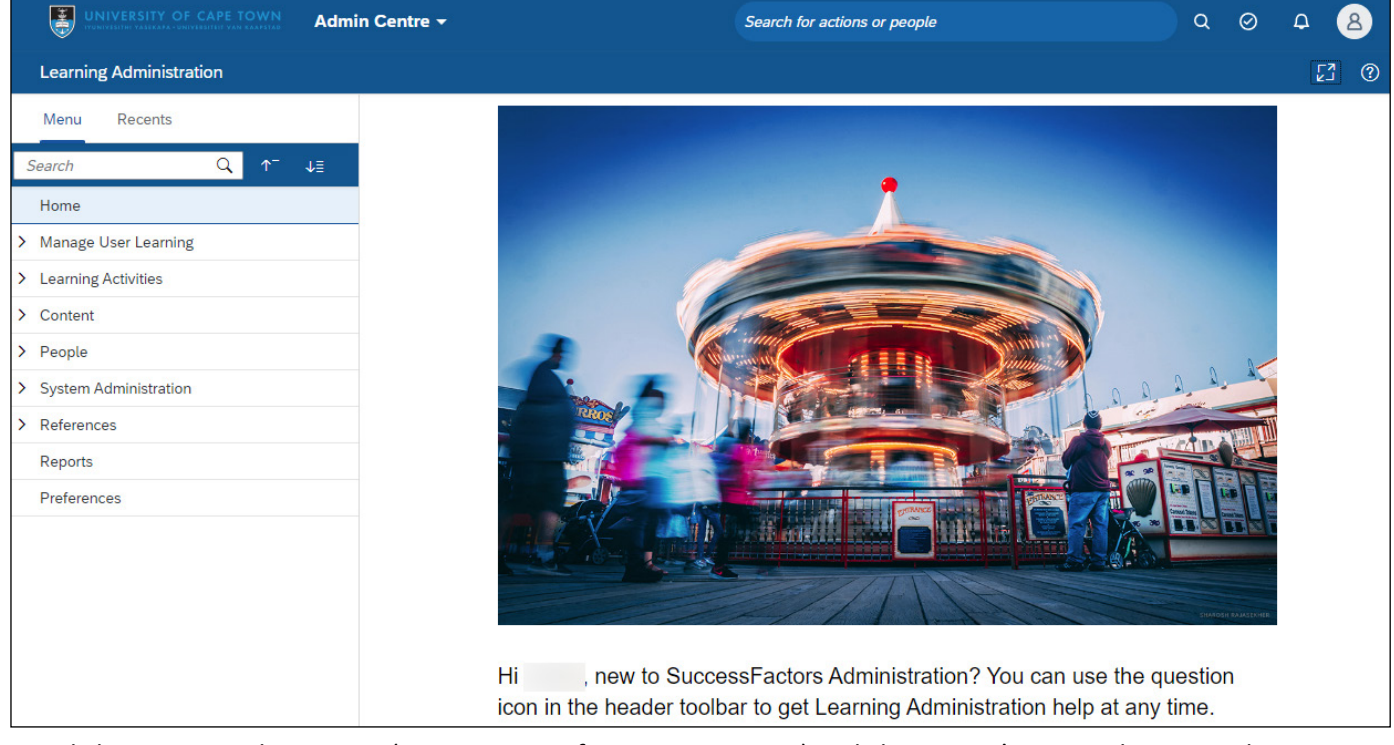

- Click *Recents* to show items (e.g. courses, information sessions) and classes you've recently accessed.

### Creating a new item

### Background

An item is a term used to describe a training offering e.g. course, workshop, information session. A class is the scheduled date and time when the training offering will occur, learners can enrol/register on a class.

Items are the main building blocks of the SuccessFactors Learning system and have associated attributes that are set up or selected by the Learning Administrator.

### Procedure

1. Log in to SuccessFactors and access the Learning Administration page.

| Learning Administration |                            |  |  |
|-------------------------|----------------------------|--|--|
|                         | Menu Recents               |  |  |
| 3                       | Search Q ↑ <sup>−</sup> ↓≣ |  |  |
|                         | Home                       |  |  |
| >                       | Manage User Learning       |  |  |
| >                       | Learning Activities        |  |  |
| >                       | Content                    |  |  |
| >                       | People                     |  |  |
| >                       | System Administration      |  |  |
| >                       | > References               |  |  |
|                         | Reports                    |  |  |
|                         | Preferences                |  |  |

- In the Menu, choose Learning Activities > Items.
- 2. The *Items* page appears.

| Items                                                                   | Search   Add New   😡                                                                                                    |
|-------------------------------------------------------------------------|----------------------------------------------------------------------------------------------------|
| Search                                                                  | Saved Searches 🔮                                                                                                    |
| Enter a value for each field that y<br>also add or remove search criter | you want to use to filter your search. Some fields allow you to select from a list of values. You can<br>ia to further refine your search. |
|                                                                         | Search Save As Reset                                                                                                    |
| Case sensitive search:                                                  | ○ Yes ● No                                                                                                    |
| Search All Locales:                                                     | 🔿 Yes 🖲 No                                                                                                    |
| Item Types:                                                             | Starts With 🗸                                                                                                    |
| Item ID:                                                                | Starts With 🗸                                                                                                    |
| Revision Date:<br>(d/M/yyyy)                                            | (****)                                                                                                    |
| Revision Number:                                                        | Starts With V                                                                                                    |
| Item Title:                                                             | Starts With V                                                                                                    |
| Item Status:                                                            | ● Active ◯ Not Active ◯ Both                                                                                                    |
| Item Classification:                                                    | Starts With 🗸                                                                                                    |
| Online Settings:                                                        | Has online content                                                                                                    |
| Security Domains:                                                       | Starts With                                                                                                    |
| Programs:                                                               | Starts With 🗸                                                                                                    |
| Orders Enabled:                                                         | ◯ Yes ◯ No ● Both                                                                                                    |
| Add/Remove Criteria ᅌ                                                   |                                                                                                    |
|                                                                         | Search Save As Reset                                                                                                    |

Click Add New.

#### 3. The New Item page appears.

| New Item                    |        |                          |                                |
|-----------------------------|--------|--------------------------|--------------------------------|
| Item Details                |        |                          |                                |
| Course Information          |        |                          |                                |
| Item Classification *:      |        | Locale *:                | Item Type *:                   |
| Instructor-Led              | $\sim$ | English United Kingdom 🗸 | v                              |
| Auto Generate ID:           |        |                          |                                |
| Instructor Led Course       |        |                          |                                |
| Number of Days*:            |        | Hours per Day*:          |                                |
| 1 days                      |        | 8.00 hours               |                                |
| Course Overview             |        |                          |                                |
| Title*:                     |        |                          | Audience:                      |
| No title in current locale. |        |                          | No audience in current locale. |
|                             |        | 300 characters remaining | 300 characters remainin        |
| Duration:                   |        | Delivery Method *:       | Source *:                      |
| 1000 hours                  |        | ~                        | · +                            |
|                             |        |                          | Save                           |

Click 🖸 Enter Full Screen to hide the left-hand menu. Click 🛒 Exit Full Screen to show the menu.

### In the Course Information section:

(consult the Learning Administrator - Item Fields Guide for more detail on the available selections)

- Select the appropriate *Item Classification* e.g. Instructor-Led.
- Ensure the Locale is English United Kingdom.
- Select the appropriate Item Type based on your requirements e.g. Course, Information Session.
- Ensure Auto Generate ID is selected to automatically generate the item identity number.

In the *Instructor Led Course* section (this section only appears for items classified as Instructor-Led): (consult the Learning Administrator – Item Fields Guide for more detail on the available selections)

| Instructor Led Course |             |               |
|-----------------------|-------------|---------------|
| Number of Days*:      | Hours per D | ay <b>*</b> : |
| 1 days                | 8.0         | hours         |

- Enter the *Number of Days*.
- Enter the *Hours per Day*.

#### In the Couse Overview section:

(consult the Learning Administrator - Item Fields Guide for more detail on the available selections)

| Course Overview                   |                    |                           |                                  |
|-----------------------------------|--------------------|---------------------------|----------------------------------|
| Title*:                           |                    |                           | Audience:                        |
| No title in current locale.       |                    |                           | No audience in current locale.   |
|                                   |                    | 300 characters remaining  | 300 characters remaining         |
| Duration:                         | Delivery Method *: |                           | Source*:                         |
| 1000 hours                        |                    | ~                         | · · +                            |
| Credit Hours:                     | Contact Hours:     |                           | CPD Points:                      |
| 1000 hours                        | 1000 hours         |                           | 1000 hours                       |
| Description:                      |                    |                           | Image URL:                       |
| No description in current locale. |                    |                           | https://example.com/dir/filename |
|                                   |                    |                           | Contact's Email:                 |
|                                   |                    | 4000 characters remaining | username@example.com             |

- Enter an appropriate *Title* for your item.
- Enter the total number of hours in the *Duration* field. If multiple days, add up the hours.
- Select the *Delivery Method* e.g. In-Person Facilitation (ILT), Virtual Facilitation (VIRT\_WEB).
- Select the *Source* e.g. Internal (INT).
- If applicable, enter Credit Hours, Contact Hours or CPD (Continuing Professional Development) Points.
- Enter an appropriate *Description*. Formatting options for this text (e.g. bulleted lists, links) will be available after the item is saved.
- In the *Contact's Email* field, enter the relevant contact person's email address (or learning hub generic email address).

#### In the Access Settings section:

(consult the Learning Administrator - Item Fields Guide for more detail on the available selections)

| Access Settings   |           |                              |
|-------------------|-----------|------------------------------|
| Security Domain*: | Status:   | Available in Library:        |
| PUBLIC            | CP Active | ● Yes ◯ No                   |
|                   |           | Editable in Master Inventory |

- Security Domain: If this field is set to PUBLIC, any UCT Learning Administrator can manage the learning item. To change the security domain:
  - Click 🗗.
  - The Security Domains dialogue box appears.
  - Click Search to display a list of available security domains.
  - Select the area of the university responsible for the learning item.
- If the item should be hidden from learners, click the *Status* button to make the item inactive.

### In the Registration Settings section:

(consult the Learning Administrator - Item Fields Guide for more detail on the available selections)

| Registration Settings                |                              |                                                            |
|--------------------------------------|------------------------------|------------------------------------------------------------|
| Minimum Enrolments:                  | Maximum Enrolments:          | Prevent Multiple Class Registration Interval:<br>1000 Days |
| User can Self-Register:              | Manager can Register Others: | User can Request a Class:                                  |
| Auto Enrol from Waitlist:<br>Ves  No | User can Waitlist:           |                                                            |

- Enter the Minimum Enrolments and Maximum Enrolments to set the number of learners per class.
- To restrict learners from registering again for a course (item), enter the specified period in the *Prevent Multiple Class Registration Interval* field. E.g. 365 days for a 1-year restriction. Note: Learners must be cancelled from classes they didn't attend otherwise they will be unable to move to a different class for the same course if there is a registration interval. A learner, manager or Learning Administrator can cancel the registration.
- If learners should register themselves for a class, ensure Users can Self-Register is selected.
- If managers should register team members for a class, ensure *Manager can Register Others* is selected.
- If learners can submit a request for a class (indicating the date by when they would like to have completed the class and possibly a preferred location), ensure *User can Request a Class* is selected.
- If SuccessFactors should automatically add wait-listed learners to classes when space is available, select Yes for Auto Enrol from Waitlist. If this option is set to No, the Learning Administrator will have to manually move learners from the waitlist into a class.
- If learners should add themselves to a waitlist when a class is full (maximum enrolments reached), ensure *User can Waitlist* is selected.

#### In the Online Settings section:

| Online Settings                              |
|----------------------------------------------|
| Unregistered User can Access Online Content: |

- The Unregistered User can Access Online Content default setting is off, preventing unregistered learners from accessing the learning item's online content, change the setting if appropriate.

#### In the Approval Process section:

| Approval Process   |                   |
|--------------------|-------------------|
| Approval Required: | Approval Process: |
| 🔿 Yes 💿 No         | ~                 |

- By default, the option for manager approval is set to *No*.
- If the manager must approve learner registrations for a scheduled class:
  - Select *Yes* in the *Approval Required* field.
  - Select Manager Approval in the Approval Process field.

#### In the Withdrawal Approval Process section:

| Withdraw Approval Process      |                            |
|--------------------------------|----------------------------|
| Approval Required to Withdraw: | Withdraw Approval Process: |
| 🔿 Yes 💿 No                     | ~                          |

- By default, the option for manager approval on withdrawal is set to *No*.
- If the manager must approve learner withdrawals from a scheduled class:
  - Select Yes in the Approval Required to Withdraw field.
  - Select Manager Approval in the Withdrawal Approval Process field.

In the Course Ratings section:

| Course Ratings |                                                         |
|----------------|---------------------------------------------------------|
| User can Rate: | Include User Ratings from Previous Revision:<br>Ves  No |

- The User can Rate option allows learners who have completed a class to rate the learning item (e.g. course, information session) out of 5 stars. These ratings will be displayed in the course library. The default setting is off, change if appropriate.
- The *Include User Ratings from Previous Revision* option will include user ratings of previous item versions when calculating all user ratings. If the item has significant revisions, this option is not recommended and should be set to *No* to aid the comparison of user ratings for each version.

#### In the Assignments section:

| Assignments                  |                   |                                            |
|------------------------------|-------------------|--------------------------------------------|
| Initial Basis:               | Initial Number:   | Initial Period:                            |
| Initial Required Date Basis: | Retraining Basis: | Retraining Number:                         |
| Retraining Period:           | Assignment Type*: | Users can remove non-required assignments: |

- The Initial Basis, Initial Number, Initial Period and Initial Required Date Basis fields are used to set a due-by-date rule for the item e.g. the learner will have 1 year from date of item assignment to complete the item before it becomes overdue. Consult the Learning Administrator Item Fields Guide for assistance with using these fields.
- The Retraining Basis, Retraining Number and Retraining Period fields are used to set up a retraining period rule for the item e.g. item must be completed on an annual basis. Consult the Learning Administrator Item Fields Guide for assistance with using these fields.
- Select the appropriate Assignment Type e.g. Optional (OPT), Compliance (COMP). Consult the Learning Administrator Item Fields Guide for assistance with using this field.
- The Users can remove non-required assignments field allows Learning Administrators to choose whether learners are permitted to remove optional/recommended items assigned by a Learning Administrator. Consult the Learning Administrator – Item Fields Guide for assistance with using this field.

#### In the Completion section:

| Completion                                           |                                   |                                       |
|------------------------------------------------------|-----------------------------------|---------------------------------------|
| Auto Record Competency Rating on Item<br>Completion: | User can Add to Learning History: | Managers can Add to Learning History: |
| Certificate Template:                                |                                   |                                       |

- Do not change the Auto Record Competency Rating on Item Completion, User can Add to Learning History and Manager can Add to Learning History fields as these are not in use at UCT.
- Select a certificate in the *Certificate Template* field e.g. UCT certificate of attendance, UCT certificate of completion. Note: The UCT certificate of completion should only be used when the learner completes a task/s such as a test, presentation, or submission of work.

#### In the Version Details section:

| Version Details |            |                          |   |                  |
|-----------------|------------|--------------------------|---|------------------|
| Creation Date:  |            | Revision Date and Time*: |   | Revision Number: |
| 18/5/2022       | <b>:::</b> | 18/5/2022 08:18 am       | Ō |                  |

Do not change any fields as these are automatically generated by SuccessFactors.

### In the Custom Fields section:

| Custom Fields                         |                            |                                   |
|---------------------------------------|----------------------------|-----------------------------------|
| Compliance *:                         | SETA*:                     | Include in ATR/WSP *:             |
| ~ ·                                   | ~                          | ~                                 |
|                                       |                            |                                   |
| Tuition Cost Per Person R [0000.00]*: | Is it linked to Pivotal?*: | Impact Level *:                   |
|                                       | ×                          | ~                                 |
|                                       |                            |                                   |
| NQF Level*:                           | SETA NQF Level Group *:    | SAQA Credits*:                    |
| ×                                     | ×                          |                                   |
|                                       |                            |                                   |
| Is it linked to ABET?*:               | Top-Up Skill*:             | UCT area that created the Item *: |
| ×                                     | ×                          | ~                                 |
|                                       |                            |                                   |
| SETA Accredited *:                    | SETA Discretionary Grant*: | BBBEE Outcome *:                  |
| ×                                     | ×                          | ~                                 |
|                                       |                            |                                   |
| Additional Costs R [0000.00] *:       |                            |                                   |
|                                       |                            |                                   |
|                                       |                            |                                   |

- All fields in this section are mandatory (indicated on screen by a red asterisk) and must be completed. Consult the Learning Administrator Item Fields Guide for assistance with selections.
  - Click Save . A message indicates that the changes were saved.
- 4. If the item is instructor-led, the *Agenda Template* page appears.

| Effective C  | ommunication fo               | or Leaders                                 |                    |                                     |                 |           |             |           | Actions $\vee$ |
|--------------|-------------------------------|--------------------------------------------|--------------------|-------------------------------------|-----------------|-----------|-------------|-----------|----------------|
| 3            | Instruct<br>Course<br>Revisio | cor-Led<br>(CRSE)<br>n/Date: Version 1, 28 | St<br>C<br>/5/2025 | atus: Active<br>over Page: Inactive | *****           | τ (0)     |             |           |                |
|              |                               |                                            |                    | <b>~ </b>                           |                 |           |             |           |                |
| Item Details | Email Notifications           | Online Content                             | Agenda Templa      | te Classes                          | Request Reasons | Class     | Requests    | Libraries | +14 ~          |
| Agenda To    | emplate                       |                                            |                    |                                     |                 |           |             | +         |                |
| Descripti    |                               |                                            |                    | Duratio                             | n De            | lay Start | Location Ty | /pe       |                |
| 🗌 🗸 Day      | 1                             |                                            |                    |                                     |                 |           |             |           | 000            |
|              |                               |                                            |                    | 8.00 hou                            | s               |           |             |           | 000            |

- To change the agenda template, see: <u>Working with the agenda template</u>. This includes setting patterns for classes that run on non-consecutive days.

### 5. Navigate through the new item using the features mentioned below.

| Effective Co<br>64000 | ommunication fo                | or Leaders                                |                                |                          |                |                       |           | Actions $\vee$ |
|-----------------------|--------------------------------|-------------------------------------------|--------------------------------|--------------------------|----------------|-----------------------|-----------|----------------|
| 3                     | Instruct<br>Course<br>Revision | or-Led<br>(CRSE)<br>n/Date: Version 1, 28 | Status:<br>Cover  <br>8/5/2025 | Active<br>Page: Inactive | ****           | * (0)                 |           |                |
|                       |                                |                                           | ~                              | <b>5</b> 2               |                |                       |           |                |
| Item Details          | Email Notifications            | Online Content                            | Agenda Template                | Classes                  | Request Reason | s Class Requests      | Libraries | +14 🗸          |
| Course Ove            | erview                         |                                           |                                |                          |                | Vurliance:            |           |                |
| Title ":              |                                |                                           |                                |                          |                | Audience:             |           |                |
| Effective Co          | ommunication for Lead          | ers                                       |                                |                          | •              | No audience in curren | t locale. | •              |

- To hide the item header details, click <u>Collapse Header</u>.
- To pin the item header details (always displayed, even when scrolling down the page), click SP Pin Header.
- The item menu appears below the item header, providing shortcuts to the pages that can be used when setting up the item. The arrow +14 v at the far right displays a dropdown list of menu items not currently visible e.g. *Surveys, Prerequisites*.

Item Details Email Notifications Online Content Agenda Template Classes Request Reasons Class Requests Libraries +14 >

- Click *Item Details* to review or change item settings and details. The item *Description* can be edited (e.g. adding bulleted lists) by clicking Translate. See: Editing an item description.
- Refer to the table below for additional settings to consider for the new learning item:

| If                                                                                                    | Then                                                                                                    |
|----------------------------------------------------------------------------------------------------|----------------------------------------------------------------------------------------------------|
| the learning item should appear in the <b>course library</b>                                                       | The learning item must be associated with a library (a set of learning items grouped for a specific audience e.g. all staff, all managers). See: <u>Working with libraries</u>                                               |
| the learning item should be<br>included in one or more<br><b>categories</b> in the course<br>library               | The learning item must be associated with one of the predefined categories (a group of related learning items in the course library). See: <u>Working with categories</u>                                                    |
| there is another learning<br>item that is a <b>prerequisite</b><br>for the current item                            | Link all items (courses) that must be completed before a learner can register on the current learning item.<br>See: <u>Working with prerequisites</u>                                                                        |
| there are preferred or<br>authorised instructors for<br>the learning item                                          | The instructor(s) must be connected to the item.<br>See: <u>Adding an authorised instructor to an item</u>                                                                                                    |
| there is a need to collect<br><b>feedback</b> (e.g. <b>course</b><br><b>evaluations</b> ) for the<br>learning item | The learning item must be linked to a new or existing survey.<br>Surveys are used to gather learner (and manager) feedback on<br>completed training sessions and are linked to the item.<br>See: <u>Working with surveys</u> |

### **Editing an item description**

### Background

The item description can be edited to include bulleted lists, links to websites, and text can be formatted (bold, italics).

### Procedure

- 1. Log in to SuccessFactors and access the Learning Administration page.
- 2. <u>Search for the appropriate learning item</u>.

| Assertivene                         | ess @ Work                     |                                           |                                |                          |                 |                     | Actions $\vee$ |
|-------------------------------------|--------------------------------|-------------------------------------------|--------------------------------|--------------------------|-----------------|---------------------|----------------|
| <b>A</b>                            | Instruct<br>Course<br>Revision | or-Led<br>(CRSE)<br>n/Date: Version 1, 28 | Status:<br>Cover F<br>8/5/2025 | Active<br>Page: Inactive | *****           | (0)                 |                |
|                                     |                                |                                           | <b>ا</b> کر ا                  |                          |                 |                     |                |
| Item Details                        | Email Notifications            | Online Content                            | Agenda Template                | Classes                  | Request Reasons | Class Requests      | +15 🗸          |
| Course Ov<br>Title*:<br>Assertivene | erview<br>ess @ Work           |                                           |                                |                          |                 |                     | 69             |
|                                     |                                |                                           |                                |                          |                 | 280 characters rema | ining          |

- If not already selected, click Item Details
- Next to the item *Description*, click 👼 *Translate*.
- 3. The *Description Translation* dialogue box appears.

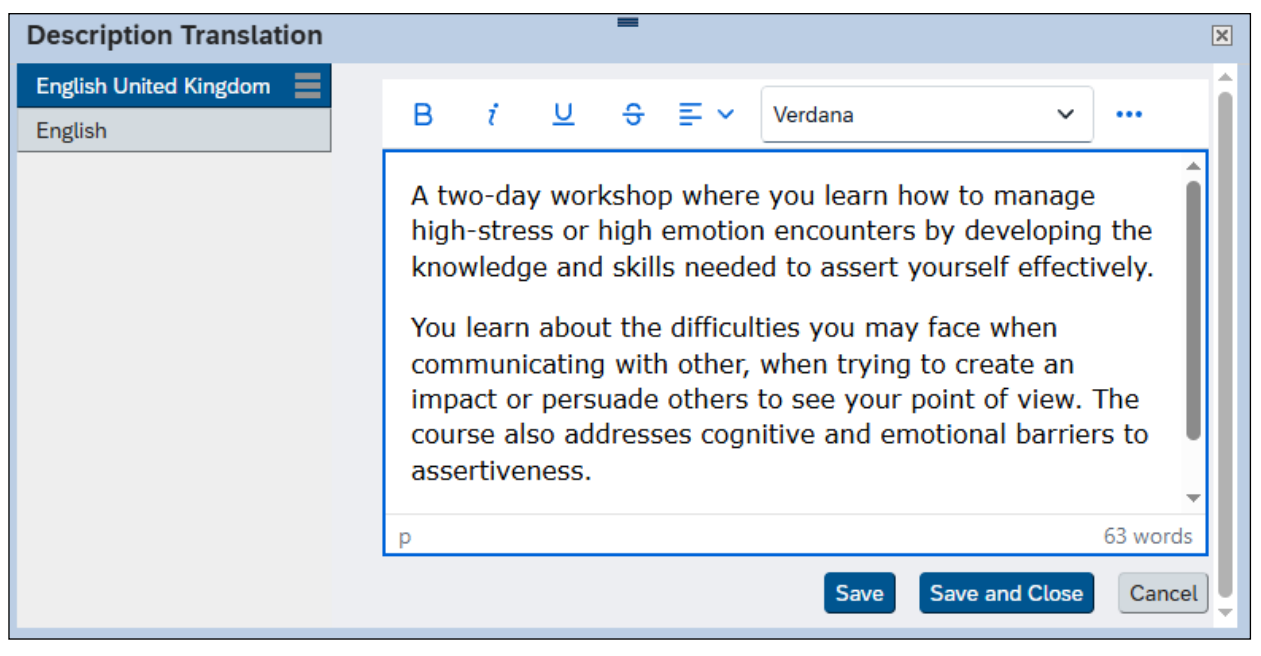

- To format text, select the text and use the  $\mathsf{E}$  Bold,  $\mathfrak{i}$  Italic or  $\mathsf{U}$  Underline buttons.
- Click ---- Additional Options to access options such as bulleted or numbered lists, links and tables.
- Click Save and Close

### Items: Working with the agenda template

### Background

The agenda template is used for instructor-led learning items, to determine the number of days and timeslots for scheduled classes.

### Procedure

- 1. Log in to SuccessFactors and access the Learning Administration page.
- 2. <u>Search for the appropriate learning item</u>.

| Effective C  | ommunication fo        | r Leaders             |                    |                          |                 |                     | Actions $ \smallsetminus $ |
|--------------|------------------------|-----------------------|--------------------|--------------------------|-----------------|---------------------|----------------------------|
| 64000        |                        |                       |                    |                          |                 |                     |                            |
|              | Instruct               | or-Led<br>(CRSE)      | Status:<br>Cover I | Active<br>Page: Inactive | *****           | (0)                 |                            |
|              | Revision               | n/Date: Version 1, 28 | 3/5/2025           |                          |                 |                     |                            |
|              |                        |                       | <b>ネ</b> ~         |                          |                 |                     |                            |
| Item Details | Email Notifications    | Online Content        | Agenda Template    | Classes                  | Request Reasons | Class Requests      | +15 🗸                      |
|              |                        |                       |                    |                          |                 |                     |                            |
| Course Ove   | erview                 |                       |                    |                          |                 |                     |                            |
| Title*:      |                        |                       |                    |                          |                 |                     |                            |
| Effective Co | ommunication for Leade | ers                   |                    |                          |                 |                     | •                          |
|              |                        |                       |                    |                          |                 |                     |                            |
|              |                        |                       |                    |                          |                 |                     |                            |
|              |                        |                       |                    |                          |                 | 265 characters rema | iining                     |

In the item menu, click Agenda Template.

#### 3. The Agenda Template page appears.

| Effective C<br>64000 | ommunication fo                | or Leaders                                |                             |                            |                 |                 |   | Actions | ~                 |
|----------------------|--------------------------------|-------------------------------------------|-----------------------------|----------------------------|-----------------|-----------------|---|---------|-------------------|
|                      | Instruct<br>Course<br>Revision | or-Led<br>(CRSE)<br>n/Date: Version 1, 28 | Status<br>Cover<br>8/5/2025 | : Active<br>Page: Inactive | *****           | (0)             |   |         |                   |
| ltere Detelle        | Empil Netifications            | Online Content                            | Ariza da Tamalata           | Classes                    | Desweet Dessee  | Class Da suasta |   | .15     |                   |
| Item Details         | Email Notifications            | Unline Content                            | Agenda Template             | Classes                    | Request Reasons | Class Requests  |   | -15     | $\mathbf{\Sigma}$ |
| Agenda T             | emplate                        |                                           |                             |                            |                 |                 | + | Ø       | $\otimes$         |
| Descripti            |                                |                                           |                             | Duration                   | Delay Start     | Location Type   |   |         |                   |
| 🗌 🗸 Day              | / 1                            |                                           |                             |                            |                 |                 |   |         | ••                |
|                      |                                |                                           | 8.0                         | 0 hours                    |                 |                 |   | •       | ••                |
| 🗌 🗸 Day              | / 2                            |                                           |                             |                            |                 |                 |   |         | ••                |
|                      |                                |                                           | 8.0                         | 0 hours                    |                 |                 |   |         | ••                |

- There are a number of options when working with the Agenda Template:

Adding a new day (includes setting a pattern for items with non-consecutive days)

Splitting a day into multiple sessions

Copying a day

Changing a day

<u>Deleting a day</u>

### Adding a new day

- Click + Add Time Slot.
- The Add Time Slot dialogue box appears.

| Add Time Slot                                |      |
|----------------------------------------------|------|
| Day:*<br>1000<br>Description:                |      |
| Duration:*  1000 hours                       |      |
| Delay Start:<br>1000 hours<br>Location Type: |      |
|                                              | ~    |
|                                              | Save |

- Enter the *Day* number for your item. The *Day* field determines the pattern of your classes. When the class is created at a later stage, the day pattern is applied from the chosen start date.

Example: A class pattern of 3 consecutive days will be set up with Day 1, Day 2 and Day 3.

| Description | Duration   |
|-------------|------------|
| V Day 1     |            |
|             | 8.00 hours |
| V Day 2     |            |
|             | 8.00 hours |
| ✓ Day 3     |            |
|             | 8.00 hours |

Example: A class pattern of 3 days but a day apart will be set up with Day 1, Day 3 and Day 5.

| Description | Duration   |
|-------------|------------|
| ✓ Day 1     |            |
|             | 8.00 hours |
| ✓ Day 3     |            |
|             | 8.00 hours |
| ✓ Day 5     |            |
|             | 4.00 hours |

Example: A class pattern of once a week on the same day for 3 weeks will be set up with Day 1, Day 8 and Day 15.

| Description | Duration   |
|-------------|------------|
| ✓ Day 1     |            |
|             | 7.50 hours |
| ✓ Day 8     |            |
|             | 7.50 hours |
| ✓ Day 15    |            |
|             | 7.50 hours |

- If applicable, enter a *Description* for the day.
- Enter the *Duration* of the day in hours. E.g. 7.50 or 8 hours for a full day, 3.50 or 4 hours for a half-day.
   When later creating the class, the start and end time for the half day can be changed to reflect when in the day the half-day session occurs.
- Click Save . A message indicates that the changes were saved.
- Repeat the steps above to add any additional days to the Agenda Template.

| A | Agenda Template                                                          |            |  |  |  |  |  |  |
|---|--------------------------------------------------------------------------|------------|--|--|--|--|--|--|
|   | Description                                                              | Duration   |  |  |  |  |  |  |
|   | V Day 1                                                                  |            |  |  |  |  |  |  |
|   | Understanding the leadership<br>behaviours that are critical for success | 7.50 hours |  |  |  |  |  |  |
|   | V Day 3                                                                  |            |  |  |  |  |  |  |
|   | Increasing self-awareness, influence<br>and impact                       | 7.50 hours |  |  |  |  |  |  |

#### Splitting a day into multiple sessions

Some days may require multiple sessions due to a venue or instructor change during the day.

- Click + Add Time Slot.
- The Add Time Slot dialogue box appears.

| Add Time Slot                |       |        |
|------------------------------|-------|--------|
| Day:*                        |       |        |
| Description:                 |       |        |
| Duration:* 1000 Dolou Start: | hours |        |
| Location Type:               | hours |        |
|                              |       | ~      |
|                              | Save  | Cancel |

- Enter the *Day* number.
- If applicable, enter a *Description* to identify the session.
- Enter the *Duration* of the session in hours e.g. 3.5 hours.
- If the session requires a delayed start after a previous session, enter the number of hours in the *Delay Start* field. E.g. A 1 hour delay start for the afternoon session allows for a lunch break between morning and afternoon sessions.
- Click Save . A message indicates that the changes were saved.
- Repeat the steps above to create any additional sessions for the day, ensuring that you use the same Day number (e.g. 2) to indicate that the sessions occur on the same day.

| A | Agenda Template                                                          |            |             |  |  |  |  |  |
|---|--------------------------------------------------------------------------|------------|-------------|--|--|--|--|--|
|   | Description                                                              | Duration   | Delay Start |  |  |  |  |  |
|   | V Day 1                                                                  |            |             |  |  |  |  |  |
|   | Understanding the leadership behaviours<br>that are critical for success | 8.00 hours |             |  |  |  |  |  |
|   | V Day 2                                                                  |            |             |  |  |  |  |  |
|   | Increasing self-awareness, influence and<br>impact                       | 3.50 hours |             |  |  |  |  |  |
|   | Group work: Solving leadership problems                                  | 3.50 hours | 1.00 hours  |  |  |  |  |  |

#### Copying a day

This procedure will create duplicate consecutive days. If a more complex day pattern is required, see: Adding a new day.

| Agenda Template |            |             |               |  |  | $\otimes$ |
|-----------------|------------|-------------|---------------|--|--|-----------|
| Description     | Duration   | Delay Start | Location Type |  |  |           |
| □               |            |             |               |  |  | 000       |
|                 | 8.00 hours |             |               |  |  | 000       |

Click •••• Additional Options alongside the appropriate day and choose Copy Time Slots from the dropdown menu.

- The Copy Time Slots for the Selected Day dialogue box appears.

| Copy Time Slots for the Selected D | ау          |
|------------------------------------|-------------|
|                                    |             |
| Day selected for copying:          |             |
| 1                                  |             |
| Number of Times to Copy: *         |             |
| 1000                               |             |
|                                    |             |
|                                    |             |
|                                    | Copy Cancel |

- Enter the Number of Times to Copy. E.g. 3 will create three copies of the selected day.
- Click Copy. A message indicates that the changes were saved.
- The Agenda Template page reappears, displaying the new, copied days.

| Agenda Template |             |            |             |               | + | Ø | $\otimes$ |
|-----------------|-------------|------------|-------------|---------------|---|---|-----------|
|                 | Description | Duration   | Delay Start | Location Type |   |   |           |
|                 | ✓ Day 1     |            |             |               |   |   | 000       |
|                 |             | 8.00 hours |             |               |   |   | 000       |
|                 | ✓ Day 2     |            |             |               |   |   | 000       |
|                 |             | 8.00 hours |             |               |   |   | 000       |
|                 | ✓ Day 3     |            |             |               |   |   | 000       |
|                 |             | 8.00 hours |             |               |   |   | 000       |
|                 | ✓ Day 4     |            |             |               |   |   | 000       |
|                 |             | 8.00 hours |             |               |   |   | 000       |

### Changing a day

Click 🖉 Edit.

| Agenda Template   |         |           |             |               |     |
|-------------------|---------|-----------|-------------|---------------|-----|
| Description       | D       | uration   | Delay Start | Location Type |     |
| V Day 1           |         |           |             |               | 000 |
|                   | 8.00 ho | ours 1000 | hours       | ~             | 000 |
| V Day 3           |         |           |             |               | 000 |
| Morning session   | 3.50 ho | ours 1000 | hours       | ~ ·           | 000 |
| Afternoon session | 3.50 ho | ours 1.00 | hours       | ~             | 000 |

- Make the necessary changes to any of the available fields e.g. enter a description below the day, \_ change the hours in the *Duration* column, enter a *Delay Start* for multiple sessions.

Click Save . A message indicates the changes were saved.

### Deleting a day

| A | genda Template    |            |             |               | + | Ø | $\otimes$ |
|---|-------------------|------------|-------------|---------------|---|---|-----------|
|   | Description       | Duration   | Delay Start | Location Type |   |   |           |
|   | ✓ Day 1           |            |             |               |   |   | 000       |
|   |                   | 8.00 hours |             |               |   |   | 000       |
|   | ✓ Day 3           |            |             |               |   |   | 000       |
|   | Morning session   | 3.50 hours |             |               |   |   | 000       |
|   | Afternoon session | 3.50 hours | 1.00 hours  |               |   |   | 000       |
|   | ✓ Day 5           |            |             |               |   |   | 000       |
|   |                   | 8.00 hours |             |               |   |   | 000       |

Select the 🗆 check box alongside the day number and click 🛞 *Remove*. A message indicates that the entity was removed.

### **Items: Working with libraries**

### Background

Libraries are a set of learning items (e.g. courses, workshops) grouped for a specific audience. Learners see what appears to be a single library of items but may be viewing items from multiple libraries based on their role. For example, a learner who is a line manager would see items from the *All UCT Staff* library as well as the *All Line Managers* library.

### Procedure

- 1. Log in to SuccessFactors and access the *Learning Administration* page.
- 2. <u>Search for the appropriate learning item</u>.

| Effective Communic<br>64000                           | cation for                           | Leaders                               |                              |                          |                 |                      | Actions $\vee$ |
|-------------------------------------------------------|--------------------------------------|---------------------------------------|------------------------------|--------------------------|-----------------|----------------------|----------------|
| <b>e</b>                                              | Instructor<br>Course (0<br>Revision/ | r-Led<br>CRSE)<br>Date: Version 1, 28 | Status:<br>Cover F<br>5/2025 | Active<br>Page: Inactive | *****           | (0)                  |                |
| Item Details Email Noti                               | fications                            | Online Content                        | へ 🔗                          | Classes                  | Request Reasons | Class Requests       | +15 🗸          |
| Course Overview<br>Title*:<br>Effective Communication | on for Leader                        | S                                     |                              |                          |                 | 265 characters remai | ®<br>ning      |

- In the item menu, click *Libraries* or select it from the dropdown menu on the right.
- 3. The *Libraries* page appears. To change an existing library association, skip to step 6.

| Libraries  | Libraries (0) |                   |                      |              | Search    | +     | $\uparrow_{\downarrow}$ |
|------------|---------------|-------------------|----------------------|--------------|-----------|-------|-------------------------|
| Library ID | Remove fr     | Description       | Highlight As         | Highlight    | Reason to | Price |                         |
|            |               |                   |                      |              |           |       |                         |
|            |               |                   |                      |              |           |       |                         |
|            |               |                   |                      |              |           |       |                         |
|            |               |                   |                      |              |           |       |                         |
|            |               | There are no libr | aries associated wit | h this item. |           |       |                         |

- Click + Add Libraries.

4. The Libraries dialogue box appears.

| Libraries                               | X            |
|-----------------------------------------|--------------|
| Keyword:                                | Search Reset |
| - Click Search to display all available | libraries.   |

# Items: Working with libraries (continued)

5. The Libraries - Add Item to Libraries dialogue box appears.

| Libraries                       | =                                                                                               |                |                    | × |
|---------------------------------|-------------------------------------------------------------------------------------------------|----------------|--------------------|---|
| Add Item To                     | Libraries                                                                                       |                |                    | - |
|                                 |                                                                                                 |                | Add                |   |
| Records per Page 50             | (15 total records)                                                                              | Select A       | All / Deselect All |   |
| Library ID                      | Description                                                                                     | Add<br>Classes | Add                |   |
| HR                              | Audience: All HR Staff                                                                          |                |                    |   |
| ICTS                            | Audience: All ICTS Staff                                                                        |                |                    |   |
| Level 2 & 3 Line<br>Managers    | Audience: All Line Managers operating at Levels 2 & 3 (Tactical Lower & Tactical Higher Levels) |                |                    |   |
| Level 3 & 4 Line<br>Managers    | Audience: All Line Managers operating at Levels 3 & 4 (Strategic & Tactical Higher Levels)      |                |                    |   |
| Manager                         | Audience: All Line Managers                                                                     |                |                    |   |
| OHSE                            | OHSE STAFF                                                                                      |                |                    |   |
| PC01 - PC06<br>staff            | Audience: All PC01 - PC06 Staff                                                                 |                |                    |   |
| PC11 staff                      | Audience: All PC11 Staff                                                                        |                |                    |   |
| PUBLIC                          | Audience: All UCT Staff                                                                         |                |                    |   |
| RESEARCH                        | Audience: All Academic Staff AND All Research & Innovation Staff                                |                |                    |   |
| Senior<br>Lecturers             | Audience: All Senior Lecturer Staff                                                             |                |                    |   |
| UCT Levels of<br>Work (Level 1) | Audience: All Staff operating at Level 1 (Operational Level - PC01-07)                          |                |                    |   |
|                                 | · · · · · · · · · · · · · · · · · · ·                                                           |                |                    |   |

 Choose one or more libraries by selecting both check boxes in the Add Classes and Add columns alongside the appropriate library name. Selecting the Add Classes check box ensures that any classes connected to this item will automatically appear in the library.

**Note**: If choosing the *PUBLIC* library, no other library should be selected as the *PUBLIC* library ensures the item is visible to all UCT staff.

- Click Add
- 6. The *Libraries* page appears, displaying the current library associations.

| Libraries (1) |            |          | Search Lib              | orary ID or D | ۹ +       | ↑↓       |          |   |
|---------------|------------|----------|-------------------------|---------------|-----------|----------|----------|---|
|               | Library ID | Remove f | Description             | Highlight     | Highlight | Reason t | Price    |   |
|               | PUBLIC     |          | Audience: All UCT Staff |               |           |          | 0.00 ZAR | > |

- To remove a library association, select the 
   Check box alongside the library name and click 
   *Remove*. A message indicates that the row was removed.
- The *Highlight* fields can be used to add a tag to learning items indicating that an item is new, revised or featured. This tag will show in the item information when a learner searches in the course library and the learning item will appear in the *Featured* tile on the *My Learning* page.
   To add *Highlight* information, click *C Edit*.

# Items: Working with libraries (continued)

• The *Highlight* fields are now available for editing.

| Highlight As | Highlight Until | Reason to Highlight |
|--------------|-----------------|---------------------|
| ~            | d/М/уууу 🗎      |                     |

- In the *Highlight As* field, select *Revised*, *New* or *Featured*.
- In the *Highlight Until* field, select the appropriate end date.
- If appropriate, enter a *Reason to Highlight*.
- Click Save . A message indicates that the changes were saved.
- Courses with highlights (Features/New/Revised) can be identified using the filters on the left side of the course library search results page.

| <ul> <li>Flagged</li> </ul> |   |
|-----------------------------|---|
| Featured                    | 1 |
| New                         | 1 |
| Revised                     | 1 |

### **Items: Working with categories**

### Background

A category is a group of related learning items in the course library e.g. communication courses, institutional knowledge courses, information technology courses.

### Procedure

- 1. Log in to SuccessFactors and access the Learning Administration page.
- 2. <u>Search for the appropriate learning item</u>.

| Effective Co  | mmunication fo        | r Leaders           |                 |                |                 |                     | Actions $ \smallsetminus $ |
|---------------|-----------------------|---------------------|-----------------|----------------|-----------------|---------------------|----------------------------|
| 64000         |                       |                     |                 |                |                 |                     |                            |
|               | Instructo             | or-Led              | Status:         | Active         | ****            | (0)                 |                            |
|               | Course                |                     | Cover           | Page: Inactive |                 | (-)                 |                            |
|               | Pevision              | (CR3E)              | 2/5/2025        | age. maenve    |                 |                     |                            |
|               | Nevision              | Date. Version 1, 20 |                 |                |                 |                     |                            |
|               |                       |                     | ∧ \$            |                |                 |                     |                            |
| Item Details  | Email Notifications   | Online Content      | Agenda Template | Classes        | Request Reasons | Class Requests      | +15 🗸                      |
|               |                       |                     |                 |                |                 |                     |                            |
|               |                       |                     |                 |                |                 |                     |                            |
| Course Over   | VIEW                  |                     |                 |                |                 |                     |                            |
| Title*:       |                       |                     |                 |                |                 |                     |                            |
| Effective Con | nmunication for Leade | ers                 |                 |                |                 |                     | •                          |
|               |                       |                     |                 |                |                 |                     |                            |
|               |                       |                     |                 |                |                 |                     |                            |
|               |                       |                     |                 |                |                 | 265 characters rema | aining                     |

- In the item menu, click *Categories* or select it from the dropdown menu on the right.

3. The *Categories* page appears. To change an existing category, skip to step 5.

| Categories (0) |                                                    | + | $\otimes$ | $\uparrow \downarrow$ |
|----------------|----------------------------------------------------|---|-----------|-----------------------|
| Category ID    | Title                                              |   |           |                       |
|                | There are no categories associated with this item. |   |           |                       |

- Click + Add Categories.

# Items: Working with categories (continued)

#### 4. The *Categories* dialogue box appears.

| Categories                         | -                                         |        |                    | × |
|------------------------------------|-------------------------------------------|--------|--------------------|---|
| Add Categories To Iten             | n                                         |        |                    | - |
|                                    |                                           |        | Add                |   |
| Records per Page 25 💙 (14 total re | cords)                                    | Select | All / Deselect All |   |
| ID                                 | Description                               | Levels | Add                |   |
| ACADEMIC                           | Teaching and Learning                     | 0      |                    |   |
| COMMUNICATION                      | Communication                             | 0      |                    |   |
| COMPLIANCE                         | Compliance                                | 0      |                    |   |
| FIN&RESC_MGMT                      | Finance and Resource Management           | 0      |                    |   |
| INST_KNOWLEDGE                     | Institutional Knowledge                   | 0      |                    |   |
| INT_SKILLS                         | Interpersonal Skills                      | 0      |                    |   |
| IT_SKILLS                          | Information Technology                    | 0      |                    |   |
| MGMT_LEADERSHIP                    | Management and Leadership                 | 0      |                    |   |
| ONLINE                             | Online Learning Resources                 | 0      |                    |   |
| PLAN, ORG&IMPL                     | Planning, Organising and Implementing     | 0      |                    |   |
| QUAL                               | Qualifications                            | 0      |                    |   |
| RESEARCH                           | Research                                  | 0      |                    |   |
| SCI_TECH&WSHOP                     | Scientific, Technical and Workshop Skills | 0      |                    |   |
| SELF_LEADERSHIP                    | Self Leadership                           | 0      |                    |   |
| Records per Page 25 💉 (14 total re | cords)                                    | Select | All / Deselect All | - |

Choose the category (or categories) by selecting the appropriate check box in the *Add* column. The categories listed here are seen by the learner when they view the course library.

Click

5. The *Categories* page reappears, displaying the current categories.

| Categories (2)  | + 🛞 ᡝ                     |
|-----------------|---------------------------|
| Category ID 🚔   | Title                     |
|                 | Communication             |
| MGMT_LEADERSHIP | Management and Leadership |

- To add additional categories, click + Add Categories and repeat step 4 above.
- To remove a category, select the 
   Check box alongside the category name and click 
   *Remove*.

   A message indicates that the row was removed.

### **Items: Working with surveys**

### Background

Surveys are used to gather learner (and manager) feedback on completed training sessions and are linked to the item. To create a new survey (course feedback survey or follow-up survey), see: <u>Creating a survey</u>.

**Note**: For items with a course feedback survey, the learner must complete the survey for the item and certificate to appear in their learning history.

### Procedure

- 1. Log in to SuccessFactors and access the Learning Administration page.
- 2. <u>Search for the appropriate learning item</u>.

| Effective C                           | ommunication fo                  | or Leaders                                |                                |                          |                 |                       | Actions $\vee$ |
|---------------------------------------|----------------------------------|-------------------------------------------|--------------------------------|--------------------------|-----------------|-----------------------|----------------|
|                                       | Instruct<br>Course<br>Revision   | or-Led<br>(CRSE)<br>n/Date: Version 1, 28 | Status:<br>Cover 1<br>3/5/2025 | Active<br>Page: Inactive | *****           | (0)                   |                |
| Item Details                          | Email Notifications              | Online Content                            | Agenda Template                | Classes                  | Request Reasons | Class Requests        | +15 🗸          |
| Course Ove<br>Title*:<br>Effective Co | erview<br>ommunication for Leade | ers                                       |                                |                          |                 |                       | 69             |
|                                       |                                  |                                           |                                |                          |                 | 265 characters remain | ing            |

In the item menu, click *Surveys* or select it from the dropdown menu on the right.

3. The *Surveys* page appears.

| 🔞                                                     |
|-------------------------------------------------------|
| are not accessible. Access all sections in view mode. |
|                                                       |
| rvey : User Satisfaction                              |
|                                                       |
|                                                       |

### Adding a course feedback survey (or see: Adding a follow-up survey)

A course feedback survey is sent to the learner once they've completed the course, allowing for feedback on their experience in the course.

In the *Course Feedback Survey* section, click 🧟 alongside the *Survey* field.

- The *Surveys* dialogue box appears.

Click

| Surveys                                                             |                                                                                                    |
|---------------------------------------------------------------------|----------------------------------------------------------------------------------------------------|
| Search                                                              |                                                                                                    |
| Search Resu                                                         |                                                                                                    |
| Search Surveys                                                      |                                                                                                    |
| Enter a value for each field that<br>also add or remove search crit | ou want to use to filter your search. Some fields allow you to select from a list of values. You can<br>a to further refine your search. |
| Case sensitive search:                                              | 🔿 Yes 🖲 No                                                                                                    |
| Survey ID:                                                          | Starts With 🗸                                                                                                    |
| Survey Name:                                                        | Starts With V                                                                                                    |
| Security Domains:                                                   | Starts With                                                                                                    |
| Items:                                                              | Exact V Type: V<br>ID: Y                                                                                                    |
| Add/Remove Criteria ᅌ                                               | Search Reset                                                                                                    |

Search to display all course feedback surveys available to you.

- The *Surveys* dialogue box reappears, displaying the course feedback surveys.

| Surveys                               |                                                                                              |                  |                                                                                                    | 😧      |
|---------------------------------------|----------------------------------------------------------------------------------------------|------------------|----------------------------------------------------------------------------------------------------|--------|
| > Search Results                      |                                                                                              |                  |                                                                                                    |        |
| Search Results                        |                                                                                              |                  |                                                                                                    |        |
| View Surveys Results                  |                                                                                              |                  |                                                                                                    |        |
| Records per Page 10 🗸 (9 total record | ds)                                                                                          |                  |                                                                                                    |        |
| Survey ID                             | Survey Name                                                                                  | Security Domains | Description                                                                                                    |        |
| COACHING_SURVEY                       | Coaching feedback<br>survey                                                                  | PUBLIC           |                                                                                                    | Select |
| Conference_Seminar_Survey             | Conference/Seminar<br>Evaluation Form                                                        | PUBLIC           | Evaluation form for<br>conference/seminar<br>attenance                                                                                            | Select |
| Course_Evaluation                     | Employment Equity:<br>Recruitment &<br>Selection Committees<br>(For All Staff)<br>Evaluation | PUBLIC           |                                                                                                    | Select |
| Course_Feedback_HR                    | HR Course Feedback<br>Survey                                                                 | HR               | HR course feedback<br>survey. To be used for<br>initial feedback after<br>training session.                                                       | Select |
| EVAL_L1                               | Classroom Evaluation                                                                         | PUBLIC           | Evaluation is an important<br>process of a training<br>event; we reflect, analyse<br>and improve its<br>effectiveness and<br>efficiency.Translate | Select |
| FND_Training                          | Finance Training                                                                             | PUBLIC           | This is an evaluation<br>survey for the UCT<br>Finance courses                                                                                    | Select |
| HR_Systems_User_Satisfaction          | HR Systems Training<br>Course Evaluation                                                     | HR               | HR Systems training user<br>satisfaction course<br>evaluation. To be used for<br>initial feedback after<br>training session.                      | Select |
| ICTS_TRAINING_ONLINE                  | ICTS Training Online<br>Course Evaluation                                                    | PUBLIC           |                                                                                                    | Select |
| OIC                                   | Critical Diversity<br>Evaluation                                                             | PUBLIC           | Outcomes of session:<br>Methodology                                                                                                    | Select |
| Records per Page 10 🗸 (9 total record | ds)                                                                                          |                  |                                                                                                    |        |

Click Select alongside the appropriate survey.

- The *Surveys* page reappears, displaying the selected survey name in the *Course Feedback Survey* section.

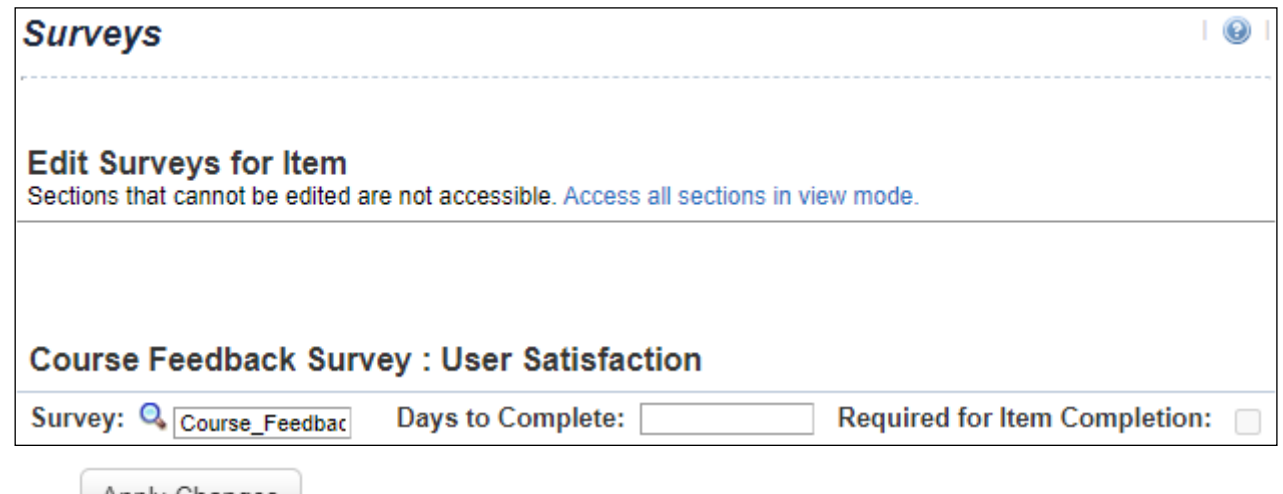

- Click Apply Changes at the bottom of the page to save the survey choice and to pull through any additional survey settings.

| Course Feedback Survey : User Satisfaction |                      |                               |   |  |  |
|--------------------------------------------|----------------------|-------------------------------|---|--|--|
| Survey: 🔍 Course_Feedbac                   | Days to Complete: 14 | Required for Item Completion: | < |  |  |

- If applicable, enter or change the number of days the learner has to complete the survey in the *Days to Complete* field.
- If applicable, change the selection in the *Required for Item Completion* field.
   If this check box is selected, the item/course will only appear in the learner's Learning History after they submit the survey.

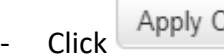

Apply Changes

### Adding a follow-up survey

A follow up survey is sent to the learner (and/or their manager) a while after completing the course, allowing for feedback on changes in behaviour.

| Follow-up Su                      | rvey : Applicat | ion of Learning |               |       |                           |
|-----------------------------------|-----------------|-----------------|---------------|-------|---------------------------|
| Survey: 🤇                         | 2               |                 |               |       |                           |
| Participants:                     | Manager         | Employee 💿 Both |               |       |                           |
| Required for<br>completion<br>by: | Manager         | Employee        |               |       |                           |
| Configuration:                    | Assign          |                 |               |       | days from Item completion |
|                                   | Allow           |                 |               |       | days To complete          |
|                                   |                 |                 | Apply Changes | Reset |                           |

- In the Follow Up Survey section, click 🤍 alongside the Survey field.

The Surveys dialogue box appears.

| Surveys                                                                     | I 🕲 I                                                                                                    |
|-----------------------------------------------------------------------------|----------------------------------------------------------------------------------------------------|
| Search                                                                      |                                                                                                    |
| Search Results                                                              |                                                                                                    |
| Search Surveys                                                              |                                                                                                    |
| Enter a value for each field that you<br>also add or remove search criteria | J want to use to filter your search. Some fields allow you to select from a list of values. You can to further refine your search. |
| Case sensitive search:                                                      | 🔿 Yes 🖲 No                                                                                                    |
| Survey ID:                                                                  | Starts With V                                                                                                    |
| Survey Name:                                                                | Starts With V                                                                                                    |
| Security Domains:                                                           | Starts With                                                                                                    |
| Items:                                                                      | Exact V Type:                                                                                                    |
|                                                                             |                                                                                                    |
| Add/Remove Criteria ᅌ                                                       | Search Reset                                                                                                    |

- Click Search

to display all follow up surveys available to you.

- The Surveys dialogue box reappears, displaying the follow up surveys

| ts                                                     |                                                                                                    |                                                                                                    |                                                                                                    |
|--------------------------------------------------------|----------------------------------------------------------------------------------------------------|----------------------------------------------------------------------------------------------------|----------------------------------------------------------------------------------------------------|
| 3                                                      |                                                                                                    |                                                                                                    |                                                                                                    |
| Survey Name                                            | Security Domains                                                                                                    | Description                                                                                                    |                                                                                                    |
| Follow-up Evaluation                                   | PUBLIC                                                                                                    | Did the training stick? Have you<br>been able to apply your new<br>knowledge and skill? Tell us<br>more.                                                 | Select                                                                                                    |
| HR Follow Up Survey                                    | HR                                                                                                    | HR Follow Up survey. To be<br>used for feedback on<br>behavioural changes after the<br>training session.                                                 | Select                                                                                                    |
| HR Systems Training:<br>Follow Up Course<br>Evaluation | HR                                                                                                    | HR Systems training follow up<br>course evaluation. To be used<br>30/60 days after training<br>session.                                                  | Select                                                                                                    |
|                                                        | ts<br>Survey Name<br>Follow-up Evaluation<br>HR Follow Up Survey<br>HR Systems Training:<br>Follow Up Course<br>Evaluation | ts<br>Survey Name Security Domains<br>Follow-up Evaluation PUBLIC<br>HR Follow Up Survey HR<br>HR Systems Training: HR<br>Follow Up Course<br>Evaluation | state       Survey Name       Security Domains       Description         Survey Name       Security Domains       Description         Follow-up Evaluation       PUBLIC       Did the training stick? Have you been able to apply your new knowledge and skill? Tell us more.         HR Follow Up Survey       HR       HR Follow Up survey. To be used for feedback on behavioural changes after the training session.         HR Systems Training:       HR       HR Systems training follow up course evaluation. To be used 30/60 days after training session. |

Click Select alongside the appropriate survey.

- The *Surveys* page reappears, displaying the selected survey name in the *Follow-up Survey* section.

| Survey: 🤇                         | Follow_Up_H | R                   |                     |                           |
|-----------------------------------|-------------|---------------------|---------------------|---------------------------|
| Participants:                     | Manage      | r 🔍 Employee 🔍 Both |                     |                           |
| Required for<br>completion<br>by: | Manage      | er 🗌 Employee       |                     |                           |
| Configuration:                    | Assign      |                     |                     | days from Item completion |
|                                   | Allow       |                     |                     | days To complete          |
|                                   |             |                     | Apply Changes Reset |                           |

| Survey: 🤇                         | Follow_Up_HR                    |                           |
|-----------------------------------|---------------------------------|---------------------------|
| Participants:                     | ◯ Manager   ◯ Employee   ● Both |                           |
| Required for<br>completion<br>by: | 🗹 Manager 🗹 Employee            |                           |
| Configuration:                    | Assign 60                       | days from Item completion |
|                                   | Allow 7                         | days To complete          |
|                                   | Apply C                         | Changes Reset             |

- If applicable, change any of the survey options. For more information, see: Follow up survey options.
  - Click Apply Changes

# Items: Working with prerequisites

### Background

A prerequisite is a learning item (course) that a learner must complete before they can register for this item.

### Procedure

- 1. Log in to SuccessFactors and access the Learning Administration page.
- 2. <u>Search for the appropriate learning item</u>.

| Effective Comm                                | nunication fo                  | r Leaders                                 |                                |                          |                 |                     | Actions $\vee$ |
|-----------------------------------------------|--------------------------------|-------------------------------------------|--------------------------------|--------------------------|-----------------|---------------------|----------------|
|                                               | Instruct<br>Course<br>Revision | or-Led<br>(CRSE)<br>n/Date: Version 1, 28 | Status:<br>Cover F<br>8/5/2025 | Active<br>Page: Inactive | *****           | (0)                 |                |
|                                               |                                |                                           | <b>م</b>                       |                          |                 |                     |                |
| Item Details Ema                              | il Notifications               | Online Content                            | Agenda Template                | Classes                  | Request Reasons | Class Requests      | +15 🗸          |
| Course Overviev<br>Title*:<br>Effective Commu | v<br>nication for Leade        | ers                                       |                                |                          |                 |                     | ®              |
|                                               |                                |                                           |                                |                          |                 | 265 characters rema | ining          |

- In the item menu, click *Prerequisites* or select it from the dropdown menu on the right.
- 3. The *Prerequisites* page appears. To change existing prerequisites, skip to step 8.

| Prerequisites |                                          | + | Ø   | $\otimes$ | $\uparrow \downarrow$ |
|---------------|------------------------------------------|---|-----|-----------|-----------------------|
| Title         | ID                                       |   | Тур | e         |                       |
| There are no  | prerequisites associated with this item. |   |     |           |                       |

- Click + Create Group.
- 4. The *Create Group* dialogue box appears.

All items (courses) in a prerequisite group must be completed before the learner can register on the current item. If there are multiple tracks the learner could take to complete the prerequisite, then each set of items is placed in a group.

| Create Group |           |
|--------------|-----------|
| TM*          |           |
| litle:*      |           |
|              |           |
|              | OK Cancel |

- Enter the *Title* for the new prerequisite group.
  - Click OK

# Items: Working with prerequisites (continued)

5. The *Prerequisites* page reappears, displaying the new group.

| Prerequisites             | +  |      | ↑↓ |
|---------------------------|----|------|----|
| Title                     | ID | Туре |    |
| A: Emotional Intelligence |    |      | +  |

Click + Add items/curricula next to the Type column to choose an existing learning item(s) to add to the group.

6. The Add Prerequisites dialogue box appears.

| Add Prerequisites            | =                          | × |
|------------------------------|----------------------------|---|
| Items 0                      | Curricula                  |   |
| Search                       |                            |   |
| Keyword:                     |                            |   |
| Search All Locales:          | 🔿 Yes 🖲 No                 |   |
| Revision Date:<br>(d/M/yyyy) | (*****                     |   |
| Revision Number:             | Starts With V              |   |
| Item Title:                  | Starts With                |   |
| Item Status:                 | Active O Not Active O Both |   |
| Item Classification:         | Starts With 🗸              |   |
| Online Settings:             | Has online content         |   |
| Programmes:                  | Starts With V              |   |
| Orders Enabled:              | ◯ Yes ◯ No ම Both          |   |
| Add/Remove Criteria ᅌ        | Search Reset               |   |

To find the item(s), enter search criteria in any of the available fields (e.g. *Item Title*) or leave all fields blank to see a full list of all available learning items.

Note: If a smaller Add Prerequisites dialogue box appears, use the Keyword field to find a specific item.

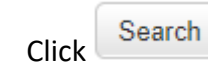

7. The Add a Prerequisite Item to the Item section appears.

| Add a Prerequisite Item to the Iter                                              | m                                             |                           |
|----------------------------------------------------------------------------------|-----------------------------------------------|---------------------------|
| Items that are inactive cannot be added as Prerequ                               | uisites.                                      |                           |
|                                                                                  |                                               | Add                       |
|                                                                                  |                                               | Select All / Deselect All |
| Item                                                                             | Title                                         | Add                       |
| CRSE 58001 (Rev 1 - 15/4/2024 11:58 AM<br>Africa/Johannesburg)                   | Team Leadership using Emotional Intelligence  |                           |
| CRSE LINKEDINLEARNING_10014 (Rev 1 -<br>12/10/2020 11:31 PM Africa/Johannesburg) | Developing Your Emotional Intelligence (2017) |                           |
| CRSE LINKEDINLEARNING_7009 (Rev 1 -<br>3/6/2020 06:08 PM Africa/Johannesburg)    | Igniting Emotional Engagement                 |                           |
| CRSE LINKEDINLEARNING_7012 (Rev 1 -<br>3/6/2020 06:14 PM Africa/Johannesburg)    | Leading with Emotional Intelligence (2018)    |                           |
|                                                                                  |                                               | Select All / Deselect All |
|                                                                                  |                                               | Add                       |

- To view more search results, either change the number of *Records per Page* using the dropdown arrow or click Nexts.
- Choose the learning item(s) by selecting the appropriate check box in the *Add* column.

```
Click
```

# Items: Working with prerequisites (continued)

8. The *Prerequisites* page reappears, displaying the prerequisite group and the learning items within the group.

| Prerequisites |                                               |                                                                               | + 1  | 8 | ↑↓ |
|---------------|-----------------------------------------------|-------------------------------------------------------------------------------|------|---|----|
|               | Title                                         | ID                                                                            | Туре |   |    |
|               | ✓ A: Emotional Intelligence                   |                                                                               |      |   | +  |
|               | Developing Your Emotional Intelligence (2017) | CRSE LINKEDINLEARNING_10014 (Rev 1 - 12/10/2020 11:31 PM Africa/Johannesburg) | Item |   | >  |
|               | Team Leadership using Emotional Intelligence  | CRSE 58001 (Rev 1 - 15/4/2024 11:58 AM Africa/Johannesburg)                   | Item |   | >  |

Click

Save . A message indicates that the changes were saved.

- To add additional prerequisite groups, click + *Create Group* and repeat from step 4 above.
- To remove a learning item or prerequisite group, select the  $\Box$  check box alongside the item or group and click  $\bigotimes$  *Remove*. A message indicates that the entity was removed.
- To change prerequisite group names, click *C* Edit. Make the necessary changes and click Save
   A message indicates the changes were saved.
- View the learning item in the course library to see how the prerequisites display for the learner.

| Course Details Prerequisites |                                                                  |              |
|------------------------------|------------------------------------------------------------------|--------------|
| Choose one of th             | he options to complete your prerequisite for this course.        |              |
| A: Emotio                    | nal Intelligence                                                 |              |
| Team Lead                    | dership using Emotional Intelligence<br>.ed                      | Assign to Me |
| Developin<br>External-Co     | Developing Your Emotional Intelligence (2017)<br>External-Course |              |
| B: Leader                    | ship                                                             |              |
| Connected<br>Instructor-L    | d Leadership<br>.ed                                              | Assign to Me |
| Leading w<br>External-Co     | vith Emotional Intelligence (2018)<br>purse                      | Assign to Me |

### **Items: Creating a survey**

### Background

Surveys are used to gather learner (and manager) feedback on completed training sessions and are linked to the item. To link an existing survey to a learning item, see: <u>Items: Working with surveys</u>.

**Note**: For items with a course feedback survey, the learner must complete the survey for the item and certificate to appear in their learning history.

### Procedure

1. Log in to SuccessFactors and access the Learning Administration page.

| Learning Administration    |
|----------------------------|
| Menu Recents               |
| Search Q ↑ <sup>−</sup> ↓≣ |
| Home                       |
| > Manage User Learning     |
| > Learning Activities      |
| > Content                  |
| > People                   |
| > System Administration    |
| > References               |
| Reports                    |
| Preferences                |

In the *Menu*, choose *Content* > *Surveys*.

2. The *Surveys* page appears.

| Surveys                                                                     | Surveys                                                                                                    |  |
|-----------------------------------------------------------------------------|----------------------------------------------------------------------------------------------------|--|
| Search                                                                      | Saved Searches 🔮                                                                                                    |  |
| Enter a value for each field that you also add or remove search criteria to | want to use to filter your search. Some fields allow you to select from a list of values. You can further refine your search. |  |
| Case sensitive search:                                                      | 🔿 Yes 🖲 No                                                                                                    |  |
| Survey ID:                                                                  | Starts With                                                                                                    |  |
| Survey Name:                                                                | Starts With                                                                                                    |  |
| Security Domains:                                                           | Starts With                                                                                                    |  |
| Status:                                                                     | Active O Not Active O Both                                                                                                    |  |
| Items:                                                                      | Exact V Type: V                                                                                                    |  |
|                                                                             |                                                                                                    |  |
| Add/Remove Criteria ᅌ                                                       |                                                                                                    |  |
|                                                                             | Search Save As Reset                                                                                                    |  |
|                                                                             |                                                                                                    |  |

# Items: Creating a survey (continued)

3. The Add New dialogue box appears.

| Add New                                        | =                 |
|------------------------------------------------|-------------------|
| Surveys                                        |                   |
| > Search > Add New                             |                   |
| Add the Survey                                 |                   |
| * = Required Fields<br>* Survey ID:<br>* Name: |                   |
| * Survey Type:<br>Description:                 | Course Feedback 🗸 |
| Comments:                                      |                   |
| * Security Domain: Q<br>Active:                | PUBLIC            |
|                                                | Add Reset         |

- Enter the *Survey ID* e.g. Course\_Feedback\_HR, Follow\_Up\_HR.
- Enter the full *Name* of the survey.
- Select the *Survey Type* i.e. Course Feedback or Follow-up Survey.
  - Course Feedback is a user satisfaction survey to hear from the learner about their experience in the course.
  - Follow-up Survey asks observers to comment on changes in behaviour after the learner completes a course, whether the learner is applying the new knowledge or skill.
- If applicable, enter a *Description* and *Comments*.
- If applicable, change the *Security Domain* to the area of the university responsible for the survey. If this field is set to PUBLIC, all Learning Administrators could edit and use the survey.
  - To change the *Security Domain*, click <sup>Q</sup>.
  - The Security Domains dialogue box appears.
    - Click Search to display the list of available domains.
  - Select the area of the university responsible for the survey.
  - Click Add
4. The *Surveys* page reappears, displaying the *Summary* tab.

| Surveys                 | Search   A                                                                                 | dd New   🔞 |
|-------------------------|--------------------------------------------------------------------------------------------|------------|
| > Search > Edit Summary |                                                                                            |            |
| Survey ID: Cours        | se_Feedback_HR_2022                                                                        |            |
| Name: Cours             | se Feedback HR 2022                                                                        |            |
|                         |                                                                                            |            |
| Summary Quest           | tions Item Usage Options Email Notifications                                               |            |
| Edit the Survey         |                                                                                            |            |
| * = Required Fields     |                                                                                            |            |
| * Name:                 | Course Feedback HR 2022                                                                    |            |
| * Survey Type:          | Course Feedback                                                                            |            |
| Description:            | HR Course feedback survey for 2022. To be used for initial feedback after training session | 1.         |

Click the Questions tab.

-

5. The *Surveys* page reappears, displaying the *Questions* tab.

| Surveys                                                  | Search   Add New   😡 |
|----------------------------------------------------------|----------------------|
| > Search > Edit Questions                                |                      |
| Survey ID: Course_Feedback_HR_2022                       |                      |
| Name: Course Feedback HR 2022                            |                      |
| Summary Questions Item Usage Options Email Notifications |                      |
| Edit the Survey                                          |                      |
| * = Required Fields                                      |                      |
| Preview - Save Draft Cancel Draft Reset                  | Publish              |
| Survey Instructions:                                     |                      |
|                                                          |                      |
|                                                          |                      |
| Expand All   Collapse All                                |                      |
| Page 1                                                   |                      |
| Resource Type:                                           | 2                    |
| Title:                                                   |                      |
| Instructions:                                            |                      |

- Enter an introduction in the Survey Instructions field.

If the survey should be divided into pages (e.g. page 1 covers feedback on the course, page 2 covers feedback on the instructor), click Add Page to create as many pages as required. Click Remove Page to remove any unnecessary pages.

| Expand | I All   Collapse All                      |                      |          |
|--------|-------------------------------------------|----------------------|----------|
| Page   |                                           |                      |          |
| 3      | Resource Type:<br>Title:<br>Instructions: | None                 | <b>2</b> |
| 0 Que  | estion(s)                                 |                      |          |
| Page   | e 2                                       |                      |          |
| 2      | Resource Type:<br>Title:<br>Instructions: | None                 |          |
| 0 Que  | estion(s)                                 |                      |          |
| Prev   | riew <del>▼</del> Save Draf               | t Cancel Draft Reset | Publish  |

- If applicable, select the *Resource Type* for each page e.g. on page 2 select instructor as the *Resource Type* if the questions on the page relate to the instructor.
- Enter the page *Title* e.g. Evaluate the course, Feedback on the course, About the course, About the instructor.
- If applicable, enter *Instructions* for each page.
- Click <sup>1</sup> Add Question to create as many questions as required for each page.

6. A blank line appears for each question added to a page.

| age 1                |                                                               |                                                              | - |
|----------------------|---------------------------------------------------------------|--------------------------------------------------------------|---|
| Reso<br>Title:       | ource Type:                                                   | None  About the course These questions relate to the course. |   |
| •                    | *                                                             |                                                              | ġ |
| <b>☆</b> ↓           | Question Type:<br>* Rating Scale:<br>*<br>Did the course meet | Rating Scale                                                 | đ |
| <b>B</b>             | Question Type:                                                | Rating Scale                                                 |   |
| <b>↑</b><br><b>≧</b> | * Kating Scale:<br>*<br>Any additional comm                   | 4-SCALE Definitely                                           | ġ |
|                      | Question Type:                                                | Open Ended V                                                 |   |

- Click *Remove Question* to remove any unnecessary question lines.
- Enter the question wording in the first available text box.
- Select the *Question Type*.
  - If *Rating Scale* question type, select the appropriate *Rating Scale*. Note: The rating scales can be viewed when the survey is previewed.
  - If *Multiple Choice* question type, enter the answer choices by clicking # *Add Answer*. Learners will be able to select more than one answer to the question.
  - If *One Choice* question type, enter the answer choices by clicking *+ Add Answer*. Learners will only be able to select one answer to the question.
  - If *Open Ended* question type, the learner will be provided with space to enter their answer to the question.
- Use the 🞓 Move Question Up and 🖑 Move Question Down buttons to re-order questions as required.
- Use the 🖻 *Move Question* button to move the selected question to another page in the survey.
- Use the 🖺 Move Page Up and 😡 Move Page Down buttons to re-order pages.

Click Save Draft

and choose Draft.

7. The *Survey* dialogue box appears, displaying the preview of the draft survey.

| Survey                                              |                               |                         |                  |                      |
|-----------------------------------------------------|-------------------------------|-------------------------|------------------|----------------------|
| Title:<br>Class:<br>Instructor:<br>Primary Location | Course Feedback HR 2022       |                         |                  |                      |
| This Survey is ar                                   | nonymous                      | Submit Save             | Close Previ      | ious Page Next Page  |
| About the cou                                       | rse                           |                         |                  | Page 1 of 1          |
| These question                                      | is relate to the course.      |                         |                  |                      |
| 1. Did the c                                        | ourse meet your expectations  | ? If no, please provide | more information | by adding a comment. |
| N                                                   | I/A Not at all                | Sometimes               | Most of the time | Definitely           |
| (                                                   | 0                             | 0                       | 0                | 0                    |
| 2. Any add                                          | itional comments or suggestio | ns for improvement?     |                  |                      |
| 3990 char                                           | acter(s) remaining            |                         |                  |                      |
|                                                     |                               | Submit Save             | Close            | ious Page Next Page  |

**Note**: The setting to allow learners to add a comment for every question is available in the *Options* tab, covered later in the guide.

- If the survey has multiple pages, click Next Page to view the additional pages.
- After reviewing the survey, click

#### 8. The Questions tab reappears.

| Expand All   Collapse All                           |                                                                                   |   |
|-----------------------------------------------------|-----------------------------------------------------------------------------------|---|
| Page 1                                              |                                                                                   |   |
| Resource Type:<br>Title:<br>Instructions:           | None  About the course These questions relate to the course.                      | Î |
| Deces 2                                             |                                                                                   |   |
| Page 2<br>Resource Type:<br>Title:<br>Instructions: | Instructor  About the trainer These questions relate to the trainer listed above. | Î |
| 3 Question(s)                                       |                                                                                   |   |

- Click Expand All to view all pages and questions or click 🖸 Open/Close Page to view a single page.
- If the survey requires changes, make the necessary edits to the pages and questions.

| - | To preview the survey again, click  | Save Draft | . Click | Preview - | and choose Draft. |
|---|-------------------------------------|------------|---------|-----------|-------------------|
| - | When the editing is complete, click | Publish    |         |           |                   |

#### 9. The Questions tab reappears.

| Su                          | ımmary Qı                                                  | estions                                    | Item Usage                              | Options               | Email<br>Notifications |                  |                     |
|-----------------------------|------------------------------------------------------------|--------------------------------------------|-----------------------------------------|-----------------------|------------------------|------------------|---------------------|
| Viev                        | v the Survey                                               |                                            |                                         |                       |                        |                  |                     |
|                             |                                                            |                                            |                                         |                       |                        |                  |                     |
|                             |                                                            |                                            |                                         |                       |                        | Preview          | Create Draft        |
| Survey<br>This co<br>respor | / Instructions:<br>ourse feedback su<br>ises are essential | rvey contain<br>to help impre              | s 9 questions an<br>ove this course.    | d should only take    | a few minutes to co    | mplete. Your car | ndid and thoughtful |
| Please                      | complete both pa                                           | iges and whe                               | en finished, subm                       | it the survey on th   | ne final page.🌎        |                  |                     |
| Expand                      | 1 All   Collapse All                                       |                                            |                                         |                       |                        |                  |                     |
| Pag                         |                                                            |                                            |                                         |                       |                        |                  |                     |
| 0                           | Resource Type:<br>Title:<br>Instructions:                  | None<br>About the co<br>These ques         | ourse)<br>tions relate to the           | course.               |                        |                  |                     |
| 2 Qu                        | estion(s)                                                  |                                            |                                         |                       |                        |                  |                     |
| Pag                         | e 2                                                        |                                            |                                         |                       |                        |                  |                     |
| 3.04                        | Resource Type:<br>Title:<br>Instructions:<br>estion(s)     | Primary Inst<br>About the tr<br>These ques | ructor<br>ainer)<br>tions relate to the | trainer listed above. | •                      |                  |                     |
|                             |                                                            |                                            |                                         |                       |                        |                  |                     |
|                             |                                                            |                                            |                                         |                       |                        | Preview          | Create Draft        |

Click the Options tab.

10. The *Options* tab appears, displaying either the options for a course feedback survey or the options for a follow up survey depending on the type of survey created.

**Course feedback survey options** (see next page for **follow up survey** options)

| Summary      | Questions    | Item Usage | Options         | Email<br>Notifications |                     |
|--------------|--------------|------------|-----------------|------------------------|---------------------|
| Edit the Sur | vey Defaults |            |                 |                        |                     |
|              |              |            | Anon            | ymous Surveys:         | ● Yes ◯ No          |
|              |              |            | Required for I  | tem Completion:        |                     |
|              |              |            | Da              | ays to Complete:       |                     |
|              |              | Include Co | mments Field fo | r each Question:       | 🔿 Yes 💿 No          |
|              |              |            |                 |                        |                     |
|              |              |            |                 |                        | Apply Changes Reset |

- By default, the survey is anonymous, change this option if applicable.
- If the learner must complete the survey before the item/course is deemed complete, ensure *Required* for Item Completion is selected. The item/course will only appear in the learner's Learning History after they submit the survey.
- To specify the time in which the learner must complete the survey, enter the appropriate number in the *Days to Complete* field e.g. 7 for 1 week, 14 for 2 weeks.
- Select the appropriate option for *Include Comments Field for each Question*.

Click Apply Changes to save.

- To view the final survey, return to the Questions tab and click Preview. The survey is now ready to be linked to new or existing learning items, see: Working with surveys.

#### Follow up survey options

| Edit the Survey Defaults                                                                   |                                                                                                    |
|--------------------------------------------------------------------------------------------|----------------------------------------------------------------------------------------------------|
| Post Evaluation :                                                                          | Assign Days from Item completion Allow Days to Complete                                                   |
| Participants :<br>Required for completion by:<br>Include Comments Field for each Question: | <ul> <li>Employee</li> <li>Manager</li> <li>Employee</li> <li>Manager</li> <li>Yes</li> <li>No</li> </ul> |
|                                                                                            | Apply Changes Reset                                                                                       |

- In the Post Evaluation section, enter the number of Days from Item Completion e.g. 30, 60.
   SuccessFactors will automatically assign the follow up survey to the employee and/or manager when it reaches the specified number of days after learners completed the class.
- To specify the time in which the learner and/or manager must complete the survey, enter the appropriate number in the *Days to Complete* field e.g. 7 for 1 week, 14 for 2 weeks.
- In the *Participants* section, make appropriate selections to decide who receives a copy of the survey.
   Note: If the survey is going to both the learner and their manager, consider the wording of the survey questions to ensure they can be understood and answered from both perspectives.
- In the *Required for completion by* section, make appropriate selections to decide who is required to complete the survey. Ensure that any roles selected here are also selected in the *Participants* section, i.e. if the manager is required to complete the survey they must also be chosen as a participant.
- Select the appropriate option for *Include Comments Field for each Question*.
- Click Apply Changes to save and refresh the page.
- To view the final survey, return to the Questions tab and click Preview. The survey is now ready to be linked to new or existing learning items, see: Working with surveys.

# Viewing submitted survey data

## Procedure

1. Log in to SuccessFactors and access the Learning Administration page.

| Learning Administration |   |    |    |  |  |  |
|-------------------------|---|----|----|--|--|--|
| Menu Recents            |   |    |    |  |  |  |
| Search                  | Q | ^- | ↓≣ |  |  |  |
| Home                    |   |    |    |  |  |  |
| > Manage User Learning  |   |    |    |  |  |  |
| > Learning Activities   |   |    |    |  |  |  |
| > Content               |   |    |    |  |  |  |
| > People                |   |    |    |  |  |  |
| > System Administration |   |    |    |  |  |  |
| > References            |   |    |    |  |  |  |
| Reports                 |   |    |    |  |  |  |
| Preferences             |   |    |    |  |  |  |

- In the *Menu*, choose *Content* > *Surveys*.
- 2. The *Surveys* page appears.

| Surveys                                                                    | Search   Add New   😡                                                                                                    |
|----------------------------------------------------------------------------|----------------------------------------------------------------------------------------------------|
| Search                                                                     | Saved Searches 😍                                                                                                    |
| Enter a value for each field that yo<br>also add or remove search criteria | u want to use to filter your search. Some fields allow you to select from a list of values. You can<br>to further refine your search. |
| Case sensitive search:                                                     | 🔿 Yes 🖲 No                                                                                                    |
| Survey ID:                                                                 | Starts With 🗸                                                                                                    |
| Survey Name:                                                               | Starts With 🗸                                                                                                    |
| Security Domains:                                                          | Starts With                                                                                                    |
| Status:                                                                    | ● Active ○ Not Active ○ Both                                                                                                    |
| Items:                                                                     | Exact V Type: V                                                                                                    |
|                                                                            | ID:                                                                                                    |
| Add/Remove Criteria 😏                                                      | Search Save As Reset                                                                                                    |
| Search                                                                     |                                                                                                    |

Click Search to display all surveys you have authorisations to use.

# Viewing submitted survey data (continued)

3. The search results appear at the bottom of the *Surveys* page.

| Field Chooser 🕤                          | Download Search Results 🕱 |                                                        |                  |                                                                                                    |  |  |  |  |  |
|------------------------------------------|---------------------------|--------------------------------------------------------|------------------|----------------------------------------------------------------------------------------------------|--|--|--|--|--|
| Records per Page 50 V (14 total records) |                           |                                                        |                  |                                                                                                    |  |  |  |  |  |
| Survey ID                                |                           | Survey Name                                            | Security Domains | Description                                                                                                    |  |  |  |  |  |
| HR_Systems_Training_Evaluation           | Q 📝                       | HR Systems Training<br>Evaluation                      | HR               | HR Systems training<br>evaluation, used for<br>initial feedback after<br>one-on-one training.                                                     |  |  |  |  |  |
| EVAL_L1                                  |                           | Classroom Evaluation                                   | PUBLIC           | Evaluation is an<br>important process of a<br>training event; we reflect,<br>analyse and improve its<br>effectiveness and<br>efficiency.Translate |  |  |  |  |  |
| HR_Systems_User_Satisfaction             | Q 🗹                       | HR Systems Training<br>Course Evaluation               | HR               | Old HR Systems training<br>course evaluation. To be<br>used for initial feedback<br>after training session.                                       |  |  |  |  |  |
| HR_Systems_Follow_Up                     | Q. 📝                      | HR Systems Training:<br>Follow Up Course<br>Evaluation | HR               | HR Systems training<br>follow up course<br>evaluation. To be used<br>30/60 days after training<br>session.                                        |  |  |  |  |  |

Click 📓 alongside the appropriate survey.

4. The *Surveys* page reappears, displaying the selected survey.

| Surveys                          |                                |                                     | Search   Add New   😡 |
|----------------------------------|--------------------------------|-------------------------------------|----------------------|
| > Search > Search Results > Edit | Summary                        |                                     |                      |
| Survey ID: HR_Syste              | ms_Course_Evaluation           |                                     |                      |
| Name: HR System                  | ns Course Evaluation           |                                     |                      |
| Summary Questions                | i Item Usage O                 | ptions Email<br>Notifications       |                      |
| * = Required Fields<br>* Name:   | R Systems Course Evaluati      |                                     |                      |
| * Survey Type: Co                | ourse Feedback                 |                                     |                      |
| Description: H                   | R Systems training course eval | uation. Used for initial feedback a | after training.      |
| Comments:                        |                                |                                     | li                   |
| * Security Domain: 🔍 H           | R                              |                                     |                      |
| Active:                          | 2                              |                                     |                      |
|                                  |                                | Apply Changes                       | Reset Copy Delete    |

Click the Item Usage tab.

5.

# Viewing submitted survey data (continued)

| Survey ID: HR_Systems_Course_E                                                                                                    | Evaluation                         |                                 |                             |                                                             |                                                                                  |                                 |
|----------------------------------------------------------------------------------------------------|------------------------------------|---------------------------------|-----------------------------|-------------------------------------------------------------|----------------------------------------------------------------------------------|---------------------------------|
| Name: HR Systems Course Ev                                                                                                    | aluation                           |                                 |                             |                                                             |                                                                                  |                                 |
| Y Y                                                                                                    |                                    | Y                               | <b>E</b>                    |                                                             |                                                                                  |                                 |
| Summary Questions Item L                                                                                                    | Jsage                              | Options                         | Notifications               | Б                                                           |                                                                                  |                                 |
| Edit Item for the Survey                                                                                                    |                                    |                                 |                             |                                                             |                                                                                  |                                 |
| Add an Item to the Survey                                                                                                    |                                    |                                 |                             |                                                             |                                                                                  |                                 |
| Enter Item ID or add one or more from list                                                                                                    |                                    |                                 |                             |                                                             |                                                                                  |                                 |
| Гуре                                                                                                    | Item ID                            |                                 |                             |                                                             |                                                                                  |                                 |
|                                                                                                    | •                                  |                                 |                             |                                                             |                                                                                  | Add                             |
|                                                                                                    |                                    |                                 |                             |                                                             |                                                                                  |                                 |
| Update the Item Usage for the Surve                                                                                                    | 29                                 |                                 | Ru                          | ın Report                                                   | Remove                                                                           | Reset                           |
| Update the Item Usage for the Surve                                                                                                    | 2y                                 |                                 | Ru                          | in Report                                                   | Remove<br>Select All                                                             | Reset                           |
| Update the Item Usage for the Surve                                                                                                    | ey<br>Assigned                     | Completions                     | Ru<br>Removed               | In Report                                                   | Remove<br>Select All J<br>Mean Score                                             | Reset<br>/ Deselect A<br>Remove |
| Update the Item Usage for the Surve<br>Item<br>CRSE 10001 (Rev 1 - 18/2/2020 08:39 AM<br>Africa/Johannesburg)                                                                                                    | ey<br>Assigned<br>7                | Completions<br>6                | Ru<br>Removed<br>0          | In Report<br>Percentage<br>85.71                            | Remove<br>Select All<br>Mean Score<br>3.6                                        | Reset                           |
| Item<br>CRSE 10001 (Rev 1 - 18/2/2020 08:39 AM<br>Africa/Johannesburg)<br>CRSE 30002 (Rev 1 - 20/4/2022 09:18 AM<br>Africa/Johannesburg)                                                                                                    | ey<br>Assigned<br>7<br>1           | Completions<br>6<br>0           | Removed<br>0<br>0           | Percentage<br>85.71<br>0.00                                 | Remove<br>Select All<br>Mean Score<br>3.6<br>N/A                                 | Reset                           |
| Item<br>CRSE 10001 (Rev 1 - 18/2/2020 08:39 AM<br>Africa/Johannesburg)<br>CRSE 30002 (Rev 1 - 20/4/2022 09:18 AM<br>Africa/Johannesburg)<br>CRSE 35001 (Rev 1 - 28/7/2022 10:49 AM<br>Africa/Johannesburg)                                                                   | ey<br>Assigned<br>7<br>1<br>4      | Completions<br>6<br>0<br>2      | Removed<br>0<br>0<br>0      | Percentage<br>85.71<br>0.00<br>50.00                        | Remove<br>Select All<br>Mean Score<br>3.6<br>N/A<br>3.8                          | Reset                           |
| Item<br>CRSE 10001 (Rev 1 - 18/2/2020 08:39 AM<br>Africa/Johannesburg)<br>CRSE 30002 (Rev 1 - 20/4/2022 09:18 AM<br>Africa/Johannesburg)<br>CRSE 35001 (Rev 1 - 28/7/2022 10:49 AM<br>Africa/Johannesburg)<br>CRSE 35002 (Rev 1 - 29/7/2022 11:53 AM<br>Africa/Johannesburg) | ey<br>Assigned<br>7<br>1<br>4<br>1 | Completions<br>6<br>0<br>2<br>1 | Removed<br>0<br>0<br>0<br>0 | In Report<br>Percentage<br>85.71<br>0.00<br>50.00<br>100.00 | Remove<br>Select All<br>Mean Score<br>3.6<br>N/A<br>3.8<br>3.7                   | Reset / Deselect A Remove       |
| Item<br>CRSE 10001 (Rev 1 - 18/2/2020 08:39 AM<br>Africa/Johannesburg)<br>CRSE 30002 (Rev 1 - 20/4/2022 09:18 AM<br>Africa/Johannesburg)<br>CRSE 35001 (Rev 1 - 28/7/2022 10:49 AM<br>Africa/Johannesburg)<br>CRSE 35002 (Rev 1 - 29/7/2022 11:53 AM<br>Africa/Johannesburg) | ey<br>Assigned<br>7<br>1<br>4<br>1 | Completions<br>6<br>0<br>2<br>1 | Removed<br>0<br>0<br>0      | In Report<br>Percentage<br>85.71<br>0.00<br>50.00<br>100.00 | Remove<br>Select All /<br>Mean Score<br>3.6<br>N/A<br>3.8<br>3.7<br>Select All / | Reset / Deselect A              |

- For each learning item the table shows the number of learners assigned the survey, the number who completed the survey and the percentage of assigned surveys completed. If a survey includes rating scale questions that use the same rating scale, the mean score of all ratings will be displayed.

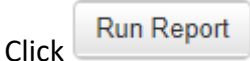

6. The *Reports* page appears in a new browser tab.

| Reports                                                                                                    |                  |                   |  |  |  |  |
|----------------------------------------------------------------------------------------------------|------------------|-------------------|--|--|--|--|
| Please wait                                                                                                    |                  |                   |  |  |  |  |
| Report Title                                                                                                    | Surveys          |                   |  |  |  |  |
| Status                                                                                                    | Waiting in Queue |                   |  |  |  |  |
| Your report is in the queue and will start automatically as long as you do not close this page. (If you close the page, the report will be automatically cancelled.) If you do not wish to wait on this page for your report, you can choose one of the options below. |                  |                   |  |  |  |  |
|                                                                                                    |                  | Cancel the Report |  |  |  |  |

# Viewing submitted survey data (continued)

When the report has successfully run, it will replace the *Reports* page.

|                                                         | -                                             | ~                                                                              |                                                                             |
|---------------------------------------------------------|-----------------------------------------------|--------------------------------------------------------------------------------|-----------------------------------------------------------------------------|
| SAP Succes                                              | sFactors 💛                                    | Surveys                                                                        |                                                                             |
| Survey:<br>Mean Score:<br>Total Surveys:<br>Date Range: | HR Course<br>N/A<br>1 / 1<br>N/A - N/A        | Feedback Survey (Cours                                                         | e_Feedback_HR)                                                              |
| Item: Emotional In                                      | telligence, (CRSE, )                          | 14002, 7/7/2020 02:51 PM.                                                      | Africa/Johannesburg)                                                        |
| Classes: 1                                              | Mear                                          | Score: N/A                                                                     | Total Surveys: 1/1                                                          |
| <b>Page 1:</b><br>Resource Type:<br>Mean:               | About the course<br>None<br>4                 | 2                                                                              |                                                                             |
|                                                         | Question 1:                                   | Did the course meet you<br>Answer<br>4 - Definitely                            | r expectations? If no, please provide more information by adding a comment. |
|                                                         | Oversite 2                                    | Total Respondents:                                                             | 1                                                                           |
|                                                         | Question 2:                                   | Any additional commen<br>Answer<br>Excellent course, can't v<br>into practice. | its or suggestions for improvement?<br>wait to put this                     |
| <b>Page 2:</b><br>Resource Type:<br>Mean:               | About the traine<br>Primary Instructor<br>3.3 | r                                                                              | •                                                                           |
|                                                         | Question 1:                                   | The trainer's ability to p                                                     | resent course materials in a clear manner that helped understanding was:    |
| Primary Instru                                          | ictor                                         | Answer                                                                         |                                                                             |
| Ms Trainer                                              | :                                             | 3 - Good                                                                       | 1 100%                                                                      |
|                                                         |                                               | Total Respondents:                                                             | 1                                                                           |
|                                                         | Question 2:                                   | The trainer's overall tead                                                     | ching performance was:                                                      |
| Primary Instru                                          | ictor                                         | Answer                                                                         |                                                                             |
| Ms Trainer                                              | 1                                             | 3 - Good                                                                       | 1 00%                                                                       |
|                                                         |                                               | Total Respondents:                                                             | 1                                                                           |
|                                                         | Question 3:                                   | The trainer's ability to cr                                                    | reate a welcoming and inclusive environment was:                            |
| Primary Instru                                          | ictor                                         | Answer                                                                         |                                                                             |
| Ms Trainer                                              |                                               | 4 - Excellent                                                                  | 1 00%                                                                       |
|                                                         |                                               | Total Respondents:                                                             | 1                                                                           |

- The report can be printed to PDF or copied and pasted into a Microsoft Word document using Ctrl+A on your keyboard to select everything and then pasting into the document.
- When finished reviewing the statistics, close the new browser tab to return to the *Surveys* page.

## **Items: Viewing class requests**

### Background

If the learning item has been set up to allow requests, learners can submit a request for a new class. This may occur if they are unable to attend any of the existing scheduled classes.

### Procedure

- 1. Log in to SuccessFactors and access the Learning Administration page.
- 2. <u>Search for the appropriate learning item</u>.

| Effective C<br>64000                 | ommunication fo                 | r Leaders                                 |                                |                          |                 |                     | Actions $\vee$   |
|--------------------------------------|---------------------------------|-------------------------------------------|--------------------------------|--------------------------|-----------------|---------------------|------------------|
| 3                                    | Instructo<br>Course<br>Revision | or-Led<br>(CRSE)<br>1/Date: Version 1, 28 | Status:<br>Cover F<br>1/5/2025 | Active<br>Page: Inactive | ****            | (0)                 |                  |
|                                      |                                 |                                           | ~ \$P                          |                          |                 |                     |                  |
| Item Details                         | Email Notifications             | Online Content                            | Agenda Template                | Classes                  | Request Reasons | Class Requests      | +15 🗸            |
| Course Ov<br>Title *:<br>Effective C | erview                          | ers                                       |                                |                          |                 | 265 characters rema | <b>€</b><br>ning |

In the item menu, click Class Requests or select it from the dropdown menu on the right.

3. The Class Requests page appears, displaying any requests in the Update the Requests for the Item section.

| Update the | Requests fo | or the Item                |               |                               |                 | Download Requ                       | iests 🕱      |
|------------|-------------|----------------------------|---------------|-------------------------------|-----------------|-------------------------------------|--------------|
|            |             | R                          | emove         | Apply Changes                 | Reset           | Send Email Notifi                   | cation       |
|            |             |                            |               |                               |                 | Select All / [                      | Deselect All |
| User ID    | Name        | Request Date<br>(d/M/yyyy) | Need<br>(d/M/ | d By Date                     | Region          | Primary Location                    | Select       |
| 013        | D,          | 30/5/2025                  | (2900)        | 31/12/2025<br>Comments/Reason | Western<br>Cape |                                     |              |
|            |             | R                          | emove         | Apply Changes                 | Reset           | Select All / C<br>Send Email Notifi | Deselect All |

- Click Comments/Reason to display any comments the learner may have included.
- Click *Download Requests* to generate a .csv file that can be viewed in Microsoft Excel.
- To remove old requests, select the appropriate check box in the Select column and click

# Creating an instructor

## Background

An instructor is first added to the pool of instructors and then later connected to a scheduled class or item.

#### Procedure

1. Log in to SuccessFactors and access the Learning Administration page.

| Learning Administration |   |    |    |  |  |  |  |
|-------------------------|---|----|----|--|--|--|--|
| Menu Recents            |   |    |    |  |  |  |  |
| Search                  | Q | ^- | ↓≣ |  |  |  |  |
| Home                    |   |    |    |  |  |  |  |
| > Manage User Learning  |   |    |    |  |  |  |  |
| > Learning Activities   |   |    |    |  |  |  |  |
| > Content               |   |    |    |  |  |  |  |
| > People                |   |    |    |  |  |  |  |
| > System Administration |   |    |    |  |  |  |  |
| > References            |   |    |    |  |  |  |  |
| Reports                 |   |    |    |  |  |  |  |
| Preferences             |   |    |    |  |  |  |  |

In the *Menu*, choose *People* > *Instructors*.

2. The *Instructors* page appears.

-

| Instructors                                                                |                                                                                             | Search   Add New   🔞                        |
|----------------------------------------------------------------------------|---------------------------------------------------------------------------------------------|---------------------------------------------|
| Search                                                                     |                                                                                             | Saved Searches 🔮                            |
| Enter a value for each field that yo<br>also add or remove search criteria | u want to use to filter your search. Some fields allow yo<br>to further refine your search. | ou to select from a list of values. You can |
|                                                                            |                                                                                             | Search Save As Reset                        |
| Case sensitive search:                                                     | 🔿 Yes 🖲 No                                                                                  |                                             |
| Instructor ID:                                                             | Starts With 🗸                                                                               |                                             |
| Last Name:                                                                 | Starts With 🗸                                                                               |                                             |
| First Name:                                                                | Starts With 🗸                                                                               |                                             |
| Middle Name:                                                               | Starts With 🗸                                                                               |                                             |
| Items:                                                                     | Exact V Type: V                                                                             |                                             |
|                                                                            | ID:                                                                                         |                                             |
| Related User:                                                              | Starts With 🗸                                                                               |                                             |
| Add/Remove Criteria 😏                                                      |                                                                                             |                                             |
|                                                                            |                                                                                             | Search Save As Reset                        |
|                                                                            |                                                                                             |                                             |

Click Add New.

## Creating an instructor (continued)

3. The Add New dialogue box appears.

| Add New                                            | -                                              | ×     |
|----------------------------------------------------|------------------------------------------------|-------|
| Instructors                                        |                                                | I 😧 I |
| > Add New                                          |                                                |       |
| Add New Instructo                                  | or                                             |       |
| * = Required Fields<br>First Name, Last Name and I | Instructor Email are required for VLS support. |       |
|                                                    | Add                                            | Reset |
| * Instructor ID:                                   |                                                |       |
| Last Name:                                         | First Name: Middle Name                        | c     |
| Company:                                           |                                                |       |
| * Security Domain: 🔍                               | PUBLIC                                         |       |
| * Role:                                            | Default Instructor Role (DEFAULT INSTRUCTOR)   | ~     |
| Organisation: 🔍                                    |                                                |       |
| Time Zone:                                         |                                                | ~     |
| Email Address:                                     |                                                |       |
| Comments:                                          |                                                |       |
|                                                    |                                                | 1     |
| Biography:                                         |                                                |       |
|                                                    |                                                |       |
| A                                                  |                                                | /i    |
| Active:                                            | <u> </u>                                       |       |
| Related User: Q                                    |                                                |       |
| Authorised to Teach                                |                                                |       |
|                                                    |                                                |       |
|                                                    | Туре:                                          |       |
| VLS Settings                                       |                                                |       |
|                                                    | VLS Server:                                    |       |
|                                                    | Account ID:                                    |       |
|                                                    | Account Password:                              |       |
|                                                    | Action: O Create New Account                   |       |
|                                                    | Use Existing Account                           |       |
|                                                    | Add                                            | Reset |
|                                                    |                                                |       |

- In the *Instructor ID* field enter the staff number (including leading zero) e.g. 01234567 or if an external instructor in the format Ext\_<capital initial><surname starting with a capital letter> e.g. Ext\_BDlamini.
- In the *Company* field, enter *University of Cape Town* or if an external instructor, the company name.
- In the *Role* field, select *UCT Instructor Role*.
- In the *Organisation* field, click *Description* field. If an external instructor, leave this field blank.
- In the Time Zone field, select South Africa Standard Time (Africa/Johannesburg).
- Enter the instructor's *Email Address*.
- In the *Related User* field, enter the staff number (including leading zero). If an external instructor, leave this field blank.

Click

# Creating an instructor (continued)

#### 4. The *Instructors* page reappears, displaying the new instructor's information.

| Instructors                           | S                |           |                        |                     |            | Sear          | ch   Ad | d New   🔞 |
|---------------------------------------|------------------|-----------|------------------------|---------------------|------------|---------------|---------|-----------|
| Search > Edit Su                      | ummary           |           |                        |                     |            |               |         |           |
| Instruc                               | ctor ID:         | 013       |                        |                     |            |               |         |           |
|                                       | Name:            | New Inst  | tructor, Ms            |                     |            |               |         |           |
| VLS Settings                          | Proctor          | Status    | Base Cost              | Additional<br>Costs | Item Costs |               |         |           |
| Summary                               | Cust             | tom<br>ds | Authorised to<br>Teach | Scheduling          | Regions    | Shipping Info |         |           |
| Edit the Ins                          | tructor          |           |                        |                     | _          |               |         |           |
| = Required Field<br>irst Name, Last N | s<br>Name and    | User Em   | ail are required for \ | VLS support.        |            | Apply Char    | nges    | Reset     |
| Last Na                               | ame:             | New In:   | structor               |                     |            |               |         |           |
| First Na                              | ame:             | Ms        |                        |                     |            |               |         |           |
| Middle Na                             | ame:             |           |                        |                     |            |               |         |           |
| Comp                                  | any:             | Univers   | ity of Cape Town       |                     |            |               |         |           |
| Security Dom                          | nain: 🔍          | PUBLIC    | )                      |                     |            |               |         |           |
| * R                                   | Role:            | Default   | Instructor Role (UC    | T_INSTRUCTOR        | )          |               |         | ~         |
| Organisat                             | tion: 🔍          | College   | of Accounting          |                     |            |               |         |           |
| Time Z                                | one:             | South /   | Africa Standard Tim    | e (Africa/Johannes  | burg)      |               |         | ~         |
| Email Addr                            | ess:             |           | @uct.ac.za             |                     |            |               |         |           |
| Comme                                 | ents:            |           |                        |                     |            |               |         |           |
| Biogra                                | phy:             |           |                        |                     |            |               |         |           |
|                                       |                  |           |                        |                     |            |               |         | •         |
| Ac                                    | tive:            |           |                        |                     |            |               |         |           |
| Ac<br>Related U                       | tive:<br>Jser: 🔍 | 013       |                        |                     |            |               |         |           |

If the Last Name and First Name fields have not defaulted, enter the applicable information.

Click Apply Changes

## Adding an authorised instructor to an item

### Background

Adding authorised instructors to an item will limit the choice of instructor when creating a class for that item. The instructor must be created and part of the instructor pool, see: <u>Creating an instructor</u>.

### Procedure

- 1. Log in to SuccessFactors and access the Learning Administration page.
- 2. <u>Search for the appropriate learning item</u>.

| Effective C  | ommunication fo        | r Leaders             |                 |                |                 |                     | Actions $ \smallsetminus $ |
|--------------|------------------------|-----------------------|-----------------|----------------|-----------------|---------------------|----------------------------|
| 64000        |                        |                       |                 |                |                 |                     |                            |
|              | Instructo              | or-Led                | Status:         | Active         | *****           | (0)                 |                            |
|              | Course                 | (CRSE)                | Cover           | Page: Inactive |                 |                     |                            |
|              | Revision               | n/Date: Version 1, 28 | /5/2025         |                |                 |                     |                            |
|              |                        |                       | <u>∧</u> \$     |                |                 |                     |                            |
| Item Details | Email Notifications    | Online Content        | Agenda Template | Classes        | Request Reasons | Class Requests      | +15 🗸                      |
|              |                        |                       |                 |                |                 |                     |                            |
| Course Ov    | erview                 |                       |                 |                |                 |                     |                            |
| Title *:     |                        |                       |                 |                |                 |                     |                            |
| Effective C  | ommunication for Leade | ers                   |                 |                |                 |                     | •                          |
|              |                        |                       |                 |                |                 |                     |                            |
|              |                        |                       |                 |                |                 |                     |                            |
|              |                        |                       |                 |                |                 | 265 characters rema | ining                      |

- In the item menu, click Instructor or select it from the dropdown menu on the right.
- 3. The *Instructors* page appears.

| Instructors                                                                                           |               | 😡     |
|----------------------------------------------------------------------------------------------------|---------------|-------|
| Edit the Item<br>Sections that cannot be edited are not accessible. Access all sections in view mode. |               |       |
| Check Instructor Authorisation:                                                                       |               |       |
|                                                                                                    | Apply Changes | Reset |
| Add an Authorised Instructor to an Item                                                               |               |       |
| Enter Instructor ID or add one or more from list.                                                     |               |       |
| Instructor ID:                                                                                        | Add           | Reset |
| Update the Authorised Instructors for the Item                                                        |               |       |
| There are no authorised instructors associated with this item.                                        |               |       |

In the Add an Authorised Instructor to an item section, click add one or more from list.

# Adding an authorised instructor to an item (continued)

4. The Search Instructors page appears.

| Search Instructors                                                            |                                                                                                    |
|-------------------------------------------------------------------------------|----------------------------------------------------------------------------------------------------|
| Enter a value for each field that you<br>also add or remove search criteria t | want to use to filter your search. Some fields allow you to select from a list of values. You can<br>o further refine your search. |
| Keyword:                                                                      |                                                                                                    |
| Last Name:                                                                    | Starts With                                                                                                    |
| First Name:                                                                   | Starts With                                                                                                    |
| Middle Name:                                                                  | Starts With V                                                                                                    |
| Items:                                                                        | Exact V Type: V                                                                                                    |
|                                                                               |                                                                                                    |
| Status:                                                                       | O Active ○ Not Active ○ Both                                                                                                    |
| Related User:                                                                 | Starts With 🗸                                                                                                    |
| Add/Remove Criteria ᅌ                                                         | Search Reset                                                                                                    |

Click

5. The Instructors page appears, listing all instructors.

| Instructors      |                                              | Help                                           |
|------------------|----------------------------------------------|------------------------------------------------|
| > Search Results |                                              |                                                |
| Search           | Results                                      |                                                |
| Add Author       | ised Instructors To Item                     |                                                |
|                  |                                              | Add                                            |
| Instructor ID    | Name                                         | Select                                         |
| Records per Page | Page: 1 2 «Previous Next» (54 total records) | i) Page 1 of 2 Go<br>Select All / Deselect All |
| 014              | Α                                            |                                                |
| 013              | A                                            |                                                |
| 014              | Α                                            |                                                |
| 013              | С                                            |                                                |
| Ext_G            | С                                            |                                                |
| 014              | D                                            |                                                |

- To view additional results, either change the number of *Records per Page* using the dropdown arrow or click Nexts.
- Select the check box in the *Select* column for one or more instructors.

|   |       | Add  |  |
|---|-------|------|--|
| - | Click | 7100 |  |

## Adding an authorised instructor to an item (continued)

6. The *Instructors* page reappears, listing the new instructor(s) in the *Update the Authorised instructors for the item* section.

| Instructors                        | ;                                      |                                            | 😡                  |
|------------------------------------|----------------------------------------|--------------------------------------------|--------------------|
| Edit the Iten<br>Sections that car | n<br>nnot be edited are not accessible | e. Access all sections in view mode.       |                    |
| Check Instruct                     | or Authorisation:                      |                                            |                    |
|                                    |                                        | Apply Changes                              | Reset              |
| Add an Autho                       | rised Instructor to an Item            | 1                                          |                    |
| Enter Instructor ID                | ) or add one or more from list.        |                                            |                    |
| Instruc                            | tor ID:                                | Add                                        | Reset              |
| Update the Au                      | thorised Instructors for ti            | he Item                                    |                    |
|                                    |                                        | Apply Changes                              | Reset              |
|                                    |                                        | Select A                                   | All / Deselect All |
| Instructor ID                      | Name                                   | Organisation                               | Remove             |
| 013                                | D                                      | HR Analytics, Risk, Systems, Payroll, Admi |                    |
| 014                                | Instructor, Ms                         | Human Resource Department                  |                    |
|                                    |                                        | Select A                                   | II / Deselect All  |
|                                    |                                        | Apply Changes                              | Reset              |

- In the *Edit the Item* section, select the *Check Instructor Authorisation* check box. This ensures that classes for this item will only be able to use the authorised instructors.

Click Apply Changes in the

in the *Edit the Item* section

# Searching for an item

### Procedure

1. Log in to SuccessFactors and access the Learning Administration page.

| Learning Administ       | ratior | )  |    |
|-------------------------|--------|----|----|
| Menu Recents            |        |    |    |
| Search                  | Q      | ^- | ₩≣ |
| Home                    |        |    |    |
| > Manage User Learning  |        |    |    |
| > Learning Activities   |        |    |    |
| > Content               |        |    |    |
| > People                |        |    |    |
| > System Administration |        |    |    |
| > References            |        |    |    |
| Reports                 |        |    |    |
| Preferences             |        |    |    |

Choose *Learning Activities > Items*. **Note:** Items you've recently accessed can be found in *Recents*.

#### 2. The *Items* page appears.

If you have previously saved a search, see: Searching for an item using a saved search.

| Items                                                                | Search   Add New   🎯                                                                                                    |
|----------------------------------------------------------------------|----------------------------------------------------------------------------------------------------|
| Search                                                               | Saved Searches 🔮                                                                                                    |
| Enter a value for each field that<br>also add or remove search crite | you want to use to filter your search. Some fields allow you to select from a list of values. You can<br>ia to further refine your search. |
|                                                                      | Search Save As Reset                                                                                                    |
| Case sensitive search:                                               | O Yes 🖲 No                                                                                                    |
| Search All Locales:                                                  | 🔿 Yes 🖲 No                                                                                                    |
| Item Types:                                                          | Starts With 🗸                                                                                                    |
| Item ID:                                                             | Starts With 🗸                                                                                                    |
| Revision Date:<br>(d/M/yyyy)                                         |                                                                                                    |
| Revision Number:                                                     | Starts With V                                                                                                    |
| Item Title:                                                          | Starts With V HR                                                                                                    |
| Item Status:                                                         | Active O Not Active O Both                                                                                                    |
| Item Classification:                                                 | Starts With 🗸                                                                                                    |
| Online Settings:                                                     | Has online content                                                                                                    |
| Orders Enabled:                                                      | ◯ Yes ◯ No ● Both                                                                                                    |
| Add/Remove Criteria ᅌ                                                |                                                                                                    |
|                                                                      | Search Save As Reset                                                                                                    |

- To find your item(s), enter search criteria in any of the available fields e.g. *Item Title*.
- To add additional search fields (e.g. Security Domains, UCT area that created the item), click alongside Add/Remove Criteria.
  - In the Search Criteria dialogue box, select the applicable fields using the check boxes and click
     Select
- The Security Domains or UCT area that created the item fields can be used to find the items for your area but will only work if the learning item was linked to a security domain or UCT area. See: Using item search filters for security domain and/or UCT area.

## Searching for an item (continued)

- If the item you're searching for is not currently active, ensure you make the appropriate selection for *Item Status*.
- Click Search . Note: If no search criteria were entered, all active items that you have authorisation to view will appear in the search results.
- 3. The search results appear at the bottom of the *Items* page.

| Field Chooser 🌍                                                        | Download Search Results 🛛 🕿                                                                 |
|------------------------------------------------------------------------|---------------------------------------------------------------------------------------------|
| Records per Page 50 V Page: 1 2 3 4 5 «Previous Next»                  | (390 total records) Page 1 of 8 Go                                                          |
| Item                                                                   | Title                                                                                       |
| CRSE <b>1000009</b> (Rev 1 - 1/8/2018 10:00 AM<br>Africa/Johannesburg) | Introduction to UCT for new staff                                                           |
| CRSE <b>1000027</b> (Rev 1 - 1/8/2018 10:00 AM<br>Africa/Johannesburg) | Certificate in Business Administration (SAQA Qualification ID: 61595 LP 93569, NQF Level 4) |
| CRSE <b>10001</b> (Rev 1 - 18/2/2020 08:39 AM<br>Africa/Johannesburg)  | SuccessFactors Learning for Learning Administrators                                         |
| CRSE <b>16023</b> (Rev 1 - 28/1/2021 11:30 PM<br>Africa/Johannesburg)  | Certificate in Strategic Management (SAQA Qualification ID: 74512, NQF Level 5)             |
| CRSE <b>19009</b> (Rev 1 - 22/4/2021 10:12 AM<br>Africa/Johannesburg)  | Certificate in Management (SAQA Qualification ID: 57712 LP 74630, NQF Level 4)              |
| CRSE <b>2006</b> (Rev 1 - 15/3/2019 04:49 PM<br>Africa/Johannesburg)   | English for Everyone                                                                        |
| CRSE <b>2008</b> (Rev 1 - 15/3/2019 05:19 PM<br>Africa/Johannesburg)   | English Workplace Communication Workshop                                                    |

- To view more search results, either change the number of *Records per Page* using the dropdown arrow or click Nexts.
- The search results can be exported to an Excel spreadsheet, providing a useful overview of the selected items. Click Download Search Results to download a .csv file.
- To save the search to use again, click Save As
  - The Saved Searches page appears.

| Saved Searche                      | IS | Search   😡   |
|------------------------------------|----|--------------|
| > Search > Save Search             |    |              |
| Save Search                        |    |              |
| * = Required Fields                |    |              |
| * Saved Search ID:<br>Description: | Q  |              |
|                                    |    | Submit Reset |

- Enter the *Saved Search ID* name e.g. Staff\_Learning\_Centre\_Area, HR\_Security\_Domain.
- Enter a *Description* e.g. Active learning items in the Staff Learning Centre area.
- Click Submit
- Select the appropriate item to open by clicking the link in the *Item* column.

•

# Searching for an item (continued)

4. The *Item Details* page appears.

| Item Search        |                                |                                           |                  |                         |         |           |                        | Actions $ \smallsetminus $ |
|--------------------|--------------------------------|-------------------------------------------|------------------|-------------------------|---------|-----------|------------------------|----------------------------|
| Communica<br>58000 | ation Fundamen                 | tals                                      |                  |                         |         |           |                        |                            |
| <b>A</b>           | Instruct<br>Course<br>Revision | or-Led<br>(CRSE)<br>1/Date: Version 1, 15 | Status:<br>Cover | Active<br>Page: Inactiv | e       | ****      | (4)                    |                            |
|                    |                                |                                           | <b>公</b> ~       |                         |         |           |                        |                            |
| Item Details       | Email Notifications            | Online Content                            | Agenda Template  | Classes                 | Request | Reasons   | Class Requests         | +15 🗸                      |
| Course Ove         | erview                         |                                           |                  |                         |         | Audience: |                        |                            |
| Communica          | ation Fundamentals             |                                           |                  |                         | •       | No audier | nce in current locale. | •                          |

- To select a different item from the previous search results, click Item Search (top left, above item title).

# Searching for an item using a saved search

## Procedure

1. Log in to SuccessFactors and access the Learning Administration page.

| Learning Administration    |
|----------------------------|
| Menu Recents               |
| Search Q ↑ <sup>−</sup> ↓≣ |
| Home                       |
| > Manage User Learning     |
| > Learning Activities      |
| > Content                  |
| > People                   |
| > System Administration    |
| > References               |
| Reports                    |
| Preferences                |

- Choose *Learning Activities > Items*. Note: Items you've recently accessed can be found in *Recents*.

#### 2. The *Items* page appears.

| Items                                                                         |                                                                                                    | Search   Add New   😡        |
|-------------------------------------------------------------------------------|----------------------------------------------------------------------------------------------------|-----------------------------|
| Search                                                                        |                                                                                                    | Saved Searches 🔮            |
| Enter a value for each field that you<br>also add or remove search criteria t | want to use to filter your search. Some fields allow you to select fro<br>o further refine your search. | m a list of values. You can |
|                                                                               | Search                                                                                                  | Save As Reset               |
| Case sensitive search:                                                        | 🔾 Yes 🖲 No                                                                                              |                             |
| Search All Locales:                                                           | 🔾 Yes 🖲 No                                                                                              |                             |
| Item Types:                                                                   | Starts With V                                                                                           |                             |
| Item ID:                                                                      | Starts With 🗸                                                                                           |                             |
| Revision Date:<br>(d/M/yyyy)                                                  | (23333)                                                                                                 |                             |
| Revision Number:                                                              | Starts With 🗸                                                                                           |                             |
| Item Title:                                                                   | Starts With V HR                                                                                        |                             |
| Item Status:                                                                  | Active O Not Active O Both                                                                              |                             |
| Item Classification:                                                          | Starts With V                                                                                           |                             |
| Online Settings:                                                              | Has online content                                                                                      |                             |
| Orders Enabled:                                                               | ◯ Yes ◯ No . OBoth                                                                                      |                             |
| Add/Remove Criteria 😌                                                         |                                                                                                    |                             |
|                                                                               | Search                                                                                                  | Save As Reset               |

Click 🔮 alongside Saved Searches (top right).

# Searching for an item using a saved search (continued)

3. A dialogue box appears, displaying all your previously saved searches.

| Saved Sear                                                                                 | ches 😍 |
|--------------------------------------------------------------------------------------------|--------|
|                                                                                            | Close  |
| Name                                                                                       | Remo   |
| HR_Systems_Area (Active<br>learning items in the HR<br>Systems area)                       | Ô      |
| Staff_Learning_Centre_Area<br>(Active learning items in the<br>Staff Learning Centre area) | Ô      |
| HR_Security_Domain<br>(Active learning items in the<br>HR security domain)                 | Ŵ      |
| 4                                                                                          |        |

-

Select the appropriate search by clicking the hyperlink in the *Name* column.

4. The *Items* page reappears, displaying the name and description of the selected search at the top of the page. The selection criteria and/or filters from the saved search will appear on the page.

| ltems                                                                       |                                                                              |               |                 | Search   Add       | New   🔞    |
|-----------------------------------------------------------------------------|------------------------------------------------------------------------------|---------------|-----------------|--------------------|------------|
| Search<br>Saved Search ID:<br>Description:                                  | Staff_Learning_Centre_Area<br>Active learning items in the Staff Learning    | g Centre Are  | а               | Saved              | Searches 🔮 |
| Enter a value for each field that you also add or remove search criteria to | want to use to filter your search. Some fie<br>o further refine your search. | lds allow you | u to select fro | om a list of value | s. You can |
|                                                                             |                                                                              | Search        | Save            | Save As            | Reset      |
| Case sensitive search:                                                      | 🔿 Yes 💿 No                                                                   |               |                 |                    |            |
| Search All Locales:                                                         | 🔿 Yes 🖲 No                                                                   |               |                 |                    |            |
| Item Types:                                                                 | Starts With 🗸                                                                | Y             |                 |                    |            |
| Item ID:                                                                    | Starts With 🗸                                                                |               |                 |                    |            |
| Revision Date:<br>(d/M/yyyy)                                                | (23000)                                                                      |               |                 |                    |            |
| Revision Number:                                                            | Starts With 🗸                                                                |               |                 |                    |            |
| Item Title:                                                                 | Starts With 🗸                                                                |               |                 |                    |            |
| Item Status:                                                                | ● Active ○ Not Active ○ Both                                                 |               |                 |                    |            |
| Item Classification:                                                        | Starts With 🗸                                                                | <b>Y</b>      |                 |                    |            |
| Online Settings:                                                            | Has online content                                                           |               |                 |                    |            |
| UCT area that created the<br>Item:                                          | [1 Selected] 🍸 🍸                                                             |               |                 |                    |            |
| Orders Enabled:                                                             | 🔾 Yes 🔾 No 🖲 Both                                                            |               |                 |                    |            |
| Add/Remove Criteria ᢒ                                                       |                                                                              |               |                 |                    |            |
|                                                                             |                                                                              | Search        | Save            | Save As            | Reset      |
| Click Search                                                                |                                                                              |               |                 |                    |            |

## Searching for an item using a saved search (continued)

5. The search results appear at the bottom of the *Items* page.

| Field Chooser 😜                                                        | Download Search Results 🕿                                                                   |
|------------------------------------------------------------------------|---------------------------------------------------------------------------------------------|
| Records per Page 50 V (50 total records)                               |                                                                                             |
| Item                                                                   | Title                                                                                       |
| CRSE <b>1000009</b> (Rev 1 - 1/8/2018 10:00 AM<br>Africa/Johannesburg) | Introduction to UCT for new staff                                                           |
| CRSE <b>1000027</b> (Rev 1 - 1/8/2018 10:00 AM<br>Africa/Johannesburg) | Certificate in Business Administration (SAQA Qualification ID: 61595 LP 93569, NQF Level 4) |
| CRSE <b>16023</b> (Rev 1 - 28/1/2021 11:30 PM<br>Africa/Johannesburg)  | Certificate in Strategic Management (SAQA Qualification ID: 74512, NQF Level 5)             |
| CRSE <b>19009</b> (Rev 1 - 22/4/2021 10:12 AM<br>Africa/Johannesburg)  | Certificate in Management (SAQA Qualification ID: 57712 LP 74630, NQF Level 4)              |
| CRSE <b>2006</b> (Rev 1 - 15/3/2019 04:49 PM<br>Africa/Johannesburg)   | English for Everyone                                                                        |
| CRSE <b>2008</b> (Rev 1 - 15/3/2019 05:19 PM<br>Africa/Johannesburg)   | English Workplace Communication Workshop                                                    |

- To view more search results, either change the number of *Records per Page* using the dropdown arrow or click Nexts.
- The search results can be exported to an Excel spreadsheet, providing a useful overview of the selected items. Click Download Search Results to download a .csv file.
- Select the appropriate item by clicking the link in the *Item* column.
- 6. The *Item Search* page appears, displaying the selected item.

| Item Search   |                     |                      |                 |               |         |           |                       | Actions $\smallsetminus$ |
|---------------|---------------------|----------------------|-----------------|---------------|---------|-----------|-----------------------|--------------------------|
| English for E | Everyone            |                      |                 |               |         |           |                       |                          |
|               | Instruct            | or-Led               | Status:         | Active        | *       | ****      | (0)                   |                          |
|               | Course              | (CRSE)               | Cover           | Page: Inactiv | /e      |           |                       |                          |
|               | Revision            | n/Date: Version 1, 1 | 5/3/2019        |               |         |           |                       |                          |
|               |                     |                      | <b>公</b> ~      |               |         |           |                       |                          |
| Item Details  | Email Notifications | Online Content       | Agenda Template | Classes       | Request | Reasons   | Class Requests        | +15 ∨                    |
|               |                     |                      |                 |               |         |           |                       |                          |
| Course Over   | rview               |                      |                 |               |         |           |                       |                          |
| Title *:      |                     |                      |                 |               |         | Audience: |                       |                          |
| English for E | veryone             |                      |                 |               | •       | No audier | ce in current locale. | •                        |

- To select a different item from the previous search results, click Item Search (top left, above item title).

# Using search filters for security domain and/or UCT area

### Background

When searching for an item, the security domain and UCT area can be used to find all learning items for an area or section.

### Procedure

- 1. Log in to SuccessFactors and access the Learning Administration page.
  - Choose *Learning Activities > Items*.
- 2. The *Items* page appears.
  - Click O alongside Add/Remove Criteria to add the Security Domains and UCT area that created the item fields.

| Items                                                                       |                                                                                       | Search   Add New                           | 0    |
|-----------------------------------------------------------------------------|---------------------------------------------------------------------------------------|--------------------------------------------|------|
| Search                                                                      |                                                                                       | Saved Search                               | es 🔮 |
| Enter a value for each field that you also add or remove search criteria to | want to use to filter your search. Some fields allow<br>o further refine your search. | you to select from a list of values. You o | an   |
|                                                                             |                                                                                       | Search Save As Res                         | set  |
| Case sensitive search:                                                      | 🔿 Yes 🖲 No                                                                            |                                            |      |
| Search All Locales:                                                         | 🔾 Yes 💿 No                                                                            |                                            |      |
| Item Types:                                                                 | Starts With 🗸                                                                         |                                            |      |
| Item ID:                                                                    | Starts With 🗸                                                                         |                                            |      |
| Revision Date:<br>(d/M/yyyy)                                                | (*****                                                                                |                                            |      |
| Revision Number:                                                            | Starts With 🗸                                                                         |                                            |      |
| Item Title:                                                                 | Starts With 🗸                                                                         |                                            |      |
| Item Status:                                                                | Active O Not Active O Both                                                            |                                            |      |
| Item Classification:                                                        | Starts With 🗸                                                                         |                                            |      |
| Online Settings:                                                            | Has online content                                                                    |                                            |      |
| Security Domains:                                                           | Starts With                                                                           | <b>Y</b>                                   |      |
| UCT area that created the<br>Item:                                          | Starts With V                                                                         |                                            |      |
| Orders Enabled:                                                             | 🔿 Yes 🔿 No 💿 Both                                                                     |                                            |      |
| Add/Remove Criteria ᅌ                                                       |                                                                                       |                                            |      |
|                                                                             |                                                                                       | Search Save As Res                         | et   |

Filter by security domain (or see <u>filter by UCT area that created the item</u>)

- Click **T** alongside the Security Domains field to select a domain for the filter.

## Using search filters for security domain and/or UCT area (cont)

- The Create Filter dialogue box appears.

| Create Filter                       | X                                                                                            | ] |
|-------------------------------------|----------------------------------------------------------------------------------------------|---|
| Items                               |                                                                                              |   |
|                                     | Filter: 0 Security Domai Submit Filter                                                       |   |
| Create Filter                       |                                                                                              |   |
| Create the filter (Security Domains | using the search below. Please note that the case insensitive search could take a long time. |   |
| Search                              |                                                                                              |   |
| Case sensitive search:              | Yes  No                                                                                      |   |
| Security Domain ID:                 | Starts With 🗸                                                                                |   |
| Description:                        | Starts With 🗸                                                                                |   |
| Add/Remove Criteria ᢒ               | Search Submit Criteria Reset                                                                 |   |

- The *Create Filter* dialogue box reappears, displaying all the security domains you have authorisation to use.

| Create Filter         | =                                                                               | 8                               |                   |                                   | 2 |
|-----------------------|---------------------------------------------------------------------------------|---------------------------------|-------------------|-----------------------------------|---|
| ltems                 |                                                                                 |                                 |                   | 🚱                                 |   |
| Select Securi         | ity Domains from List                                                           | Filter: 0 Securit               | y Domai           | ubmit Filter                      |   |
| As you select entitie | es to include in your filter, they will appear in the Fi<br>ase search criteria | Iter List. Select Submit Filter | when ready to su  | bmit the filter                   |   |
| << Search Again       |                                                                                 |                                 |                   |                                   |   |
|                       |                                                                                 |                                 | Add to Filter     | Reset                             |   |
|                       |                                                                                 |                                 | Selec             | t All / Deselect All              |   |
| ID                    | Description                                                                     | Levels                          | Top Level<br>Only | Include<br>Security<br>Subdomains |   |
| HR                    | Human Resources                                                                 | 2                               |                   |                                   |   |
| PUBLIC                | Default Public Access Domain                                                    | 0                               |                   |                                   |   |
| ⊞ INT                 | Internal Staff                                                                  | 1                               |                   |                                   |   |
|                       |                                                                                 |                                 | Selec             | t All / Deselect All              |   |
|                       |                                                                                 |                                 | Add to Filter     | Reset                             |   |
|                       |                                                                                 |                                 |                   |                                   |   |

- Select the appropriate domain (e.g. Human Resources) using the check box in the *Top Level Only* column.

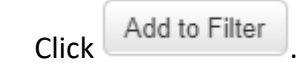

- The filter section in the top right of the dialogue box indicates the number of filters selected

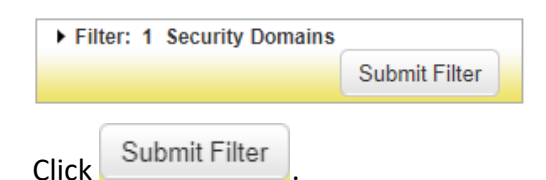

- The *Items* page reappears with the selected filter applied.

Security Domains: [1 Selected] Y

Continue with <u>step 2 of Searching for an item</u>.

Click

# Using search filters for security domain and/or UCT area (cont)

#### Filter by UCT area that created the item

- Click **Y** alongside the UCT area that created the Item field to select a UCT area for the filter.
- The *Create Filter* dialogue box appears.

| Create Filter                                                                                        | -                                                                   |                                  |
|----------------------------------------------------------------------------------------------------|---------------------------------------------------------------------|----------------------------------|
| ltems                                                                                                |                                                                     | 😧                                |
|                                                                                                    | Filter: 0 Iter                                                      | m Custom Fi Submit Filter        |
| Create Filter                                                                                        |                                                                     |                                  |
| Create the filter (Item Custom F<br>time.                                                            | ield Value) using the search below. Please note that the case inser | nsitive search could take a long |
| Create the filter (Item Custom F<br>lime.<br>Search<br>Case sensitive search:                        | eld Value) using the search below. Please note that the case inser  | nsitive search could take a long |
| Create the filter (Item Custom F<br>time.<br>Search<br>Case sensitive search:<br>ID:                 | Ves      No     Starts With                                         | nsitive search could take a long |
| Create the filter (Item Custom F<br>time.<br>Search<br>Case sensitive search:<br>ID:<br>Description: | O Yes ● No<br>Starts With ▼<br>Starts With ▼                        | nsitive search could take a long |

- Click Search
- The Create Filter dialogue box reappears, displaying all available UCT areas.

| Create Filter                                                                                                    | =                                                                             |                                                      | ×   |
|----------------------------------------------------------------------------------------------------|-------------------------------------------------------------------------------|------------------------------------------------------|-----|
| Items     Image: Second state state stat |                                                                               |                                                      |     |
|                                                                                                    |                                                                               | Filter: 0 Item Custom Fi Submit Filter               |     |
| Select from list                                                                                                    |                                                                               |                                                      |     |
| As you select entities to i<br>and return to your base s                                                                                                    | nclude in your filter, they will appear in the Filter List<br>search criteria | Select Submit Filter when ready to submit the filter |     |
| << Search Again                                                                                                    |                                                                               |                                                      | - 1 |
|                                                                                                    |                                                                               | Add to Filter Reset                                  |     |
| Records per Page 50 🗸                                                                                                    | (19 total records)                                                            | Select All / Deselect                                | AII |
| ID                                                                                                    | Description                                                                   | Sele                                                 | ct  |
| 1                                                                                                    | ICTS Training                                                                 |                                                      |     |
| 2                                                                                                    | Researcher Development                                                        |                                                      |     |
| 3                                                                                                    | HR Systems                                                                    |                                                      |     |

- Choose the area by selecting the appropriate check box in the Select column.
  - Click Add to Filter
- A filter message briefly appears in the top right of the dialogue box, indicating that a filter has been selected.

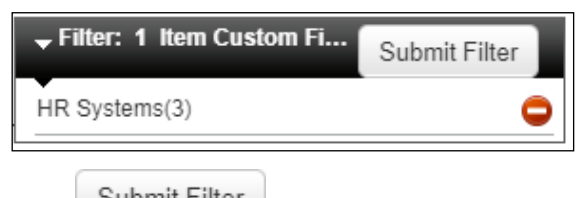

- Click Submit Filter in the top right.
- The *Items* page reappears with the selected filter applied.

| UCT area that created the | [1 Selected] 🔽 🏹 |
|---------------------------|------------------|
| Item:                     |                  |

Continue with step 2 of Searching for an item.

# **Creating a class**

### Background

Classes are used to schedule a learning item to take place at a specific time and with specific resources (e.g. venue, instructor).

### Procedure

- 1. Log in to SuccessFactors and access the Learning Administration page.
- 2. <u>Search for the appropriate learning item</u>.

| Effective C<br>64000                | ommunication fo                  | r Leaders                                 |                              |                          |                 |                     | Actions $\vee$ |
|-------------------------------------|----------------------------------|-------------------------------------------|------------------------------|--------------------------|-----------------|---------------------|----------------|
|                                     | Instruct<br>Course<br>Revision   | or-Led<br>(CRSE)<br>1/Date: Version 1, 28 | Status:<br>Cover<br>3/5/2025 | Active<br>Page: Inactive | *****           | (0)                 |                |
|                                     |                                  |                                           | ^ <b>☆</b>                   |                          |                 |                     |                |
| Item Details                        | Email Notifications              | Online Content                            | Agenda Template              | Classes                  | Request Reasons | Class Requests      | +15 🗸          |
| Course Ov<br>Title*:<br>Effective C | erview<br>ommunication for Leade | ers                                       |                              |                          |                 |                     | •              |
|                                     |                                  |                                           |                              |                          |                 | 265 characters rema | aining         |

- In the Actions menu (top right), choose Schedule.
- 3. The *Schedule* dialogue box appears.

| ichedule                                             |                         | -                                |                                                                                           |      | Į |
|------------------------------------------------------|-------------------------|----------------------------------|-------------------------------------------------------------------------------------------|------|---|
| Add New Class                                        |                         |                                  |                                                                                           | Help | , |
| = Required Fields 1. Summary Information * Type:     | ● Item ○ Resource Block | Description:                     |                                                                                           |      |   |
| * Item Type:<br>* Item ID: Q<br>* Security Domain: Q | Course (CRSE)           | Short Description:<br>Libraries: | Publish in all associated libraries Libraries may be individually removed from the Class. |      |   |

In the Summary Information section:

- Ensure that the correct item is selected.
- If applicable, enter a *Description* for the class e.g. July 2025.

In the Class Information section:

| -2. Class Information       |        |                                                  |
|-----------------------------|--------|--------------------------------------------------|
| Facility:                   |        | ✓                                                |
| Primary Location:           |        | <b>~</b>                                         |
| * Start Date: (d/M/yyyy)    | 999999 |                                                  |
| * Start Time: (hh:mm AM/PM) |        |                                                  |
| * Time Zone:                |        | South Africa Standard Time (Africa/Johannesburg) |
|                             |        | Preview                                          |

- If applicable, select the appropriate *Facility*.
- If applicable, select the appropriate *Primary Location*.
- Click is to select the appropriate *Start Date* for the class using the calendar tool.
- In the *Start Time* field, enter the class start time in the required format e.g. 09:00 AM.
- Click Preview to review the date/s and times for the class. Any venue clashes with other classes are identified by a <sup>(1)</sup> warning sign with full details in the *Resources* section.

| Schedule Date/Time            |   |
|-------------------------------|---|
| Schedule                      |   |
| 21/7/2025 08:30 AM - 04:30 PM |   |
| 22/7/2025 08:30 AM - 04:30 PM |   |
|                               |   |
| Schedule Date/Time            |   |
| Schedule                      |   |
| 7/7/2025 08:30 AM - 04:30 PM  |   |
| 8/7/2025 08:30 AM - 04:30 PM  | Δ |

The *Resources* section will list classes scheduled in the same location (including any clashes). If no
location usage information appears, there are no classes scheduled at a similar time in the same
primary location.

| 3. Resources                  |                           |   |                  |
|-------------------------------|---------------------------|---|------------------|
|                               | Primary Instructor:       | Q |                  |
|                               | Manage Equipment:         |   |                  |
|                               | VLS Server:               |   | None             |
|                               | Password:                 |   |                  |
|                               | Resource Usage View:      |   | Primary Location |
| Scheduled                     | Class                     |   |                  |
| 7/7/2025 08:30 AM - 04:30 PM  | Memory Skills(77009)      |   |                  |
| 8/7/2025 08:30 AM - 04:30 PM  | Memory Skills(77009)      |   |                  |
| 14/7/2025 09:00 AM - 09:45 AM | Assertiveness@Work(77005) |   |                  |
| 15/7/2025 09:00 AM - 04:00 PM | Assertiveness@Work(77005) |   |                  |
| 16/7/2025 09:00 AM - 04:00 PM | Assertiveness@Work(77005) |   |                  |

If required, make the necessary adjustments to the *Start date, Facility* or *Primary Location* selections to resolve any clashes.

In the Resources section:

| 3. Resources          |            |     |
|-----------------------|------------|-----|
| Primary Instructor: 🤅 | Q 🔂        |     |
| Manage Equipment:     | • • •      |     |
| VLS Server:           | None       | ~   |
| Password:             |            |     |
| Resource Usage View:  | Instructor | ~ 6 |

- Click 🤍 to select the Primary Instructor.
  - The *Instructors* dialogue box appears. To view more instructors, either change the number of *Records per Page* using the dropdown arrow or click Nexts.
  - Click Select alongside the appropriate instructor.
- In the Resource Usage View field, select Instructor to display current classes the instructor is assigned to. If there are clashes, these are identified by a swarning sign. If required, make the necessary adjustments to your selections to correct any clashes.

| 3. Resources                  |                           |    |                       |
|-------------------------------|---------------------------|----|-----------------------|
|                               | Primary Instructor:       | Q, | 014 Votify Instructor |
|                               | Manage Equipment:         |    |                       |
|                               | VLS Server:               |    | None                  |
|                               | Password:                 |    |                       |
|                               | Resource Usage View:      |    | Instructor            |
| Scheduled                     | Class                     |    |                       |
| 7/7/2025 08:30 AM - 04:30 PM  | Memory Skills(77009)      |    |                       |
| 8/7/2025 08:30 AM - 04:30 PM  | Memory Skills(77009)      |    |                       |
| 14/7/2025 09:00 AM - 09:45 AM | Assertiveness@Work(77005) | ⚠  |                       |
| 15/7/2025 09:00 AM - 04:00 PM | Assertiveness@Work(77005) |    |                       |
| 16/7/2025 09:00 AM - 04:00 PM | Assertiveness@Work(77005) |    |                       |

In the Special Request Custom Fields section:

This section is used to add extra fields to the registration form e.g. dietary requirements, fund, cost centre.

| 4. Special Request | ts Custom Fields |                     |
|--------------------|------------------|---------------------|
| Custom Fields      |                  |                     |
| Label              | Order            | Remove 🗌 Select All |
|                    |                  |                     |
|                    |                  |                     |
|                    |                  |                     |
|                    |                  |                     |
|                    |                  |                     |
|                    |                  |                     |

Click Custom Fields and choose Custom Fields.

- The Custom Fields dialogue box appears.

| Custom Fields                                                              | -                                                                                                    | × |
|----------------------------------------------------------------------------|----------------------------------------------------------------------------------------------------|---|
| Special Requests Cu                                                        | istom Fields                                                                                                    |   |
| Search                                                                     |                                                                                                    |   |
| Search                                                                     | Results                                                                                                    |   |
| Search Special Reques                                                      | sts Custom Fields                                                                                                    |   |
| Enter a value for each field that yo<br>also add or remove search criteria | u want to use to filter your search. Some fields allow you to select from a list of values. You can to further refine your search. |   |
| Case sensitive search:                                                     | O Yes 💿 No                                                                                                    |   |
| Field Number:                                                              | Starts With                                                                                                    |   |
| Label:                                                                     | Starts With V                                                                                                    |   |
| Add/Remove Criteria 오                                                      | Search Reset                                                                                                    |   |

- Click

Search

- The *Custom Fields* dialogue box reappears, displaying the list of available options.

| Custom Fields         | =                                      |                           |
|-----------------------|----------------------------------------|---------------------------|
| Custom Fields         |                                        | Help                      |
| Search                | Results                                |                           |
| Add Special Red       | quests Custom Fields to Class          |                           |
|                       |                                        | Add                       |
| Field Number          | Label                                  | Add                       |
| Records per Page 50 🗸 | (6 total records)                      | Select All / Deselect All |
| 10                    | * Fund Number                          |                           |
| 11                    | * Cost Centre                          |                           |
| 12                    | * Email address of Fund Holder         |                           |
| 13                    | Dietary Requirements                   |                           |
| 14                    | Food Allergies                         |                           |
| 15                    | Disability Accommodations Requirements |                           |
| Records per Page 50 🗸 | (6 total records)                      | Select All / Deselect All |
|                       |                                        | Add                       |
|                       |                                        |                           |

- Choose the additional fields to add to the registration form by selecting the appropriate options in the *Add* column.

Click

The *Schedule* dialogue box reappears, displaying the selected custom field(s).

| Label                          | Order    | Remove 🗌 Se | elect All |
|--------------------------------|----------|-------------|-----------|
| * Fund Number                  |          |             |           |
| * Cost Centre                  |          |             |           |
| * Email address of Fund Holder |          |             |           |
| Dietary Requirements           | <b>A</b> |             |           |

When all the class information has been entered or selected, click

4. The class *Details* page appears, displaying the new class.

| Class Search                                                  |                                                            | Actions ~ |
|---------------------------------------------------------------|------------------------------------------------------------|-----------|
| Effective Communication for Leaders                           |                                                            |           |
| Start Date: 21/7/2025 08:30 am                                | Instructor: Ms Instructor Enrolled:                        | 0         |
| End Date: 22/7/2025 04:30 pm                                  | Location: Cambria Training Room (CAMB_TRAIN) Waitlisted    | i: 0      |
| Time Zone: South Africa Standard Time (Africa/Johannes        | urg) Facility: Cambria House (CAMBRIA) Open Sea            | ats: 20   |
| CRSE 64000 (Rev 1 - 28/5/2025 12:53 pm)                       | Virtual Class: No                                          |           |
| Status: Active                                                |                                                            |           |
|                                                               | ∧ \$ <sup>2</sup>                                          |           |
| Details Email Notifications Registrations Se                  | at Reservations Agenda Special Requests Libraries Contacts | +5 🗸      |
| Time Zone<br>All times are shown in your preferred time zone. |                                                            |           |
| Class Time Zone*: V                                           | ew Times in the Class Time Zone:                           |           |
| South Africa Standard Time (Africa/J 🗸                        | 🖲 Yes 🔘 No                                                 |           |

- To hide the class header details, click *Collapse Header*.
- To pin the class header details (always displayed, even when scrolling down the page), click *Pin header on press*.
- The class menu appears below the item header, providing shortcuts to the pages that can be used
  - when setting up the class. The arrow +5 💙 at the far right displays a dropdown list version of the menu.

| Details | Email Notifications | Registrations | Seat Reservations | Agenda | Special Requests | Libraries | Contacts | +5 🗸 |
|---------|---------------------|---------------|-------------------|--------|------------------|-----------|----------|------|
|         |                     |               |                   |        |                  |           |          |      |

#### In the General section:

| General                                 |                           |                        |
|-----------------------------------------|---------------------------|------------------------|
| Description:                            |                           | Contact Name:          |
| July 2025                               |                           |                        |
|                                         |                           |                        |
|                                         |                           |                        |
|                                         | 3991 characters remaining | 7                      |
| Short Description:                      |                           | Contact Email Address: |
| No short description in current locale. | •                         |                        |
|                                         |                           |                        |
|                                         | 100 characters remaining  | Instructor:            |
|                                         |                           | Ms Instructor          |

#### Enter the Contact Name and Contact Email Address for the class.

| Show Virtual Class indicator to users: | Primary Location:                  | Facility:                             |
|----------------------------------------|------------------------------------|---------------------------------------|
| 🔿 Yes 💿 No                             | Cambria Training Room (CAMB_TRAIN) | Cambria House (CAMBRIA) V +           |
|                                        |                                    |                                       |
| Registration Close Date:               | Registration Close Time:           | Registration Close Time Zone:         |
| d/M/yyyy                               | hh:mm aaa                          | South Africa Standard Time (Africa/ 🗸 |
|                                        |                                    |                                       |
| Last Date to Withdraw:                 | Withdraw End Time:                 | Withdraw End Time Zone:               |
| d/M/yyyy                               | hh:mm aaa                          | South Africa Standard Time (Africa/ 🗸 |
|                                        |                                    |                                       |
| Require Withdrawal Reason:             |                                    |                                       |
| • Yes O No                             |                                    |                                       |

- If the class is virtual (e.g. Microsoft Teams), select Yes for Show Virtual Class indicator to users.
- If applicable, enter *Registration Close Date*, *Registration Close Time*, *Last Date to Withdraw* and *Withdraw End Time* e.g. stopping registrations and withdrawals two days before the class can assist in determining final numbers for catering or printing.

#### In the *Registration Settings* section:

| Registration Settings                 |                                                                         |                                                           |
|---------------------------------------|-------------------------------------------------------------------------|-----------------------------------------------------------|
| Minimum Enrolments:                   | Maximum Enrolments:                                                     | Registration Status:<br>0 of 20 enrolled, 0 waitlisted    |
| User can Self-Register:<br>• Yes · No | Manager can Register Others:<br>• Yes No                                | User can Waitlist:<br><ul> <li>Yes</li> <li>No</li> </ul> |
| Auto Enrol from Waitlist:<br>Yes O No | Unassign Item When Admin Withdraws: <ul> <li>Yes</li> <li>No</li> </ul> |                                                           |

- Review and make any required changes.

#### In the Approval Process section:

| Approval Process                                                  |                                       |
|-------------------------------------------------------------------|---------------------------------------|
| Approval Required:                                                | Approval Process:                     |
| ● Yes ○ No                                                        | Manager Approval (Manager Approval) 🗸 |
| Approval required to withdraw:<br>Ves  No                         | Withdraw Approval Process:            |
| User can withdraw when class is assigned by a manager:<br>Ves  No |                                       |

These settings are inherited from the item, review and make any required changes.

#### In the Completion section:

| Completion                                 |        |
|--------------------------------------------|--------|
| Certificate Template:                      |        |
| UCT Certificate of Attendance (Cert_Attend | $\sim$ |

The *Certificate Template* is inherited from the item, change if required. **Note**: The UCT certificate of completion should only be used when the learner completes a task such as a test, presentation and/or submission of work.

- Click Save . A message indicates that the changes were saved.
- To view the parent item for this class, click the item hyperlink (bold, black text) in the class header e.g.
   CRSE 64000 (Rev 1 28/5/2025 12:53 pm)

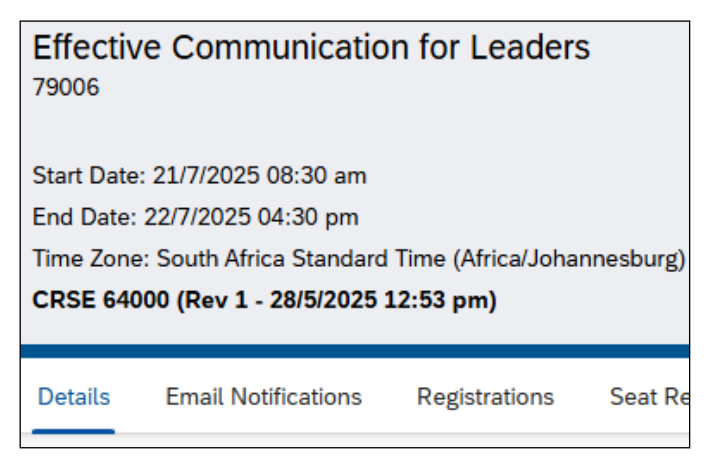

- Once the *Item Details* page appears, click *Classes* for an overview of all future classes for the selected item.

| Classes (2)                                |                    |                    |                     |                    |                       | ↑↓                  | [=] |
|--------------------------------------------|--------------------|--------------------|---------------------|--------------------|-----------------------|---------------------|-----|
| ID                                         | Start Date 🚊       | End Date           | Time Zone           | Number<br>Enrolled | Maximum<br>Enrolments | Enrolment<br>Status |     |
| 79006                                      | 21/7/2025 08:30 am | 22/7/2025 04:30 pm | Africa/Johannesburg | 0                  | 20                    |                     | >   |
| Primary Location:<br>Cambria Training Room |                    |                    |                     |                    |                       |                     |     |
| 79007                                      | 4/8/2025 09:00 am  | 5/8/2025 05:00 pm  | Africa/Johannesburg | 0                  | 20                    |                     | >   |
| Primary Location:                          |                    |                    |                     |                    |                       |                     |     |

## Searching for a class

### Background

This procedure is useful for locating past classes or to provide an overview of all classes in an area of the University. For future classes related to a specific item, it may be best to open the item and view the *Classes* page. See <u>Searching for an item</u>.

### Procedure

1. Log in to SuccessFactors and access the Learning Administration page.

| Learning Administration    |  |  |
|----------------------------|--|--|
| Menu Recents               |  |  |
| Search Q ↑ <sup>−</sup> ↓≣ |  |  |
| Home                       |  |  |
| > Manage User Learning     |  |  |
| > Learning Activities      |  |  |
| Content                    |  |  |
| > People                   |  |  |
| System Administration      |  |  |
| References                 |  |  |
| Reports                    |  |  |
| Preferences                |  |  |

- Choose *Learning Activities > Classes*. **Note:** Classes you've recently accessed can be found in *Recents*.
- 2. The *Classes* page appears.

If you have previously saved a search, see: Searching for a class using a saved search.

| Classes                                                                       | Search                                                                                                    | Add New   😡     |
|-------------------------------------------------------------------------------|----------------------------------------------------------------------------------------------------|-----------------|
| Search                                                                        | Si                                                                                                    | aved Searches 🔮 |
| Enter a value for each field that you<br>also add or remove search criteria t | uwant to use to filter your search. Some fields allow you to select from a list of version of the second second se | alues. You can  |
|                                                                               | Search Save A                                                                                                    | s Reset         |
| Case sensitive search:                                                        | 🔿 Yes 🖲 No                                                                                                    |                 |
| Search All Locales:                                                           | 🔿 Yes 🖲 No                                                                                                    |                 |
| Class Type:                                                                   | 🔿 Item class type 🔿 Resource Block Type 💿 Both                                                                                                    |                 |
| Class ID:                                                                     | Starts With V                                                                                                    |                 |
| Item/Resource Block ID:                                                       | Starts With V                                                                                                    |                 |
| Description:                                                                  | Starts With V                                                                                                    |                 |
| Title:                                                                        | Starts With V                                                                                                    |                 |
| Start Date After:<br>(d/M/yyyy)                                               | 3/6/2025                                                                                                    |                 |
| Start Date Before:<br>(d/M/yyyy)                                              | (3333)                                                                                                    |                 |
| Status:                                                                       | ● Active ◯ Not Active ◯ Both                                                                                                    |                 |
| Add/Remove Criteria ᅌ                                                         |                                                                                                    |                 |
|                                                                               | Search Save As                                                                                                    | Reset           |

- Enter search criteria in any of the available fields e.g. *Title*.
- If searching for a class in the past, change the date in the Start Date After field.

## Searching for a class (continued)

- If the class you're searching for is not active, ensure you make the appropriate selection in the *Status* field. **Note**: An inactive class is accessible to Learning Administrators but can't be seen by learners.
- To add additional search fields (e.g. Security Domains, Primary Location, Instructor), click 🕏 alongside Add/Remove Criteria.
  - In the Search Criteria dialogue box, select the applicable fields using the check boxes and click
     Select
- The *Security Domains* field can be used to find the classes for your domain but only if the class was linked to a security domain (if the item has a security domain, the class will inherit the same domain).
- Click Search. Note: If no search criteria were entered, all future active classes that you have authorisation to view will appear in the search results.
- 3. The search results appear at the bottom of the *Classes* page.

| Field Chooser 😜                       |                                                    | Download Search Results 🗃                                       |
|---------------------------------------|----------------------------------------------------|-----------------------------------------------------------------|
| Grid View Calendar View               |                                                    |                                                                 |
| Records per Page 50 🗸 (13 total recor | ds)                                                |                                                                 |
| Class ID                              | Title                                              | Item/Resource Block                                             |
| 79004                                 | Introduction to UCT for new staff                  | CRSE 1000009 (Rev 1 - 1/8/2018 10:00 AM<br>Africa/Johannesburg) |
| 77002                                 | Development Dialogue<br>Training                   | CRSE 7006 (Rev 1 - 7/11/2019 01:46 PM<br>Africa/Johannesburg)   |
| 77009                                 | Memory Skills                                      | CRSE 56004 (Rev 1 - 3/4/2024 02:08 PM<br>Africa/Johannesburg)   |
| 79000                                 | English for Everyone                               | CRSE 2006 (Rev 1 - 15/3/2019 04:49 PM<br>Africa/Johannesburg)   |
| 77005                                 | Assertiveness@Work                                 | CRSE 7013 (Rev 1 - 12/11/2019 12:07 PM<br>Africa/Johannesburg)  |
| 79009                                 | Effective Communication for<br>Leaders             | CRSE 64000 (Rev 1 - 28/5/2025 12:53 PM<br>Africa/Johannesburg)  |
| 79007                                 | Effective Communication for<br>Leaders             | CRSE 64000 (Rev 1 - 28/5/2025 12:53 PM<br>Africa/Johannesburg)  |
| 79001                                 | Time Management Skills to<br>Maximise Productivity | CRSE 55002 (Rev 1 - 25/1/2024 02:24 PM<br>Africa/Johannesburg)  |
| 77010                                 | Memory Skills                                      | CRSE 56004 (Rev 1 - 3/4/2024 02:08 PM<br>Africa/Johannesburg)   |
| 79002                                 | Time Management Skills to<br>Maximise Productivity | CRSE 55002 (Rev 1 - 25/1/2024 02:24 PM<br>Africa/Johannesburg)  |
| 79008                                 | Effective Communication for<br>Leaders             | CRSE 64000 (Rev 1 - 28/5/2025 12:53 PM<br>Africa/Johannesburg)  |
| 79003                                 | Time Management Skills to<br>Maximise Productivity | CRSE 55002 (Rev 1 - 25/1/2024 02:24 PM<br>Africa/Johannesburg)  |
| 76002                                 | Customer Service                                   | CRSE 59002 (Rev 1 - 7/5/2024 11:22 AM<br>Africa/Johannesburg)   |
| Records per Page 50 🗸 (13 total recor | ds)                                                |                                                                 |

- To view more search results, either change the number of *Records per Page* using the dropdown arrow or click Nexts.
- The search results can be exported to an Excel spreadsheet, providing a useful overview of the selected classes. Click Download Search Results to download a .csv file.
  - Click the

tab to see classes listed by month.
### Searching for a class (continued)

- To save the search to use again, click Save As . Note: The search will be saved with the current date in the *Start Date After* field, this may need to be changed each time you run the saved search.
  - The Saved Searches page appears.

| Saved Searches                                            | 5  | Search   😡   |
|-----------------------------------------------------------|----|--------------|
| > Search > Save Search                                    |    |              |
| Save Search                                               |    |              |
| * = Required Fields<br>* Saved Search ID:<br>Description: | Q, |              |
|                                                           | S  | Submit Reset |

- Enter the Saved Search ID name e.g. HR\_Domain\_Classes.
- Enter a *Description* e.g. Active classes in the HR security domain.
- Click Submit
- In the *Grid View* tab, select the appropriate class by clicking the hyperlink in the *Class ID* column. If using the *Calendar View* tab, click the appropriate class ID hyperlink in the calendar.
- 4. The class *Details* page appears.

| Class Search                                                 |                  |                                |                              |           | Ad                           | ctions $ 	imes $ |
|--------------------------------------------------------------|------------------|--------------------------------|------------------------------|-----------|------------------------------|------------------|
| Memory Skills<br>77009                                       |                  |                                |                              |           |                              |                  |
| Start Date: 7/7/2025 08:30 am<br>End Date: 8/7/2025 04:30 pm | Instru<br>Locati | ctor: Ms Instr<br>ion: Cambria | uctor<br>Training Room (CAMB | _TRAIN)   | Enrolled: 1<br>Waitlisted: 0 |                  |
| Time Zone: South Africa Standard Time (Africa/Johannesbu     | urg) Facilit     | ty: Cambria H                  | ouse (CAMBRIA)               |           | Open Seats: 19               | 9                |
| CRSE 36004 (Rev 1 - 3/4/2024 02:08 pm)                       | virtua           | it Class: No                   |                              |           |                              |                  |
| Status. Active                                               | ~                | Ŕ                              |                              |           |                              |                  |
| Details Email Notifications Registrations Sea                | t Reservations   | Agenda                         | Special Requests             | Libraries | Contacts                     | +5 🗸             |
| Time Zone                                                    |                  |                                |                              |           |                              |                  |
| All times are shown in your preferred time zone.             |                  |                                |                              |           |                              |                  |
|                                                              |                  |                                |                              |           |                              |                  |
| Class Time Zone*:                                            |                  | View Time                      | s in the Class Time Zo       | ne:       |                              |                  |
| South Africa Standard Time (Africa/Johannesburg)             | ~                | Yes                            | O No                         |           |                              |                  |
| General                                                      |                  |                                |                              |           |                              |                  |
| Description:                                                 |                  |                                |                              |           |                              |                  |
| July 2025                                                    |                  |                                |                              |           |                              |                  |

- To select a different class from the previous search results, click *Class Search* (top left).

# Searching for a class using a saved search

### Procedure

1. Log in to SuccessFactors and access the Learning Administration page.

| Learning Administration |   |    |    |  |  |
|-------------------------|---|----|----|--|--|
| Menu Recents            |   |    |    |  |  |
| Search                  | Q | ^- | ₩≣ |  |  |
| Home                    |   |    |    |  |  |
| > Manage User Learning  |   |    |    |  |  |
| > Learning Activities   |   |    |    |  |  |
| > Content               |   |    |    |  |  |
| > People                |   |    |    |  |  |
| > System Administration |   |    |    |  |  |
| > References            |   |    |    |  |  |
| Reports                 |   |    |    |  |  |
| Preferences             |   |    |    |  |  |

- Choose Learning Activities > Classes. Note: Classes you've recently accessed can be found in Recents.
- 2. The *Classes* page appears.

| Classes                                                                       | Search   Add New   🚱                                                                                                    |
|-------------------------------------------------------------------------------|----------------------------------------------------------------------------------------------------|
| Search                                                                        | Saved Searches 🔮                                                                                                    |
| Enter a value for each field that you<br>also add or remove search criteria t | want to use to filter your search. Some fields allow you to select from a list of values. You can<br>o further refine your search. |
|                                                                               | Search Save As Reset                                                                                                    |
| Case sensitive search:                                                        | 🔿 Yes 🖲 No                                                                                                    |
| Search All Locales:                                                           | 🔿 Yes 🖲 No                                                                                                    |
| Class Type:                                                                   | ◯ Item class type ◯ Resource Block Type . ● Both                                                                                   |
| Class ID:                                                                     | Starts With                                                                                                    |
| Item/Resource Block ID:                                                       | Starts With                                                                                                    |
| Description:                                                                  | Starts With                                                                                                    |
| Title:                                                                        | Starts With                                                                                                    |
| Start Date After:<br>(d/M/yyyy)                                               | 3/6/2025                                                                                                    |
| Start Date Before:<br>(d/M/yyyy)                                              | (2000)                                                                                                    |
| Status:                                                                       | Active O Not Active O Both                                                                                                    |
| Add/Remove Criteria ᅌ                                                         |                                                                                                    |
|                                                                               | Search Save As Reset                                                                                                    |

Click 🔮 alongside Saved Searches.

### Searching for a class using a saved search (continued)

3. A dialogue box appears, displaying all your previously saved searches.

| Saved Searches 🔮                                                   |        |  |  |  |
|--------------------------------------------------------------------|--------|--|--|--|
|                                                                    | Close  |  |  |  |
| Name                                                               | Remove |  |  |  |
| HR_Domain_Classes<br>(Active classes in the HR<br>security domain) | 0      |  |  |  |

- Select the appropriate search by clicking the hyperlink in the *Name* column.
- 4. The *Items* page reappears, displaying the name and description of the selected search at the top of the page. The selection criteria and/or filters from the saved search will appear on the page.

| Classes                                                                       | Search   Add New   🛞                                                                                                    |
|-------------------------------------------------------------------------------|----------------------------------------------------------------------------------------------------|
| Search                                                                        | Saved Searches 🔮                                                                                                    |
| Saved Search ID:                                                              | HR_Domain_Classes                                                                                                    |
| Description:                                                                  | Active classes in the HR security domain                                                                                         |
| Enter a value for each field that you<br>also add or remove search criteria t | want to use to filter your search. Some fields allow you to select from a list of values. You can to further refine your search. |
|                                                                               | Search Save As Reset                                                                                                    |
| Case sensitive search:                                                        | 🔿 Yes 💿 No                                                                                                    |
| Search All Locales:                                                           | 🔿 Yes 💿 No                                                                                                    |
| Class Type:                                                                   | 🔿 Item class type 🔿 Resource Block Type 💿 Both                                                                                   |
| Class ID:                                                                     | Starts With                                                                                                    |
| Item/Resource Block ID:                                                       | Starts With                                                                                                    |
| Description:                                                                  | Starts With                                                                                                    |
| Title:                                                                        | Starts With V                                                                                                    |
| Start Date After:<br>(d/M/yyyy)                                               | 3/6/2025                                                                                                    |
| Start Date Before:<br>(d/M/yyyy)                                              | 29333                                                                                                    |
| Status:                                                                       | Active O Not Active O Both                                                                                                    |
| Security Domains:                                                             | [1 Selected] 🍸 🍸                                                                                                    |
| Add/Remove Criteria 😌                                                         |                                                                                                    |
|                                                                               | Search Save As Reset                                                                                                    |

If applicable, review/change the date in the *Start Date After* field.

### Searching for a class using a saved search (continued)

#### 5. The search results appear at the bottom of the *Classes* page.

| Field Chooser 😌                       |                                        | Download Search Results 🕿                                       |
|---------------------------------------|----------------------------------------|-----------------------------------------------------------------|
| Grid View Calendar View               |                                        |                                                                 |
| Records per Page 50 🗸 (7 total record | is)                                    |                                                                 |
| Class ID                              | Title                                  | Item/Resource Block                                             |
| 79004                                 | Introduction to UCT for new staff      | CRSE 1000009 (Rev 1 - 1/8/2018 10:00 AM<br>Africa/Johannesburg) |
| 79000                                 | English for Everyone                   | CRSE 2006 (Rev 1 - 15/3/2019 04:49 PM<br>Africa/Johannesburg)   |
| 77005                                 | Assertiveness@Work                     | CRSE 7013 (Rev 1 - 12/11/2019 12:07 PM<br>Africa/Johannesburg)  |
| 79009                                 | Effective Communication for<br>Leaders | CRSE 64000 (Rev 1 - 28/5/2025 12:53 PM<br>Africa/Johannesburg)  |
| 79007                                 | Effective Communication for<br>Leaders | CRSE 64000 (Rev 1 - 28/5/2025 12:53 PM<br>Africa/Johannesburg)  |
| 79008                                 | Effective Communication for<br>Leaders | CRSE 64000 (Rev 1 - 28/5/2025 12:53 PM<br>Africa/Johannesburg)  |
| 76002                                 | Customer Service                       | CRSE 59002 (Rev 1 - 7/5/2024 11:22 AM<br>Africa/Johannesburg)   |
| Records per Page 50 🗸 (7 total record | is)                                    |                                                                 |

- To view more search results, either change the number of *Records per Page* using the dropdown arrow or click Nexts.
- The search results can be exported to an Excel spreadsheet, providing a useful overview of the selected classes. Click Download Search Results to download a .csv file.
- Click the

tab to see classes listed by month.

- In the *Grid View* tab, select the appropriate class by clicking the hyperlink in the *Class ID* column. If using the *Calendar View* tab, click the appropriate class ID hyperlink in the calendar.
- 6. The class *Details* page appears.

Calendar View

| Class Search                                                |                                              | Actions $ \smallsetminus $ |
|-------------------------------------------------------------|----------------------------------------------|----------------------------|
| Effective Communication for Leaders                         |                                              |                            |
| Start Date: 21/7/2025 08:30 am                              | Instructor: Ms Instructor                    | Enrolled: 0                |
| End Date: 22/7/2025 04:30 pm                                | Location: Cambria Training Room (CAMB_TRAIN) | Waitlisted: 0              |
| Time Zone: South Africa Standard Time (Africa/Johannesburg) | Facility: Cambria House (CAMBRIA)            | Open Seats: 20             |
| CRSE 64000 (Rev 1 - 28/5/2025 12:53 pm)                     | Virtual Class: No                            |                            |
| Status: Active                                              |                                              |                            |
|                                                             |                                              |                            |
| Details Email Notifications Registrations Seat Reserva      | ations Agenda Special Requests Libraries     | Contacts +5 V              |
| Time Zone                                                   |                                              |                            |
| All times are shown in your preferred time zone.            |                                              |                            |
|                                                             |                                              |                            |
| Class Time Zone *:                                          | View Times in the Class Time Zone:           |                            |
| South Africa Standard Time (Africa/Johannesburg)            | ✓ ● Yes ○ No                                 |                            |

To select a different class from the previous search results, click Class Search (top left).

## **Registering or waitlisting learners for a class**

#### Procedure

- 1. Log in to SuccessFactors and access the Learning Administration page.
- 2. <u>Search for the appropriate class</u>.

| Effectiv<br>79006                                                                                                    | e Communicatio                   | n for Leaders      | ;                |                                                                                                    |          |                        |           | ,                                              | Actions ~ |
|----------------------------------------------------------------------------------------------------|----------------------------------|--------------------|------------------|----------------------------------------------------------------------------------------------------|----------|------------------------|-----------|------------------------------------------------|-----------|
| Start Date: 21/7/2025 08:30 am<br>End Date: 22/7/2025 04:30 pm<br>Time Zone: South Africa Standard Time (Africa/Johannesburg)<br><b>CRSE 64000 (Rev 1 - 28/5/2025 12:53 pm)</b><br>Status: Active |                                  |                    |                  | Instructor: Ms InstructorEnrolled:Location: Cambria Training Room (CAMB_TRAIN)WaitlistedFacility: Cambria House (CAMBRIA)Open SeaVirtual Class: NoVirtual Class: No |          |                        |           | Enrolled: 0<br>Waitlisted: 0<br>Open Seats: 20 | )         |
|                                                                                                    |                                  |                    |                  | ^                                                                                                    | \$       |                        |           |                                                |           |
| Details                                                                                                    | Email Notifications              | Registrations      | Seat Reservation | ons                                                                                                    | Agenda   | Special Requests       | Libraries | Contacts                                       | +5 🗸      |
| Time 2<br>All time                                                                                                    | Zone<br>es are shown in your pre | eferred time zone. |                  |                                                                                                    |          |                        |           |                                                |           |
| Class T                                                                                                    | Time Zone*:                      |                    |                  |                                                                                                    | View Tim | es in the Class Time Z | one:      |                                                |           |
| South                                                                                                    | n Africa Standard Time (         | Africa/Johannesbu  | rg)              | $\mathbf{\vee}$                                                                                                    | • Yes    | 🔘 No                   |           |                                                |           |
| Gener<br>Descrip<br>July 2                                                                                                    | ral<br>ption:<br>2025            |                    |                  |                                                                                                    |          |                        |           |                                                |           |

#### - In the class menu, click *Registrations*.

3. The *Registrations* page appears.

| Registrations | 5 (0)        |              |                                  | Search            | Add Users V          | ^↓ [≡]  |
|---------------|--------------|--------------|----------------------------------|-------------------|----------------------|---------|
| User ID       | User Name    | Organisation | Registration Status              | Completion Status | Time Slot Attendance | Actions |
|               |              | There are    | e no users registered for the cl | ass.              |                      |         |
| - Click       | dd Users 🗸 🗸 |              |                                  |                   |                      |         |

### **Registering or waitlisting learners for a class (continued)**

- 4. The Add Users dialogue box appears.
  - Click Add/Remove Criteria to add additional search criteria, e.g. Last Name, User ID for the staff number. Note: The Keyword field can be used to search for users but produces a less organised list when searching for a common last name.

| Add Users                                                                   | =                                                                                                    |            |
|-----------------------------------------------------------------------------|----------------------------------------------------------------------------------------------------|------------|
| Users                                                                       |                                                                                                    | 😧          |
| Search                                                                      |                                                                                                    |            |
| Search Re                                                                   | esults                                                                                                    |            |
| Search Users                                                                |                                                                                                    |            |
| Enter a value for each field that you also add or remove search criteria to | want to use to filter your search. Some fields allow you to select from a list of values of further refine your search. | S. You can |
| Keyword:                                                                    |                                                                                                    |            |
| Last Name:                                                                  | Starts With 🗸                                                                                                    |            |
| Add/Remove Criteria ᅌ                                                       | Search                                                                                                    | Reset      |

- Complete the relevant search fields.
  - Click
- 5. The *Add Users* dialogue box reappears, displaying the search results.

| Add Users        |                                                                  |                    | =               |                           | l                         | × |  |  |  |  |  |
|------------------|------------------------------------------------------------------|--------------------|-----------------|---------------------------|---------------------------|---|--|--|--|--|--|
| User             |                                                                  |                    |                 |                           | Help                      | I |  |  |  |  |  |
| > Search         |                                                                  |                    |                 |                           |                           | - |  |  |  |  |  |
| Search           | Results                                                          |                    |                 |                           |                           |   |  |  |  |  |  |
| Add Users        | s to Class                                                       |                    |                 |                           |                           |   |  |  |  |  |  |
|                  |                                                                  |                    |                 |                           | Add                       |   |  |  |  |  |  |
|                  |                                                                  |                    |                 |                           | Select All / Deselect All |   |  |  |  |  |  |
| User             | Registration Status                                              | Chargeback Account | Price<br>(1000) |                           | Voucher Add               |   |  |  |  |  |  |
| M :001<br>M<br>C | Active Enrolment(Enrolled) V                                     | Edit               | 0.00            | South African Rand(ZAR) ✓ |                           |   |  |  |  |  |  |
| 013<br>M ;<br>S  | Active Enrolment(Enrolled) V                                     | Edit               | 0.00            | South African Rand(ZAR) V |                           | 1 |  |  |  |  |  |
|                  |                                                                  |                    |                 |                           | Select All / Deselect All |   |  |  |  |  |  |
| Email confirm    | Email confirmations to: 🗹 User 🗌 Instructor 🗌 Manager 🗌 Contacts |                    |                 |                           |                           |   |  |  |  |  |  |

- To view more results, either change the number of *Records per Page* using the dropdown arrow or click Nexts to view additional results.

### **Registering or waitlisting learners for a class (continued)**

- Select the check box in the *Add* column for each learner to register for the class.
- The default *Registration Status* is *Active Enrolment (Enrolled)*. If applicable, change the *Registration Status* per learner e.g. Waitlisted.
- Click

**Note**: This manual registration will bypass any prerequisites, the manager approval process and the registration form (if used for this class) for fund, cost centre, fund holder email address, allergies, dietary requirements and disability accommodations.

- If the maximum registration for the class has been exceeded, a warning message appears.

Click Yes to proceed with the registration. If the learner's registration status wasn't changed to *Waitlisted* on the previous page, the maximum registration is increased.

- If the learner **doesn't meet the prerequisites** of the class, a warning message appears.

Click Yes to proceed with the registration and bypass the prerequisite.

- If adding a learner to the waitlist before the class is full, a warning message appears.

Click Yes to proceed with the registration.

- If the end date for registration changes has passed, a warning message appears.

Click Yes to proceed with the registration.

6. The *Registrations* page reappears, displaying the new registrations in either the *Active Enrolment* or *Waitlisted* sections.

| Registrations (4)    |           | Search User ID or Use                                                                    | Q Add Users         | ✓ 1↓              | [≡]                  |         |   |
|----------------------|-----------|------------------------------------------------------------------------------------------|---------------------|-------------------|----------------------|---------|---|
| User ID 🏯            | User Name | Organisation                                                                             | Registration Status | Completion Status | Time Slot Attendance | Actions |   |
| Active Enrolment (3) |           |                                                                                          |                     |                   |                      |         |   |
| 014                  | С         | (Research Contracts &<br>Innovation) Research<br>Contracts & Innovation                  | Active Enrolment    |                   | 0                    | 000     | > |
| 014                  | L         | (Coll of Accounting:<br>Operations & Admin)<br>Coll of Accounting:<br>Operations & Admin | Active Enrolment    |                   | 0                    | 000     | > |
| 014                  | A         | (BIO: Dept. of<br>Biological Sciences)<br>BIO: Dept. of<br>Biological Sciences           | Active Enrolment    |                   | 0                    | 000     | > |
| Waitlisted (1)       |           |                                                                                          |                     |                   |                      |         |   |
| 014                  | G         | (ACDI: Operations<br>Portfolio) ACDI:<br>Operations Portfolio                            | Waitlisted          |                   | 0                    | 000     | > |

## Managing class registrations

### Procedure

- 1. Log in to SuccessFactors and access the Learning Administration page.
- 2. <u>Search for the appropriate class</u>.

| Effective Communication for Leaders Av                                                                                                    |               |                    |              |                                           |                                               |                        |           |          |      |  |
|----------------------------------------------------------------------------------------------------|---------------|--------------------|--------------|-------------------------------------------|-----------------------------------------------|------------------------|-----------|----------|------|--|
| Start Date: 21/7/2025 08:30 am<br>End Date: 22/7/2025 04:30 pm<br>Time Zone: South Africa Standard Time (Africa/Johannesburg)<br><b>CRSE 64000 (Rev 1 - 28/5/2025 12:53 pm)</b><br>Status: Active |               |                    |              | Instruc<br>Locatio<br>Facility<br>Virtual | Enrolled: 3<br>Waitlisted: 1<br>Open Seats: 7 |                        |           |          |      |  |
| Details Email No                                                                                                    | tifications   | Registrations      | Seat Reserva | ntions                                    | s≎<br>Agenda                                  | Special Requests       | Libraries | Contacts | +5 🗸 |  |
| Time Zone<br>All times are show                                                                                                    | n in your pre | ferred time zone.  |              |                                           |                                               |                        |           |          |      |  |
| Class Time Zone*:<br>South Africa Stan                                                                                                    | ıdard Time (/ | Africa/Johannesbur | g)           | ~                                         | View Tim<br>Yes                               | es in the Class Time Z | one:      |          |      |  |
| General<br>Description:                                                                                                    |               |                    |              |                                           |                                               |                        |           |          |      |  |
| July 2025                                                                                                    |               |                    |              |                                           |                                               |                        |           |          |      |  |

- In the class menu, click *Registrations*.

## Managing class registrations (continued)

#### 3. The *Registrations* page appears.

| Registrations (5    | )         |                                                                                          |                     | Search User ID or Use | Q A                     | dd Users ∨ ↑↓ | [≡] |
|---------------------|-----------|------------------------------------------------------------------------------------------|---------------------|-----------------------|-------------------------|---------------|-----|
| User ID 🚊           | User Name | Organisation                                                                             | Registration Status | Completion Status     | Time Slot<br>Attendance | Actions       |     |
| Active Enrolment (2 | 2)        |                                                                                          |                     |                       |                         |               |     |
| 014                 |           | (ACDI: Operations<br>Portfolio) ACDI:<br>Operations Portfolio                            | Active Enrolment    |                       | 0                       | 000           | >   |
| 014                 |           | (Research Contracts<br>& Innovation)<br>Research Contracts<br>& Innovation               | Active Enrolment    |                       | 0                       | 000           | >   |
| Cancelled (1)       |           |                                                                                          |                     |                       |                         |               |     |
| 014                 |           | (FIN Payments &<br>Reconciliations) FIN<br>Payments &<br>Reconciliations                 | Cancelled           |                       | 0                       | 000           | >   |
| Pending (1)         |           |                                                                                          |                     |                       |                         |               |     |
| 014                 |           | (Coll of Accounting:<br>Operations & Admin)<br>Coll of Accounting:<br>Operations & Admin | Pending             |                       | 0                       | 000           | >   |
| Waitlisted (1)      |           |                                                                                          |                     |                       |                         |               |     |
| 014                 |           | (BIO: Dept. of<br>Biological Sciences)<br>BIO: Dept. of<br>Biological Sciences           | Waitlisted          |                       | 0                       | 000           | >   |

- Learners will appear in one of the registration groupings i.e. *Active Enrolment, Cancelled, Pending* (awaiting manager approval) or *Waitlisted*.

- To delete a registration, click ••• Additional Options and choose Remove. If the class settings allow auto enrolling from the waitlist, SuccessFactors will automatically move a learner from the waitlist to take the place of the deleted registration.

**Note**: A deletion is not recorded as a cancellation.

### Managing class registrations (continued)

- To change a registration, click •••• Additional Options and choose Edit.
  - The Edit Registration dialogue box appears.

| Edit Registration                                       |                                                           |
|---------------------------------------------------------|-----------------------------------------------------------|
|                                                         |                                                           |
| Name:                                                   | User ID:                                                  |
|                                                         | 014:                                                      |
| Organisation ID:                                        | Completion Status:                                        |
| (ACDI: Operations Portfolio) ACDI: Operations Portfolio | -                                                         |
| Status Updated On:                                      | Time Slot Attendance:                                     |
| 3/6/2025 12:09 pm Africa/Johannesburg                   | 0                                                         |
| Reservation ID:                                         |                                                           |
| -                                                       |                                                           |
|                                                         |                                                           |
| Status:*                                                | Time Zone: *                                              |
| Active Enrolment (ENROLL)                               | South Africa Standard Time (Africa/Johannesb $\checkmark$ |
| Registration Change Date:*                              | Time (hh:mm AM/PM):*                                      |
| 3/6/2025                                                | 12:09 pm                                                  |
|                                                         |                                                           |
|                                                         | Save                                                      |

- In the *Status* field, select the appropriate status from the dropdown list i.e. *Cancelled* or *Waitlisted*.
- If changing the *Status* to cancelled, select the appropriate *Withdrawal Reason*.
- Click Save

**Note**: If there are warning messages regarding prerequisites or maximum registrations, indicate if you wish to proceed with the registration change.

• The *Registrations* page reappears, a message indicates that the status of the learner has changed. **Note**: If a registration was cancelled and the class settings allow auto enrolling from the waitlist, SuccessFactors will automatically move a learner from the waitlist to take the place of the cancelled registration.

### Viewing class registration form information

#### Background

This procedure is used to display the UCT custom registration fields (i.e. fund number, cost centre, email address of fund holder, dietary requirements, food allergies or disability accommodation) completed by the learner when registering for the class. If the class registration form didn't include any UCT custom fields, there will be no information to display.

#### Procedure

- 1. Log in to SuccessFactors and access the Learning Administration page.
- 2. Search for the appropriate class.

| Effective Communication for Leaders                                                                                                    |                                           |                                                                                                    |                        |           |          |      |  |  |  |  |
|----------------------------------------------------------------------------------------------------|-------------------------------------------|----------------------------------------------------------------------------------------------------|------------------------|-----------|----------|------|--|--|--|--|
| Start Date: 21/7/2025 08:30 am<br>End Date: 22/7/2025 04:30 pm<br>Time Zone: South Africa Standard Time (Africa/Johannes<br>CRSE 64000 (Rev 1 - 28/5/2025 12:53 pm) | Instru<br>Locat<br>burg) Facili<br>Virtua | Instructor: Ms InstructorEnrolled: 3Location: Cambria Training Room (CAMB_TRAIN)Waitlisted: 1Facility: Cambria House (CAMBRIA)Open Seats:Virtual Class: NoVirtual Class: No |                        |           |          |      |  |  |  |  |
| Status: Active                                                                                                    | ^                                         | . <del>,</del> ,                                                                                                    |                        |           |          |      |  |  |  |  |
| Details Email Notifications Registrations Se                                                                                                    | eat Reservations                          | Agenda                                                                                                    | Special Requests       | Libraries | Contacts | +5 ~ |  |  |  |  |
| Time Zone<br>All times are shown in your preferred time zone.                                                                                                    |                                           |                                                                                                    |                        |           |          |      |  |  |  |  |
| Class Time Zone *:<br>South Africa Standard Time (Africa/Johannesburg)                                                                                              | ~                                         | View Tim<br>• Yes                                                                                                    | es in the Class Time Z | one:      |          |      |  |  |  |  |
| General                                                                                                    |                                           |                                                                                                    |                        |           |          |      |  |  |  |  |
| July 2025                                                                                                    |                                           |                                                                                                    |                        |           |          |      |  |  |  |  |

- In the *class* menu, click *Special Requests*.
- 3. The *Special Requests* page appears.

| Special                 | l Request                                                                                                    | s             |               |                                |                      |                |                                        |  |  |  |
|-------------------------|----------------------------------------------------------------------------------------------------|---------------|---------------|--------------------------------|----------------------|----------------|----------------------------------------|--|--|--|
| Edit Spe<br>Sections th | Edit Special Requests<br>Sections that cannot be edited are not accessible. Access all sections in view mode. |               |               |                                |                      |                |                                        |  |  |  |
|                         |                                                                                                    |               |               |                                |                      |                |                                        |  |  |  |
|                         |                                                                                                    |               |               |                                |                      | Add / Remove   | Custom Fields Print Export             |  |  |  |
| User ID                 | User Name                                                                                                    | * Fund Number | * Cost Centre | * Email address of Fund Holder | Dietary Requirements | Food Allergies | Disability Accommodations Requirements |  |  |  |
| 013                     |                                                                                                    | 6             |               | @uct.ac.za                     | None                 | N/A            | Wheelchair access                      |  |  |  |
| 014                     |                                                                                                    | 1             |               | @uct.ac.za                     | None                 | Tomatoes       | N/A                                    |  |  |  |

- Any learners with pending, waitlisted, or cancelled registrations will also appear in the list.
- Any learner registrations added by the Learning Administrator will not have registration form information as the manual registration process bypasses the completion of the registration form.

### Viewing and printing a class roster

#### Procedure

- 1. Log in to SuccessFactors and access the Learning Administration page.
- 2. <u>Search for the appropriate class</u>.

| Effective Communication for Leaders                                                                                                    |                                  |                    |               |                                                                                                    |          |                         |           |          |      |
|----------------------------------------------------------------------------------------------------|----------------------------------|--------------------|---------------|----------------------------------------------------------------------------------------------------|----------|-------------------------|-----------|----------|------|
| 79006                                                                                                    |                                  |                    |               |                                                                                                    |          |                         |           |          |      |
| Start Date: 21/7/2025 08:30 am<br>End Date: 22/7/2025 04:30 pm<br>Time Zone: South Africa Standard Time (Africa/Johannesburg)<br>CRSE 64000 (Rev 1 - 28/5/2025 12:53 pm) |                                  |                    |               | Instructor: Ms InstructorEnrolledLocation: Cambria Training Room (CAMB_TRAIN)WaitlisteFacility: Cambria House (CAMBRIA)Open SeVirtual Class: NoVirtual Class: No |          |                         |           |          |      |
| Status: Ac                                                                                                    | tive                             |                    |               | ~                                                                                                    | ŵ        |                         |           |          |      |
| Details                                                                                                    | Email Notifications              | Registrations      | Seat Reservat | ions                                                                                                    | Agenda   | Special Requests        | Libraries | Contacts | +5 ~ |
| Time 2<br>All time                                                                                                    | Zone<br>es are shown in your pre | eferred time zone. |               |                                                                                                    |          |                         |           |          |      |
| Class 1                                                                                                    | lime Zone <b>*</b> :             |                    |               |                                                                                                    | View Tim | es in the Class Time Zo | one:      |          |      |
| South                                                                                                    | n Africa Standard Time (         | Africa/Johannesbu  | rg)           | $\sim$                                                                                                    | Yes      | 🔘 No                    |           |          |      |
| Gener                                                                                                    | al                               |                    |               |                                                                                                    |          |                         |           |          |      |
| July 2                                                                                                    | 2025                             |                    |               |                                                                                                    |          |                         |           |          |      |
| Suly 2                                                                                                    |                                  |                    |               |                                                                                                    |          |                         |           |          |      |

- In the Actions menu (top right), choose View Roster.
- 3. The *Reports* page appears in a new browser tab.

| Reports                                          |                                                                                                    |                          |
|--------------------------------------------------|----------------------------------------------------------------------------------------------------|--------------------------|
| Please wait                                      |                                                                                                    |                          |
| Report Title                                     | Class Roster                                                                                                    |                          |
| Status                                           | Waiting in Queue                                                                                                    |                          |
| Your report is in the o<br>automatically cancell | ueue and will start automatically as long as you do not close this page. (If you close the page, ed.) If you do not wish to wait on this page for your report, you can choose one of the options b | the report will be elow. |
|                                                  |                                                                                                    | Cancel the Report        |

- When the report is available, the page will automatically refresh and the *Status* will show as *Succeeded*.
- Open the report.pdf file from within your browser.

## Viewing and printing a class roster (continued)

#### 4. The *Class Roster* opens in a new browser tab.

| P SuccessFactors 💛 | Class Ro    | oster                                     |                                           |                |              |                    |  |  |  |
|--------------------|-------------|-------------------------------------------|-------------------------------------------|----------------|--------------|--------------------|--|--|--|
| Class              |             |                                           |                                           |                |              |                    |  |  |  |
| Class ID           | 79006       |                                           |                                           |                |              |                    |  |  |  |
| Title              | Effective C | Effective Communication for Leaders       |                                           |                |              |                    |  |  |  |
| Item               | CRSE 640    | 000 (Rev 28/5/2025 12                     | :53 PM Africa/Johann                      | esburg)        |              |                    |  |  |  |
| Time Slot          |             | Start Date/Time                           | End Date/Time                             | Instructor     | Prima        | ary Location       |  |  |  |
| 1                  |             | 21/7/2025 08:30 AM<br>Africa/Johannesburg | 21/7/2025 04:30 PM<br>Africa/Johannesburg | Instructor, Ms | Camb<br>Roon | oria Training<br>n |  |  |  |
| 2                  |             | 22/7/2025 08:30 AM<br>Africa/Johannesburg | 22/7/2025 04:30 PM<br>Africa/Johannesburg | Instructor, Ms | Camb<br>Roon | oria Training<br>n |  |  |  |
| User Name          | User ID     | Manager                                   |                                           | Manager ID     | Signature    | Date               |  |  |  |
|                    | *******     |                                           | *                                         | *****          |              |                    |  |  |  |
|                    | *******     |                                           |                                           | ******         |              |                    |  |  |  |
|                    | *******     |                                           | *                                         | ******         |              |                    |  |  |  |
|                    | *******     |                                           | *                                         | ******         |              |                    |  |  |  |

- Print or download the PDF file as required.

- Close the additional browser tabs until the class *Details* page reappears.

## Creating a block booking / seat reservation

### Background

A seat reservation is a space reserved for un-named learners from a specific organisational unit.

#### Procedure

- 1. Log in to SuccessFactors and access the Learning Administration page.
- 2. <u>Search for the appropriate class</u>.

| Effective Communication for Leaders                                                                                                    | 5                                         |                                                                                                    |                         |           | A        | ctions $\vee$ |  |
|----------------------------------------------------------------------------------------------------|-------------------------------------------|----------------------------------------------------------------------------------------------------|-------------------------|-----------|----------|---------------|--|
| Start Date: 21/7/2025 08:30 am<br>End Date: 22/7/2025 04:30 pm<br>Time Zone: South Africa Standard Time (Africa/Joha<br>CRSE 64000 (Rev 1 - 28/5/2025 12:53 pm) | Instr<br>Loca<br>nnesburg) Facil<br>Virtu | Instructor: Ms InstructorEnrolled: 3Location: Cambria Training Room (CAMB_TRAIN)Waitlisted: 1Facility: Cambria House (CAMBRIA)Open SeatsVirtual Class: NoVirtual Class: No |                         |           |          |               |  |
|                                                                                                    |                                           | × 5                                                                                                    |                         |           |          |               |  |
| Details Email Notifications Registrations                                                                                                    | Seat Reservations                         | Agenda                                                                                                    | Special Requests        | Libraries | Contacts | +5 🗸          |  |
| Time Zone<br>All times are shown in your preferred time zone.                                                                                                   |                                           |                                                                                                    |                         |           |          |               |  |
| Class Time Zone *:                                                                                                    |                                           | View Tim                                                                                                    | nes in the Class Time Z | one:      |          |               |  |
| South Africa Standard Time (Africa/Johannesbu                                                                                                    | rg) 🗸 🗸                                   | • Yes                                                                                                    | No                      |           |          |               |  |
| General<br>Description:                                                                                                    |                                           |                                                                                                    |                         |           |          |               |  |
| July 2025                                                                                                    |                                           |                                                                                                    |                         |           |          |               |  |

In the class menu, click Seat Reservations.

3. The Seat Reservations page appears.

| Seat Reservations (0) + |                                                         |                |                       |                |                          |                            |          |  |  |  |
|-------------------------|---------------------------------------------------------|----------------|-----------------------|----------------|--------------------------|----------------------------|----------|--|--|--|
| User Group ID           |                                                         | Reservation ID | Chargeback<br>Account | Reserved Seats | Reserved Seats<br>Filled | Price Per Reserved<br>Seat | Currency |  |  |  |
|                         | There are no reserved seats associated with this class. |                |                       |                |                          |                            |          |  |  |  |

- Click + Add.

-

## Creating a block booking / seat reservation (continued)

4. The *Reserve Seats* dialogue box appears.

| Reserve Seats             |                         |                               |        |
|---------------------------|-------------------------|-------------------------------|--------|
| Reserve for:              | Organisation User Group |                               |        |
| Organisation:*            |                         |                               | G      |
| User Group:*              |                         |                               |        |
| Reserved Seats:*          | 1                       |                               |        |
| Reserve Date:*            | 3/6/2025                |                               |        |
| Time:*                    | 01:12 pm 🕤              | South Africa Standard Time (A | $\sim$ |
| Price Per Reserved Seat:* | 0.00                    | South African Rand (ZAR)      | $\sim$ |
| Chargeback Account(s):    |                         |                               | G      |
|                           |                         |                               |        |
|                           |                         | Save                          | Cancel |

In the Organisation field, click 🖵.

5. The Organisations dialogue box appears.

| Organisations                                                               |                                                                                                   | 0                                 |
|-----------------------------------------------------------------------------|---------------------------------------------------------------------------------------------------|-----------------------------------|
| Search                                                                      |                                                                                                   |                                   |
| Search Re                                                                   | sults                                                                                             |                                   |
| Search Organisations                                                        |                                                                                                   |                                   |
| Enter a value for each field that you also add or remove search criteria to | want to use to filter your search. Some fields allow you to select of further refine your search. | ct from a list of values. You can |
| Case sensitive search:                                                      | 🔿 Yes 🖲 No                                                                                        |                                   |
| Organisation ID:                                                            | Starts With V                                                                                     |                                   |
| Description:                                                                | Starts With                                                                                       |                                   |
| Organisation Type:                                                          | Starts With 🗸                                                                                     |                                   |
| Organisation Group:                                                         | Starts With V                                                                                     |                                   |
| Add/Remove Criteria ᅌ                                                       |                                                                                                   | Search Reset                      |

- For *Description*, change the search from *Starts With* to *Contains*. This expands the search to look for the search term anywhere in the organisational unit description text.
- In the *Description* field, enter part of the organisational unit name e.g. Law.
- Click

## Creating a block booking / seat reservation (continued)

- The search results appear in the *Organisations* dialogue box.

| Organisations                            |                                         | 🚱      |
|------------------------------------------|-----------------------------------------|--------|
| > Search Results                         |                                         |        |
| Search Results                           |                                         |        |
| View Organisations Results               |                                         |        |
| Records per Page 50 🗸 (17 total records) |                                         |        |
| Organisation ID                          | Description                             |        |
| Cente for Comparative Law in Africa      | Cente for Comparative Law in Africa     | Select |
| Centre for Comparative Law in Africa     | Centre for Comparative Law in Africa    | Select |
| Centre for Law & Society                 | Centre for Law & Society                | Select |
| Dean's Office: Law                       | Dean's Office: Law                      | Select |
| Dept. of Commercial Law                  | Dept. of Commercial Law                 | Select |
| Dept. of Private Law                     | Dept. of Private Law                    | Select |
| Dept. of Public Law                      | Dept. of Public Law                     | Select |
| Faculty Law: Academic Administration     | Faculty Law: Academic Administration    | Select |
| Faculty Law: Finance                     | Faculty Law: Finance                    | Select |
| Faculty Law: Research                    | Faculty Law: Research                   | Select |
| Faculty of Law                           | Faculty of Law                          | Select |
| Finance: Law                             | Finance: Law                            | Select |
| Institute of Marine & Environmental Law  | Institute of Marine & Environmental Law | Select |
| Law Clinic                               | Law Clinic                              | Select |
| Libraries: Law                           | Libraries: Law                          | Select |
| Mineral Law in Africa                    | Mineral Law in Africa                   | Select |
| UCT Law@Work                             | UCT Law@Work                            | Select |
| Records per Page 50 V (17 total records) |                                         |        |

- To view more search results, either change the number of *Records per Page* using the dropdown arrow or click Nexts.
- Click Select alongside the appropriate organisational unit.
- 6. The *Reserve Seats* dialogue box reappears, displaying the selected organisational unit.

| Reserve for:              | <ul> <li>Organisation Output</li> </ul>        |                               |   |
|---------------------------|------------------------------------------------|-------------------------------|---|
| Organisation:*            | Dept. of Commercial Law (Dept. of Commercial I | .aw)                          | [ |
| User Group:*              |                                                |                               |   |
| Reserved Seats:*          | 1                                              |                               |   |
| Reserve Date:*            | 3/6/2025                                       |                               | [ |
| Time:*                    | 02:09 pm                                       | South Africa Standard Time (A |   |
| Price Per Reserved Seat:* | 0.00                                           | South African Rand (ZAR)      |   |
| Chargeback Account(s):    |                                                |                               | [ |
|                           |                                                |                               |   |

Click Save

## Creating a block booking / seat reservation (continued)

7. The Seat Reservations page reappears, displaying the new seat reservation.

| Seat Reservations ( | (1)                        |                |                    |                                 |                                               | -                          | ⊦ ∥ ⊗ ↑↓                    |
|---------------------|----------------------------|----------------|--------------------|---------------------------------|-----------------------------------------------|----------------------------|-----------------------------|
| User Group ID       |                            | Reservation ID | Chargeback Account |                                 | Reserved Seats<br>Filled                      | Price Per Reserved<br>Seat |                             |
|                     | Dept. of Commercial<br>Law | 12000          |                    | 2                               | 0                                             | 0.00                       | South African Rand<br>(ZAR) |
| Voucher:            | Reserve Date<br>3/6/2025   | :              | Time:<br>02:09 pm  | Time Zo<br>South A<br>(Africal. | one:<br>Africa Standard Time<br>Johannesburg) | Comments:                  |                             |

To make changes to the reservation or add Comments (e.g. contact person or email address), click 🖉 \_

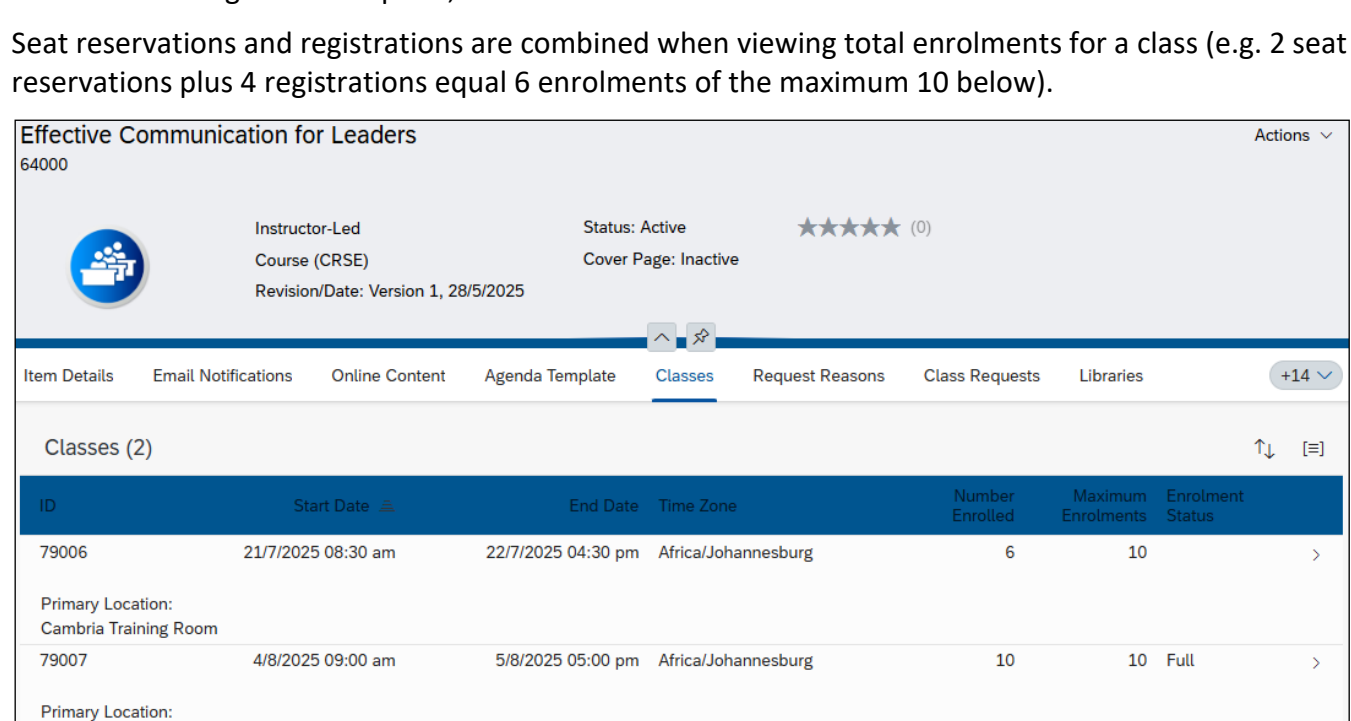

- Save *Edit*. When changes are complete, click

## **Removing a block booking / seat reservation**

#### Procedure

- 1. Log in to SuccessFactors and access the Learning Administration page.
- 2. <u>Search for the appropriate class</u>.

| Effective Communication for Leaders                                                                                                    |                                              |                                                                                                    |                        |           |          | Actions $ \smallsetminus $ |
|----------------------------------------------------------------------------------------------------|----------------------------------------------|----------------------------------------------------------------------------------------------------|------------------------|-----------|----------|----------------------------|
| 79006                                                                                                    |                                              |                                                                                                    |                        |           |          |                            |
| Start Date: 21/7/2025 08:30 am<br>End Date: 22/7/2025 04:30 pm<br>Time Zone: South Africa Standard Time (Africa/Johan<br>CRSE 64000 (Rev 1 - 28/5/2025 12:53 pm)<br>Status: Active | Instru<br>Local<br>nesburg) Facili<br>Virtua | Instructor: Ms InstructorEnrolled: 3Location: Cambria Training Room (CAMB_TRAIN)Waitlisted: 1Facility: Cambria House (CAMBRIA)Open Seats:Virtual Class: NoVirtual Class: No |                        |           |          |                            |
|                                                                                                    | ~                                            | . <del>5</del> 2                                                                                                    |                        |           |          |                            |
| Details Email Notifications Registrations                                                                                                    | Seat Reservations                            | Agenda                                                                                                    | Special Requests       | Libraries | Contacts | +5 >                       |
|                                                                                                    |                                              |                                                                                                    |                        |           |          |                            |
| Time Zone                                                                                                    |                                              |                                                                                                    |                        |           |          |                            |
| All times are shown in your preferred time zone.                                                                                                    |                                              |                                                                                                    |                        |           |          |                            |
| Class Time Zone *:                                                                                                    |                                              | View Tim                                                                                                    | es in the Class Time Z | one:      |          |                            |
| South Africa Standard Time (Africa/Johannesbur                                                                                                    | g) ~                                         | • Yes                                                                                                    | ○ No                   |           |          |                            |
| General                                                                                                    |                                              |                                                                                                    |                        |           |          |                            |
| Description:                                                                                                    |                                              |                                                                                                    |                        |           |          |                            |
| July 2025                                                                                                    |                                              |                                                                                                    |                        |           |          |                            |

- In the class menu, click Seat Reservations.
- 3. The Seat Reservations page appears.

| 1 | Seat Reservations ( | (1)                        |                |                    |                                 |                                               | H                                   | ⊦ 🖉 ⊗ ↑↓                    |
|---|---------------------|----------------------------|----------------|--------------------|---------------------------------|-----------------------------------------------|-------------------------------------|-----------------------------|
| C | User Group ID       |                            | Reservation ID | Chargeback Account | Reserved Seats                  | Reserved Seats<br>Filled                      | Price Per Reserved<br>Seat          | Currency                    |
|   |                     | Dept. of Commercial<br>Law | 12000          |                    | 2                               | 0                                             | 0.00                                | South African Rand<br>(ZAR) |
|   | Voucher:            | Reserve Date<br>3/6/2025   | e.             | Time:<br>02:09 pm  | Time Zo<br>South A<br>(Africa/. | one:<br>Africa Standard Time<br>Johannesburg) | Comments:<br>Contact perso<br>x1234 | n: Dumisani on              |

- Select the seat reservation to remove by clicking the check box in the applicable row. **Note**: Using the check box to the left of *User Group ID* will select all seat reservations.
- Click 🛞 Remove.
- The Class Refund for Reserved Seats dialogue box appears.

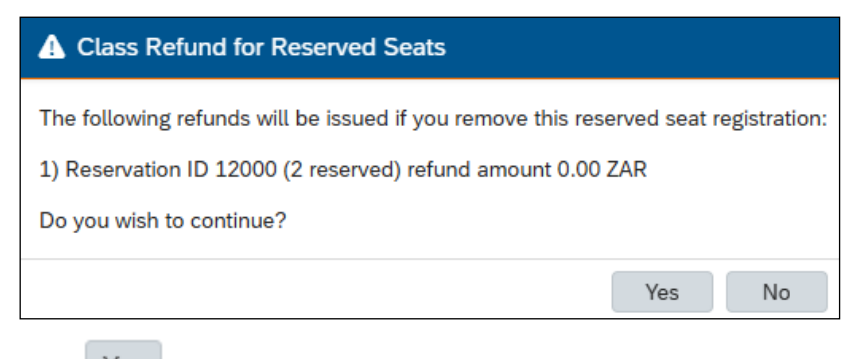

Click Yes

# Removing a block booking / seat reservation (continued)

4. The Seat Reservations page reappears, a message indicates that the entity was removed.

| Seat Reservat                                           | ions (0) |                                   |                |                          | + /                               | ° ⊗ ↑↓ |  |  |
|---------------------------------------------------------|----------|-----------------------------------|----------------|--------------------------|-----------------------------------|--------|--|--|
| User Group ID                                           |          | Reservation ID Chargeback Account | Reserved Seats | Reserved Seats<br>Filled | Price Per Reserved<br>Seat Currer | псу    |  |  |
| There are no reserved seats associated with this class. |          |                                   |                |                          |                                   |        |  |  |
|                                                         |          | 1 entity was r                    | emoved.        |                          |                                   |        |  |  |

## **Changing a class instructor**

#### Procedure

- 1. Log in to SuccessFactors and access the Learning Administration page.
- 2. <u>Search for the appropriate class</u>.

| Effective Communication for Leaders                                                                                                    |                                              |                                                                                                    |                        |           | A                                             | $\sim$ |
|----------------------------------------------------------------------------------------------------|----------------------------------------------|----------------------------------------------------------------------------------------------------|------------------------|-----------|-----------------------------------------------|--------|
| 79006                                                                                                    |                                              |                                                                                                    |                        |           |                                               |        |
| Start Date: 21/7/2025 08:30 am<br>End Date: 22/7/2025 04:30 pm<br>Time Zone: South Africa Standard Time (Africa/Johann<br><b>CRSE 64000 (Rev 1 - 28/5/2025 12:53 pm)</b> | Instru<br>Locat<br>nesburg) Facili<br>Virtua | Instructor: Ms Instructor En<br>Location: Cambria Training Room (CAMB_TRAIN) Wa<br>Facility: Cambria House (CAMBRIA) Op<br>Virtual Class: No |                        |           | Enrolled: 3<br>Waitlisted: 1<br>Open Seats: 7 |        |
| Status: Active                                                                                                    | ^                                            |                                                                                                    |                        |           |                                               |        |
| Details Email Notifications Registrations                                                                                                    | Seat Reservations                            | Agenda                                                                                                    | Special Requests       | Libraries | Contacts                                      | +5 🗸   |
| Time Zone<br>All times are shown in your preferred time zone.                                                                                                    |                                              |                                                                                                    |                        |           |                                               |        |
| Class Time Zone*:                                                                                                    |                                              | View Tim                                                                                                    | es in the Class Time Z | one:      |                                               |        |
| General                                                                                                    |                                              | 0.00                                                                                                    |                        |           |                                               |        |
| Description:                                                                                                    |                                              |                                                                                                    |                        |           |                                               |        |
| July 2025                                                                                                    |                                              |                                                                                                    |                        |           |                                               |        |

- In the *class* menu, click Agenda.
- 3. The *Agenda* page appears.

| A | Agenda +            |                       |                    |                       |               |         |     |
|---|---------------------|-----------------------|--------------------|-----------------------|---------------|---------|-----|
|   | Title               | Primary Location      | Primary Instructor | Time Slot Description | Conflict Item | Virtual |     |
|   | ✓ Mon 21/7/2025     |                       |                    |                       |               |         | 1   |
|   | 08:30 am - 04:30 pm | Cambria Training Room | Ms Instructor      |                       |               |         | 000 |
|   | ✓ Tue 22/7/2025     |                       |                    |                       |               |         | ٦   |
|   | 08:30 am - 12:00 pm | Cambria Training Room | Ms Instructor      | Morning session       |               |         | 000 |
|   | 01:00 pm - 04:30 pm | Cambria Training Room | Ms Instructor      | Afternoon session     |               |         | 000 |

- Click •••• More alongside the appropriate day or time slot and choose Edit Time Slot.

# Changing a class instructor (continued)

4. The *Edit Time Slot* dialogue box appears.

| Edit Time Slot                |             |                |                             |        |
|-------------------------------|-------------|----------------|-----------------------------|--------|
|                               |             |                |                             |        |
| Description                   |             |                |                             |        |
| Morning session               |             |                |                             |        |
| Start Date*                   | Start Time* |                |                             |        |
| 22/7/2025                     | 08:30 am    | Ð              |                             |        |
| End Date*                     | End Time*   | Tim            | ie Zone*                    |        |
| 22/7/2025                     | 12:00 pm    | ₽ Se           | outh Africa Standard Time ( | $\sim$ |
| Virtual                       |             |                |                             |        |
| OFF                           |             |                |                             |        |
|                               |             |                |                             |        |
| Resources                     |             | Add Location V | Apply to All Time Slots     |        |
| Resource Type & Resource      |             | Prima          | ry Delete                   |        |
| Locations                     |             |                |                             |        |
| TRAIN - Cambria Training Room |             | ۲              |                             |        |
| Instructors                   |             |                |                             |        |
| Ms Instructor                 |             | ۲              |                             |        |
|                               |             |                |                             |        |
|                               |             |                | Save                        | Cancel |

In the *Resources* section, click the arrow alongside *Add Location* and choose *Add Instructor*.

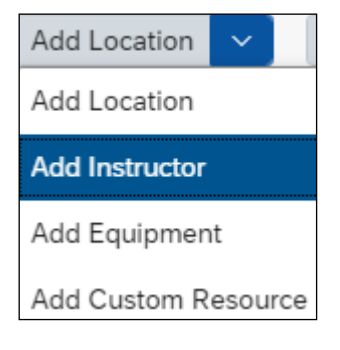

## Changing a class instructor (continued)

The *Instructors* dialogue box appears, listing all instructors.
 Note: If the class has authorised instructors, a shorter list of instructors will appear.

| Instructors                 |                                                  |              | 😡                                           |
|-----------------------------|--------------------------------------------------|--------------|---------------------------------------------|
| > Search Results            |                                                  |              |                                             |
| Search Resu                 | ults                                             |              |                                             |
| View Instructors Re         | sults                                            |              |                                             |
|                             |                                                  |              | Add Reset                                   |
| Records per Page 50 V Page: | 1 2 «Previous Next» (54 total records)           |              | Page 1 of 2 Go<br>Select All / Deselect All |
| Instructor ID               | Name of Training Provider / Learning Institution | Related User | Availability                                |
| 014                         |                                                  | 014          | Available<br>for<br>Entire<br>Class         |
| 013                         |                                                  | 013          | Available<br>for<br>Entire<br>Class         |

- To view more search results, either change the number of *Records per Page* using the dropdown arrow or click Nexts to view additional results.
- Select the new instructor using the check box.

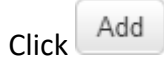

6. The *Edit Time Slot* dialogue box reappears, with the new instructor added to the *Resources* section.

| Resources                     | Add Instructor | Apply to All Time Slots |
|-------------------------------|----------------|-------------------------|
| Resource Type & Resource      | Primary        | Delete                  |
| Locations                     |                |                         |
| TRAIN - Cambria Training Room | ۲              |                         |
| Instructors                   |                |                         |
| New Instructor, Ms            | $\bigcirc$     |                         |
| Ms Instructor                 | ۲              |                         |
|                               |                | _                       |
|                               |                | Save                    |

- Set the new instructor as the *Primary* instructor using the radio button.
- Delete the previous instructor by selecting the *Delete* check box.

| Resource Type & Resource      | Primary    | Delete       |
|-------------------------------|------------|--------------|
| Locations                     |            |              |
| TRAIN - Cambria Training Room | ۲          |              |
| Instructors                   |            |              |
| New Instructor, Ms            | ۲          |              |
| Ms Instructor                 | $\bigcirc$ | $\checkmark$ |

# Changing a class instructor (continued)

7. The Agenda page reappears, a message indicates the changes were saved.

| A | Agenda + $\otimes$  |                       |                    |                       |               |         |     |  |
|---|---------------------|-----------------------|--------------------|-----------------------|---------------|---------|-----|--|
|   | Title               | Primary Location      | Primary Instructor | Time Slot Description | Conflict Item | Virtual |     |  |
|   | ✓ Mon 21/7/2025     |                       |                    |                       |               |         | 1   |  |
|   | 08:30 am - 04:30 pm | Cambria Training Room | Ms Instructor      |                       |               |         | 000 |  |
|   | ✓ Tue 22/7/2025     |                       |                    |                       |               |         | 1   |  |
|   | 08:30 am - 12:00 pm | Cambria Training Room | Ms New Instructor  | Morning session       |               |         | 000 |  |
|   | 01:00 pm - 04:30 pm | Cambria Training Room | Ms Instructor      | Afternoon session     |               |         | 000 |  |
|   |                     |                       |                    |                       |               |         |     |  |
|   | Changes saved       |                       |                    |                       |               |         |     |  |

- To change the instructor for any additional time slots, repeat from step 3.

## **Recording learning after a completed class**

### Procedure

- 1. Log in to SuccessFactors and access the Learning Administration page.
- 2. <u>Search for the appropriate class</u>.

| Effective Communication for Leaders                                                                                                    | Actions                                       | > |  |  |
|----------------------------------------------------------------------------------------------------|-----------------------------------------------|---|--|--|
| Start Date: 5/5/2025 08:30 am       Instructor: Ms Instructor       Enrolled         End Date: 6/5/2025 04:30 pm       Location: Cambria Training Room (CAMB_TRAIN)       Waitlist         Time Zone: South Africa Standard Time (Africa/Johannesburg)       Facility: Cambria House (CAMBRIA)       Open S         CRSE 64000 (Rev 1 - 28/5/2025 12:53 pm)       Virtual Class: No       Status: Active |                                               |   |  |  |
|                                                                                                    | × \$                                          |   |  |  |
| Details Email Notifications Registrations Seat Reserv                                                                                                    | Agenda Special Requests Libraries Contacts +5 | ~ |  |  |
| Time Zone<br>All times are shown in your preferred time zone.                                                                                                    |                                               |   |  |  |
| Class Time Zone *:                                                                                                    | View Times in the Class Time Zone:            |   |  |  |
| South Africa Standard Time (Africa/Johannesburg)                                                                                                    | ● Yes ◯ No                                    |   |  |  |
| General<br>Description:<br>May 2025                                                                                                    |                                               |   |  |  |

- In the Actions menu (top right), choose Add to Learning History.

## **Recording learning after a completed class (continued)**

3. The Add to Learning History dialogue box appears, listing all registered learners for the class.

| Add to Learn        | ning History             | X                         |
|---------------------|--------------------------|---------------------------|
| Add Learni          | ng History with Finance  | Help                      |
| > Step 1 > Step 2 > | Step 3 > Step 4          |                           |
| Step 4: Select      | Users                    |                           |
| * = Required Fields |                          | Previous Next             |
| Add Users           |                          |                           |
| Enter User ID or a  | dd one or more from list |                           |
| * User ID:          |                          | Add                       |
| Edit Selected Us    | ers                      |                           |
|                     |                          | Apply Changes             |
|                     |                          | Select All / Deselect All |
| User ID             | Name 🔺                   | Remove                    |
| 01                  | D                        |                           |
| 01                  | н                        |                           |
| 01                  | S                        |                           |
| 01                  | Т                        |                           |
|                     |                          | Select All / Deselect All |
|                     |                          | Apply Changes             |

If any learners should be removed (and therefore not have the learning recorded), select the

appropriate checkbox in the *Remove* column and click Apply Changes

To proceed with recording the learning for the listed learners, click

4. The Add to Learning History dialogue box reappears, allowing for capture of event information.

| Add to                                      | o Learnin                 | g History              |         | -                                                                                                    |                 |          | ×    |
|---------------------------------------------|---------------------------|------------------------|---------|----------------------------------------------------------------------------------------------------|-----------------|----------|------|
| Add                                         | Learning                  | g History with         | Finance |                                                                                                    |                 |          | Help |
| > Step 1                                    | 1 > Step 2 > Ste          | ep 3 > Step 4 > Step 5 |         |                                                                                                    |                 |          |      |
| Step 5                                      | 5: Edit User              | Event Informatio       | n       |                                                                                                    |                 |          |      |
|                                             |                           |                        |         |                                                                                                    |                 | Previous | xt   |
|                                             |                           |                        |         |                                                                                                    |                 |          |      |
| Apply D                                     | efault Status :           |                        |         | ~                                                                                                    | Apply           |          |      |
| Apply D<br>User                             | )efault Status :          | Comments               | Grade   | ✓<br>Time Slot<br>Attendance                                                                                | Apply<br>Status |          |      |
| Apply D<br>User<br>01                       | efault Status :<br>(D     | Comments               | Grade   | ✓<br>Time Slot<br>Attendance<br>0/3                                                                         | Apply<br>Status |          | ~    |
| Apply D<br>User<br>01<br>01<br>)            | (D<br>(D<br>)<br>(H       | Comments               | Grade   | Time Slot<br>Attendance<br>0/3<br>0/3                                                                       | Apply<br>Status |          | ~    |
| Apply D<br>User<br>01<br>01<br>)<br>01<br>) | (D<br>(D<br>)<br>(H<br>(S | Comments               | Grade   | <ul> <li>✓</li> <li>Time Slot<br/>Attendance</li> <li>0/3</li> <li>0/3</li> <li>0/3</li> <li>0/3</li> </ul> | Apply Status    |          | >    |

- Either select an option for all learners in the *Apply Default Status* field and click Apply or se *Status* for each learner in the *Status* column.

or select a

Click

Next

Click

## **Recording learning after a completed class (continued)**

5. The Add to Learning History dialogue box reappears, displaying financial information.

| Add to I                               | Learning His                                                    | story                                                                                                  |                                                                      | ×                                                                          |
|----------------------------------------|-----------------------------------------------------------------|----------------------------------------------------------------------------------------------------|----------------------------------------------------------------------|----------------------------------------------------------------------------|
| Add Le                                 | earning His                                                     | tory with Finance                                                                                      |                                                                      | Help                                                                       |
| > Step 1 > 5                           | Step 2 > Step 3 > S                                             | Step 4 > Step 5 > Step 6                                                                               |                                                                      |                                                                            |
| Step 6: E                              | dit User Even                                                   | t Financial Information                                                                                |                                                                      |                                                                            |
| The amoun<br>modified. F<br>account co | at and method of p<br>or events not prev<br>de of the user will | ayment for events paid for by the user a<br>riously paid for by the user, the amount t<br>prepopulate. | re displayed below. Prices paid<br>o charge will inherit from the de | Previous Next<br>by account code can be<br>fault price, and the authorised |
| User                                   | Price<br>(1000)                                                 | / Currency                                                                                             | Cost Centre<br>Account Codes / Payment<br>Method                     | Profit<br>Centre<br>Account<br>Codes Voucher                               |
| 01<br>(D                               | 0.00                                                            | ZAR (South African Rand)                                                                               | Edit                                                                 |                                                                            |
| 01<br>(H<br>)                          | 0.00                                                            | ZAR (South African Rand)                                                                               | Edit                                                                 |                                                                            |
| 01<br>(S<br>)                          | 0.00                                                            | ZAR (South African Rand)                                                                               | Edit                                                                 |                                                                            |
| 01<br>(T                               | 0.00                                                            | ZAR (South African Rand)                                                                               | Edit                                                                 |                                                                            |

6. The *Add to Learning History* dialogue box reappears, displaying the list of selected learners and their status.

| Add to Learnir                                                 | ng History                               |                        | =                              |                             |  |  |
|----------------------------------------------------------------|------------------------------------------|------------------------|--------------------------------|-----------------------------|--|--|
| Add Learning                                                   | g History with Final                     | nce                    |                                | Help                        |  |  |
| > Step 1 > Step 2 > Step 3 > Step 4 > Step 5 > Step 6 > Step 7 |                                          |                        |                                |                             |  |  |
| Step 7: Record E                                               | Event                                    |                        |                                |                             |  |  |
|                                                                |                                          |                        |                                | Previous Finish             |  |  |
| Class ID:                                                      | 79010                                    |                        |                                |                             |  |  |
| Item:                                                          | CRSE 64000 (Rev 1 - 28/5                 | /2025 12:53 PM Africa/ | Johannesburg)                  |                             |  |  |
| Item Title:                                                    | Effective Communication for              | or Leaders             |                                |                             |  |  |
| Instructor:                                                    | Instructor, Ms                           |                        |                                |                             |  |  |
| Completion Date:                                               | 6/5/2025 04:30 PM<br>Africa/Johannesburg | Total Hours:           | 15.00                          | Default Tuition: 0.00       |  |  |
| Contact Hours:                                                 |                                          | CPD:                   |                                | Credit Hours:               |  |  |
| Automatically Asse                                             | ss Related Competencies:                 |                        |                                |                             |  |  |
| line                                                           | Otabus                                   | Orada Drive            | Cost Centre<br>Account Codes / | Profit<br>Centre<br>Account |  |  |
| User (O                                                        | Status                                   | Grade Price            | Payment Method                 | Codes Voucner               |  |  |
| 01 (C                                                          | (Attended)                               | 0.00 ZAR               |                                |                             |  |  |
| Comments:                                                      | ······································   |                        |                                |                             |  |  |
| 01 (D                                                          | CRSE_ATT<br>(Attended)                   | 0.00 ZAR               |                                |                             |  |  |
| Comments:                                                      | ······                                   |                        |                                |                             |  |  |
| 01 (J                                                          | CRSE_ATT<br>(Attended)                   | 0.00 ZAR               |                                |                             |  |  |
| Comments:                                                      |                                          |                        |                                |                             |  |  |
| 01 (J<br>)                                                     | CRSE_ATT<br>(Attended)                   | 0.00 ZAR               |                                |                             |  |  |
| Comments:                                                      |                                          |                        |                                |                             |  |  |
| Click                                                          | h                                        |                        |                                |                             |  |  |

### Recording learning after a completed class (continued)

7. A system dialogue box appears.

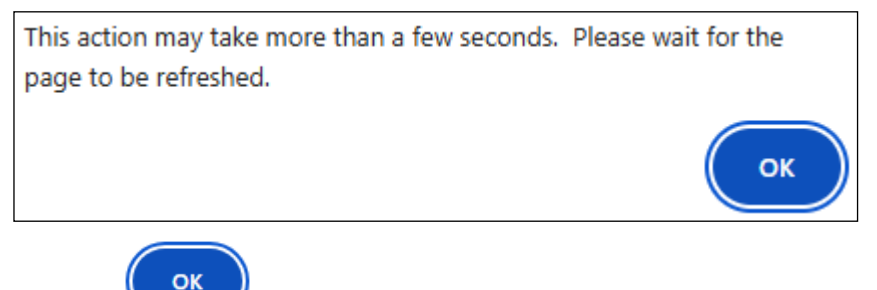

Click 📏

8. The *Add to Learning History* dialogue box reappears, indicating that the learning history record has been successfully added for the selected learners.

| Add to L     | earning History                                                                           |             |
|--------------|-------------------------------------------------------------------------------------------|-------------|
|              |                                                                                           |             |
| Finished     |                                                                                           |             |
| Status:      |                                                                                           |             |
| • The        | history record has been successfully added.                                               |             |
|              |                                                                                           |             |
| Generate C   | ompletion Certificates                                                                    |             |
| Learning his | tory records that provide credits have been successfully added for the following User(s). |             |
| User ID      | Name                                                                                      |             |
| 01           | C                                                                                         |             |
| 01           | D                                                                                         |             |
| 01           | J                                                                                         |             |
| 01           | J                                                                                         |             |
|              |                                                                                           | $\frown$    |
|              |                                                                                           | Print Email |
| Eurthor A    | -                                                                                         |             |
| Further A    | cuons                                                                                     |             |
| The class ca | an be closed after a learning history record is added for all users.                      |             |

**Note**: If the item requires completion of a course feedback survey, the learners aren't listed and the certificates will not be generated until they complete the survey.

- If applicable, click Print to view, print or download the learner's certificate.
- Click 🗵 Close Add to Learning History Popup.
- To check the registration status, click *Registrations* in the *class* menu.
- 9. The *Registrations* page appears.

| Registrations (2)    |           |                                                                                          |                     | Search              | Q Add Users          | <ul> <li>✓</li> </ul> | [≡] |
|----------------------|-----------|------------------------------------------------------------------------------------------|---------------------|---------------------|----------------------|-----------------------|-----|
| User ID 🏯            | User Name | Organisation                                                                             | Registration Status | Completion Status   | Time Slot Attendance | Actions               |     |
| Active Enrolment (2) |           |                                                                                          |                     |                     |                      |                       |     |
| 01                   | С         | (Research Contracts &<br>Innovation) Research<br>Contracts & Innovation                  | Active Enrolment    | (CRSE_ATT) Attended | 0                    | 000                   | >   |
| 01                   | L         | (Coll of Accounting:<br>Operations & Admin)<br>Coll of Accounting:<br>Operations & Admin | Active Enrolment    |                     | 0                    | 000                   | >   |

If the learner's status has changed, it will appear in the *Status* column. If the *Status* column is blank, either there is no recorded learning for the learner or they are required to complete a survey before the class will be added to their learning history and a certificate will be generated.

## **Cancelling a class**

#### Procedure

- 1. Log in to SuccessFactors and access the Learning Administration page.
- 2. <u>Search for the appropriate class</u>.

| Effective Communication for Leaders                                                                                                    |                                                                                         |                                                                                                    |                  | A                 | Actions $\vee$ |
|----------------------------------------------------------------------------------------------------|-----------------------------------------------------------------------------------------|----------------------------------------------------------------------------------------------------|------------------|-------------------|----------------|
| Start Date: 21/7/2025 09:00 am<br>End Date: 22/7/2025 05:00 pm<br>Time Zone: South Africa Standard Time (Africa/Johannesburg)<br>CRSE 64000 (Rev 1 - 28/5/2025 12:53 pm) | Instructor: Ms Instr<br>Location: Cambria<br>) Facility: Cambria H<br>Virtual Class: No | Instructor: Ms InstructorEnrolled: 1Location: Cambria Training Room (CAMB_TRAIN)Waitlisted: 0Facility: Cambria House (CAMBRIA)Open Seats: UnlinVirtual Class: NoVirtual Class: No |                  |                   |                |
| Status: Active                                                                                                    | ~ \$                                                                                    |                                                                                                    |                  |                   |                |
| Details Email Notifications Registrations Seat R                                                                                                    | eservations Agenda                                                                      | Special Requests                                                                                                    | Libraries        | Contacts          | +5 🗸           |
| Time Zone<br>All times are shown in your preferred time zone.                                                                                                    |                                                                                         |                                                                                                    |                  |                   |                |
| Class Time Zone*: View                                                                                                    | Times in the Class Time Zo                                                              | ne:                                                                                                    |                  |                   |                |
| South Africa Standard Time (Africa/Jo 🗸                                                                                                    | Yes 🔵 No                                                                                |                                                                                                    |                  |                   |                |
| General                                                                                                    |                                                                                         |                                                                                                    |                  |                   |                |
| Description:                                                                                                    |                                                                                         |                                                                                                    | Contact Name:    |                   |                |
| July 2025                                                                                                    |                                                                                         |                                                                                                    | hr-stafflearning | gcentre@uct.ac.za |                |

- In the Actions menu (top right), choose Cancel. -
- 3. The *Cancel* dialogue box appears.

| Cancel                                      |      |
|---------------------------------------------|------|
| Cancel Class                                | Help |
| > Step 1                                    |      |
| Step 1: Select Class to Cancel              |      |
| * = Required Fields                         | Next |
| * Class: 🔍 79005                            |      |
| * Cancellation Date: 2/6/2025<br>(d/M/yyyy) |      |
| - Click Next                                |      |

## **Cancelling a class (continued)**

4. The *Cancel* dialogue box reappears, displaying realised costs.

| Cancel                                                                                                    | =                                                                           |
|----------------------------------------------------------------------------------------------------|-----------------------------------------------------------------------------|
| Cancel Class                                                                                                    | Help                                                                        |
| > Step 1 > Step 2                                                                                                    |                                                                             |
| Step 2: Edit Realised Costs                                                                                                    |                                                                             |
|                                                                                                    | Previous Next                                                               |
| Realised Costs                                                                                                    |                                                                             |
| Change the realised costs and click Update Total to recalculate total costs or ov<br>Total. Click Reset to revert to original values. Click Next to continue the Class C | verride the realised costs by entering a new Class<br>Cancellation process. |
|                                                                                                    | Update Total Reset                                                          |
| Class Total:     (1000)     [         [         [         [                                                                                                    | 0.00 South African Rand (ZAR)                                               |
|                                                                                                    | Update Total Reset                                                          |

Click

5. The Cancel dialogue box reappears, displaying post cancellation action settings

| Cancel                                                                       |               |
|------------------------------------------------------------------------------|---------------|
| Cancel Class                                                                 | Help          |
| > Step 1 > Step 2 > Step 3                                                   |               |
| Step 3: Post Cancellation Action Settings                                    |               |
|                                                                              | Previous Next |
| Add enrolled, waitlisted and pending Users to the request list for this item |               |
| Send Email Notification to User                                              |               |
| Send Email Notification to Manager                                           |               |
| Send Email Notification to Instructor                                        |               |
| Send Email Notification to Contacts                                          |               |
| ✓ Inactivate the Class                                                       |               |

- Select the appropriate checkboxes e.g. *Add enrolled, waitlisted and pending Users to the request list for this item* will add learners from this class to the item request list so you can keep them in mind when scheduling a new class.

|   |       | Next   |
|---|-------|--------|
| - | Click | 110/11 |

## **Cancelling a class (continued)**

6. The *Cancel* dialogue box reappears, displaying confirmation information.

| Cancel                                    |                 |
|-------------------------------------------|-----------------|
| Cancel Class                              | Help            |
| > Step 1 > Step 2 > Step 3 > Step 4       |                 |
| Step 4: Confirm                           |                 |
|                                           | Previous Finish |
| Class ID: 79005                           |                 |
| Class Total: 0.0 South African Rand (ZAR) |                 |
|                                           |                 |
| Request Item For Users: No                |                 |
| Notify Users: No                          |                 |
| Notify Managers: No                       |                 |
| Notify Instructors: No                    |                 |
| Notify Contacts: No                       |                 |
| Inactivate the Class: Yes                 |                 |

Click

-

7. The *Cancel* dialogue box reappears, indicating that the class has been successfully cancelled.

| Cancel                                     |      |
|--------------------------------------------|------|
| Cancel Class                               | Help |
| Finished                                   |      |
| Status:                                    |      |
| The class has been successfully cancelled. |      |
|                                            | ОК   |

Click or return to the class *Details* page.

### **Closing a class**

### Before you begin

Learning history must be recorded for all learners who attended the class. See: <u>Recording learning after a</u> <u>completed class</u>.

All registrations should be reviewed and anyone who didn't attend should be marked as cancelled. See: <u>Managing class registrations</u>. Once a class is closed, no new registrations can be added.

#### Procedure

- 1. Log in to SuccessFactors and access the *Learning Administration* page.
- 2. <u>Search for the appropriate class</u>.

| Effectiv<br>79010                                                                                                    | ve Communicatio                                  | n for Leaders      | 5                                                                                                    |       |                    |                         |                                               |          | Actions $\vee$ |
|----------------------------------------------------------------------------------------------------|--------------------------------------------------|--------------------|----------------------------------------------------------------------------------------------------|-------|--------------------|-------------------------|-----------------------------------------------|----------|----------------|
| Start Date: 5/5/2025 08:30 am<br>End Date: 6/5/2025 04:30 pm<br>Time Zone: South Africa Standard Time (Africa/Johannesburg)<br><b>CRSE 64000 (Rev 1 - 28/5/2025 12:53 pm)</b><br>Status: Active |                                                  |                    | Instructor: Ms Instructor Enrolled: 4<br>Location: Cambria Training Room (CAMB_TRAIN) Waitlisted:<br>Facility: Cambria House (CAMBRIA) Open Seat<br>Virtual Class: No |       |                    |                         | Enrolled: 4<br>Waitlisted: 0<br>Open Seats: 6 |          |                |
| Details                                                                                                    | Email Notifications                              | Registrations      | Seat Reserva                                                                                                    | tions | ≫<br>Agenda        | Special Requests        | Libraries                                     | Contacts | +5 🗸           |
| Time 2                                                                                                    | Zone                                             | 6                  |                                                                                                    |       |                    |                         |                                               |          |                |
| All time                                                                                                    | es are snown in your pre                         | eferred time zone. |                                                                                                    |       |                    |                         |                                               |          |                |
| Class South                                                                                                    | Time Zone <b>*</b> :<br>h Africa Standard Time ( | Africa/Johannesbu  | rg)                                                                                                    | ~     | View Time<br>• Yes | es in the Class Time Zo | one:                                          |          |                |
| Gener                                                                                                    | ral                                              |                    |                                                                                                    |       |                    |                         |                                               |          |                |
| Descri                                                                                                    | ption:                                           |                    |                                                                                                    |       |                    |                         |                                               |          |                |
| May                                                                                                    | 2025                                             |                    |                                                                                                    |       |                    |                         |                                               |          |                |

#### In the Actions menu (top right), choose Close.

#### 3. The *Close* dialogue box appears.

| Close                                  |      |
|----------------------------------------|------|
| Close Class                            | Help |
| > Step 1                               |      |
| Step 1: Select Class to Close          |      |
| * = Required Fields                    | Next |
| * Class: 🔍 79010                       |      |
| * Closing Date: 3/6/2025<br>(d/M/yyyy) |      |
| Click Next                             |      |

\_

# **Closing a class (continued)**

4. The *Close* dialogue box reappears, displaying cost information.

| Close                                                                                                    | -                                                                                  |
|----------------------------------------------------------------------------------------------------|------------------------------------------------------------------------------------|
| Close Class                                                                                                    | Help                                                                               |
| > Step 1 > Step 2                                                                                                    |                                                                                    |
| Step 2: Edit Realised Costs                                                                                                    |                                                                                    |
|                                                                                                    | Previous Next                                                                      |
| Realised Costs                                                                                                    |                                                                                    |
| Change the realised costs and click Update Total to recalculate total cost<br>Total. Click Reset to revert to original values. Click Next to continue the C | s or override the realised costs by entering a new Class<br>Class Closing process. |
|                                                                                                    | Update Total Reset                                                                 |
| Class Total :     (1000)                                                                                                    | 0.00 South African<br>Rand (ZAR)                                                   |
|                                                                                                    | Update Total Reset                                                                 |

If any learners don't have the class recorded in their learning history, a warning message appears at the top of the *Close* dialogue box. See: <u>Recording learning after a completed class</u>.

| Warn | ing Details:                                                                    |
|------|---------------------------------------------------------------------------------|
| •    | A history record has not been added to learning history for all Enrolled Users. |
| 6    |                                                                                 |

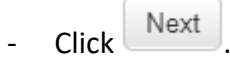

-

5. The *Close* dialogue box reappears, displaying the class to be closed.

| Close                                      |                 |
|--------------------------------------------|-----------------|
| Close Class                                | Help            |
| > Step 1 > Step 2 > Step 3                 |                 |
| Step 3: Confirm                            |                 |
|                                            | Previous Finish |
| Class ID: 79010                            |                 |
| Class Total: 0.00 South African Rand (ZAR) |                 |
| Click Finish                               |                 |

# Closing a class (continued)

6. The *Close* dialogue box reappears, confirming the class has been successfully closed.

| Close                                   |      |
|-----------------------------------------|------|
| Close Class                             | Help |
| Finished                                |      |
| Status:                                 |      |
| The class has been successfully closed. |      |
|                                         | ок   |

Click OK to return to the class *Details* page.

### Assigning an item to a learner

#### Background

Learners should find items (courses) in the course library and assign to themselves, with the selected item appearing on their *Learning* page. If the learner is unable to assign an item to themselves, a Learning Administrator can directly assign an item to one or more learners.

If a group of learners no longer requires the assignment, the Learning Administrator must access each learner individually to remove the assignment. See: <u>Removing an assigned item from a learner</u>.

#### Procedure

- 1. Log in to SuccessFactors and access the Learning Administration page.
- 2. <u>Search for the appropriate learning item</u>.

| Effective C<br>64000                | ommunication fo                  | r Leaders                                 |                                |                          |                 |                     | Actions $\vee$ |
|-------------------------------------|----------------------------------|-------------------------------------------|--------------------------------|--------------------------|-----------------|---------------------|----------------|
| <b>A</b>                            | Instructo<br>Course<br>Revision  | or-Led<br>(CRSE)<br>1/Date: Version 1, 28 | Status:<br>Cover F<br>1/5/2025 | Active<br>Page: Inactive | *****           | (0)                 |                |
|                                     |                                  |                                           | <b>جر م</b>                    |                          |                 |                     |                |
| Item Details                        | Email Notifications              | Online Content                            | Agenda Template                | Classes                  | Request Reasons | Class Requests      | +15 🗸          |
| Course Ov<br>Title*:<br>Effective C | erview<br>ommunication for Leade | ers                                       |                                |                          |                 |                     | ®              |
|                                     |                                  |                                           |                                |                          |                 | 265 characters rema | ining          |

- In the Actions menu (top right), choose Assign.
- 3. The Assign dialogue box appears.

| Assign                                                              |      |
|---------------------------------------------------------------------|------|
| Manage Assignments                                                  | Help |
| > Step 1 > Step 2                                                   |      |
| Step 2: Select Users                                                |      |
| * = Required Fields                                                 | Next |
| Add Users                                                           |      |
| Enter User ID or add one or more from list.                         |      |
| * User ID:                                                          | Add  |
| Edit Users                                                          |      |
| There are no Users in the list. Please add Users before proceeding. |      |

In the Add Users section, click add one or more from list.

### Assigning an item to a learner (continued)

- 4. The Assign dialogue box refreshes, displaying the Search Users page.
  - Click Add/Remove Criteria O to add additional search criteria, e.g. Last Name, User ID for the staff number. Note: The Keyword field can be used to search for users but produces a less organised list when searching for a common last name.

| Assign                                                                        | =                                                                                                    |
|-------------------------------------------------------------------------------|----------------------------------------------------------------------------------------------------|
| Users                                                                         |                                                                                                    |
| Search                                                                        |                                                                                                    |
| Search R                                                                      | esults                                                                                                    |
| Search Users                                                                  |                                                                                                    |
| Enter a value for each field that you<br>also add or remove search criteria t | want to use to filter your search. Some fields allow you to select from a list of values. You can<br>o further refine your search. |
| Keyword:                                                                      |                                                                                                    |
| Last Name:                                                                    | Starts With                                                                                                    |
| Add/Remove Criteria ᅌ                                                         | Search Reset                                                                                                    |

- Complete the relevant search fields e.g. *Keyword*, *Last Name*.

| Click | Search |
|-------|--------|
| CIICK |        |

5. The Assign dialogue box refreshes, displaying the search results.

| Assig   | n            |                        | -                         |
|---------|--------------|------------------------|---------------------------|
| Usei    | r            |                        | Help                      |
| > Sear  | ch Results   |                        |                           |
|         | Search       | Results                |                           |
| Sele    | ct User      | s For Managing         | Assignments               |
| Se      | lect all the | e Users of the search  | results                   |
|         |              |                        | Add                       |
| User I  | D            | User Name              | Add                       |
| Records | per Page     | 50 🗙 (7 total records) | Select All / Deselect All |
| S       | 001          | D                      |                           |
| 01      |              | D                      |                           |
| 01      |              | D                      |                           |
| 01      |              | D                      |                           |
| В       | 003          | D                      |                           |
| 01      |              | D                      |                           |
| Ν       | .003         | D                      |                           |
| Records | per Page     | 50 🗸 (7 total records) | Select All / Deselect All |
|         |              |                        | Add                       |

- To view more search results, either change the number of *Records per Page* using the dropdown arrow or click Nexts to view additional results.
- Select the check box in the *Add* column to assign the item to each learner.
  - Click

# Assigning an item to a learner (continued)

6. The Assign dialogue box refreshes, displaying the selected users/learner(s).

| Assign              |                            | -                         |
|---------------------|----------------------------|---------------------------|
| Manage As           | signments                  | Help                      |
| > Step 1 > Step 2   |                            |                           |
| Step 2: Select      | Users                      |                           |
| * = Required Fields | 2                          | Next                      |
| Add Users           |                            |                           |
| Enter User ID or a  | add one or more from list. |                           |
| * Us                | ser ID:                    | Add                       |
| Edit Users          |                            |                           |
|                     |                            | Apply Changes             |
|                     |                            | Select All / Deselect All |
| User ID             | Name                       | Remove                    |
| 01                  | D                          |                           |
|                     |                            | Select All / Deselect All |
|                     |                            | Apply Changes             |

- To add another learner, repeat from step 3.
- When all learners have been added, click
- 7. The *Assign* dialogue box refreshes, displaying the item details.

| ssign                                                             |                                        | =            |             |                         |
|-------------------------------------------------------------------|----------------------------------------|--------------|-------------|-------------------------|
| Manage Assign                                                     | ments                                  |              |             | Help                    |
| Step 1 > Step 2 > Step 3                                          |                                        |              |             |                         |
| Step 3: Adding Items                                              | 5                                      |              |             |                         |
|                                                                   |                                        |              | Pr          | evious                  |
| = Required Fields                                                 |                                        |              |             |                         |
| Select Items for Adding                                           |                                        |              |             |                         |
| Enter 'Item ID' and 'Item Ty<br>* Type:                           | ype' or add one or more from list.     | * ID: [      |             | Add                     |
| Edit the List of Items fo                                         | r Adding                               |              |             |                         |
|                                                                   |                                        |              | (           | Apply Changes           |
|                                                                   |                                        |              |             | Select All / Deselect / |
| Item                                                              | Title                                  | Assign. Type | Assign Date | Remov                   |
| CRSE 64000 (Rev 1 -<br>28/5/2025 12:53 PM<br>Africa/Johannesburg) | Effective Communication for<br>Leaders | OPT          | 3/6/2025    |                         |
|                                                                   |                                        |              |             | Select All / Deselect / |
|                                                                   |                                        |              |             | Apply Changes           |
# Assigning an item to a learner (continued)

8. The *Assign* dialogue box refreshes, displaying the selected item with assignment type choice.

| Assign                                                           |                                        | =                |                           |  |  |  |  |  |  |
|------------------------------------------------------------------|----------------------------------------|------------------|---------------------------|--|--|--|--|--|--|
| Manage Assignments                                               |                                        |                  |                           |  |  |  |  |  |  |
| > Step 1 > Step 2 > Step 3 > Step 4                              |                                        |                  |                           |  |  |  |  |  |  |
| Step 4: Edit Item Int                                            | formation                              |                  |                           |  |  |  |  |  |  |
|                                                                  |                                        |                  | Previous Next             |  |  |  |  |  |  |
| Item                                                             | Title                                  | Assign. Type     | Assign Date<br>(d/M/yyyy) |  |  |  |  |  |  |
| CRSE 64000<br>(Rev 28/5/2025 12:53<br>PM<br>Africa/Johannesburg) | Effective Communication for<br>Leaders | Optional (OPT) 🗸 | 3/6/2025                  |  |  |  |  |  |  |

- Select the appropriate *Assign. Type* e.g. Optional (OPT). Consult the Learning Administrator – Item Fields Guide for assistance with using this field.

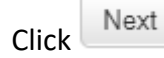

9. The Assign dialogue box refreshes, displaying the selected learner(s), the selected item and the selected assignment type.

| Assign                                                           |                                        |              | -           |                    |
|------------------------------------------------------------------|----------------------------------------|--------------|-------------|--------------------|
| Manage Assign                                                    | ments                                  |              |             | Help               |
| > Step 1 > Step 2 > Step 3                                       | > Step 4 > Step 5                      |              |             |                    |
| Step 5: Complete M                                               | anaging Assignments                    |              |             |                    |
|                                                                  |                                        | Previou      | us Run Jo   | b Now Schedule Job |
| User ID                                                          | Name                                   |              |             |                    |
| 01                                                               | D                                      |              |             |                    |
|                                                                  |                                        |              |             | Required Date      |
| Item                                                             | Title                                  | Assign. Type | Assign Date | (d/M/yyyy)         |
| CRSE 64000<br>(Rev 28/5/2025 12:53<br>PM<br>Africa/Johannesburg) | Effective Communication for<br>Leaders | OPT          | 3/6/2025    | (*****             |

- If applicable, enter the *Required Date*.

Click Run Job Now

# Assigning an item to a learner (continued)

10. The Assign dialogue box refreshes, confirming the item was added to the selected learners.

| Assign                                                           |    |
|------------------------------------------------------------------|----|
| Manage Assignments                                               | 😧  |
| Confirmation                                                     |    |
| Finished                                                         |    |
| Status:     Successfully added the items to the specified Users. |    |
|                                                                  | ОК |
|                                                                  |    |

- Click OK
- The selected item will appear in the learner's *Learning* page under *Required Learning* or *Important Learning* depending on the chosen assignment type (e.g. optional, required).

### Removing an assigned item from a learner

### Background

This procedure is used to remove an assigned item previously assigned to the learner by a Learning Administrator.

### Procedure

1. Log in to SuccessFactors and access the Learning Administration page.

|   | Learning Administration    |  |  |  |  |  |  |
|---|----------------------------|--|--|--|--|--|--|
|   | Menu Recents               |  |  |  |  |  |  |
| S | Search Q ↑ <sup>−</sup> ↓≣ |  |  |  |  |  |  |
|   | Home                       |  |  |  |  |  |  |
| > | Manage User Learning       |  |  |  |  |  |  |
| > | Learning Activities        |  |  |  |  |  |  |
| > | Content                    |  |  |  |  |  |  |
| > | People                     |  |  |  |  |  |  |
| > | System Administration      |  |  |  |  |  |  |
| > | References                 |  |  |  |  |  |  |
|   | Reports                    |  |  |  |  |  |  |
|   | Preferences                |  |  |  |  |  |  |

In the *Menu*, choose *People* > *Users*.

2. The Users page appears.

-

| Users                               |                                                         |                     | Search   😡                   |
|-------------------------------------|---------------------------------------------------------|---------------------|------------------------------|
| Search                              |                                                         |                     | Saved Searches 🔮             |
| Enter a value for each field that y | ou want to use to filter your search. Some fields allow | v you to select fro | om a list of values. You can |
|                                     |                                                         | Search              | Save As Reset                |
| Case sensitive search:              | 🔿 Yes 💿 No                                              |                     |                              |
| User ID:                            | Starts With 🗸                                           |                     |                              |
| External ID:                        | Starts With                                             |                     |                              |
| Display Name:                       | Starts With                                             |                     |                              |
| Last Name:                          | Starts With                                             |                     |                              |
| First Name:                         | Starts With                                             |                     |                              |
| Middle Name:                        | Starts With                                             |                     |                              |
| Role ID:                            | Starts With                                             |                     |                              |
| User Status:                        | ● Active ○ Not Active ○ Both                            |                     |                              |
| Profile Status:                     | ◯ Active ◯ Expired                                      |                     |                              |
| Managers:                           | Starts With 🗸                                           | T                   |                              |
| Native Deeplink User:               | ○ Yes ○ No ● Both                                       |                     |                              |
| Gamification User ID:               | Starts With V                                           |                     |                              |
| Licence User Type:                  | ○ Functional ○ Active ● Both                            |                     |                              |
| Add/Remove Criteria ᅌ               |                                                         |                     |                              |
|                                     |                                                         | Search              | Save As Reset                |

Enter the learner's Last Name or User ID (staff number).

```
Click
```

# Removing an assigned item from a learner (continued)

3. The search results appear at the bottom of the Users page.

|        |                 |                   | Send Email Notification   |
|--------|-----------------|-------------------|---------------------------|
|        |                 |                   | Select All / Deselect All |
| Record | s per Page 50 🗸 | (7 total records) |                           |
| User   | ID              | User Name         | Notify                    |
| S      | 001             | D                 |                           |
| 01     |                 | D                 |                           |
| 01     |                 | D                 |                           |
| 01     |                 | D                 |                           |
| В      | 1003            | D                 |                           |
| 01     |                 | D                 |                           |
| Ν      | 003             | D                 |                           |
| Record | s per Page 50 🗸 | (7 total records) |                           |
|        |                 |                   | Select All / Deselect All |
|        |                 |                   | Send Email Notification   |

In the User ID column, select the learner by clicking the appropriate staff number.

4. The User Details page appears.

| User Search                                                                          |                                                                           |                                                    |                                        |                                                  |                                          | Actions ∨  |
|--------------------------------------------------------------------------------------|---------------------------------------------------------------------------|----------------------------------------------------|----------------------------------------|--------------------------------------------------|------------------------------------------|------------|
| H                                                                                    |                                                                           |                                                    |                                        |                                                  |                                          |            |
| 01                                                                                   |                                                                           |                                                    |                                        |                                                  |                                          |            |
| 41001070                                                                             | Manager: N                                                                | Status: Active                                     |                                        |                                                  |                                          |            |
| @UCT.AC.ZA                                                                           |                                                                           |                                                    |                                        |                                                  |                                          |            |
| Cape Town                                                                            |                                                                           | <b>~</b>                                           |                                        |                                                  |                                          |            |
| User Details Assigned Items                                                          | Curricula Programmes                                                      | Registration Co                                    | ontent Status                          | Completed Items                                  | Surveys                                  | +8 🗸       |
| Certain fields on the page a wish to make updates to the import tool to make these u | re read-only because they co<br>se fields, please do so in the<br>pdates. | ontain HR data and shou<br>a SAP SuccessFactors aj | ıld be maintained<br>pplication. As an | d in your core HR syst<br>alternative, you can u | em of record. If y<br>use the Learning o | ou<br>data |
| Personal Information                                                                 |                                                                           |                                                    |                                        |                                                  |                                          |            |
| First Name:                                                                          | Middle Nan                                                                | ne:                                                |                                        | Last Name:                                       |                                          |            |
| Н                                                                                    |                                                                           |                                                    |                                        | D                                                |                                          |            |
|                                                                                      |                                                                           |                                                    |                                        |                                                  |                                          |            |
| Country/Region:                                                                      | Email Addr                                                                | ess:                                               |                                        |                                                  |                                          |            |
| South Africa (South Africa)                                                          |                                                                           | @UCT.AC.ZA                                         |                                        |                                                  |                                          |            |

- In the menu, click Assigned Items.

## Removing an assigned item from a learner (continued)

#### 5. The Assigned Items page appears, displaying items that the learner has not completed.

| Assigne        | d Items (3 of 4)                          |                  |                        |                |     |                    | Searc                | h | ۹ +          | Ø | ↑↓  | $\nabla$ |
|----------------|-------------------------------------------|------------------|------------------------|----------------|-----|--------------------|----------------------|---|--------------|---|-----|----------|
| Filtered by: \ | View Filter (Other Need                   | ls, Requirements | ) Total number for fil | ered result: 3 |     |                    |                      |   |              |   |     |          |
| ID             |                                           |                  |                        |                |     | Assignment<br>Type |                      |   | Failure Date |   |     |          |
| 7006           | Development<br>Dialogue<br>Training       |                  | 19/5/2025              | 31/12/2025     | 211 | Required           | Manager<br>Assigned  |   |              |   | 000 | >        |
| 64000          | Effective<br>Communication<br>for Leaders |                  | 3/6/2025               |                |     | Optional           | Directly<br>Assigned |   |              |   | 000 | >        |
| 56004          | Memory Skills                             |                  | 22/5/2025              |                |     |                    | Self-Assigned        |   |              |   | 000 | >        |

- Items assigned by a Learning Administrator will have Directly Assigned in the Origin column.
- To remove a learning assignment, click •••• Additional Options and choose Remove.
- 6. The Assigned Items page reappears, a message indicates 1 row was removed.

| Assigned         | Items (2 of 3)                                                                          |  |           |            |          |                    |  | [                   | Search | ۹ +          | Ø | ↑↓  | $\nabla$ |
|------------------|-----------------------------------------------------------------------------------------|--|-----------|------------|----------|--------------------|--|---------------------|--------|--------------|---|-----|----------|
| Filtered by: Vie | iltered by: View Filter (Other Needs, Requirements) Total number for filtered result: 2 |  |           |            |          |                    |  |                     |        |              |   |     |          |
| ID               | Item Title 🚊                                                                            |  |           |            |          | Assignment<br>Type |  |                     |        | Failure Date |   |     |          |
| 7006             | Development<br>Dialogue<br>Training                                                     |  | 19/5/2025 | 31/12/2025 | 211      | Required           |  | Manager<br>Assigned |        |              |   | 000 | >        |
| 56004            | Memory Skills                                                                           |  | 22/5/2025 |            |          |                    |  | Self-Assig          | ned    |              |   | 000 | >        |
|                  |                                                                                         |  |           |            | 1 row wa | as removed.        |  |                     |        |              |   |     |          |

### **Running reports**

### Background

This procedure contains general guidelines for running reports. For advice on the best reports to meet your needs, please contact the Staff Learning Centre.

### Procedure

1. Log in to SuccessFactors and access the Learning Administration page.

| Learning Administration |          |  |  |  |  |  |
|-------------------------|----------|--|--|--|--|--|
| Menu Rec                | ents     |  |  |  |  |  |
| Search                  | Q, ↑⁻ ↓≣ |  |  |  |  |  |
| Home                    |          |  |  |  |  |  |
| > Manage User Le        | earning  |  |  |  |  |  |
| > Learning Activiti     | ies      |  |  |  |  |  |
| > Content               |          |  |  |  |  |  |
| > People                |          |  |  |  |  |  |
| > System Adminis        | stration |  |  |  |  |  |
| > References            |          |  |  |  |  |  |
| Reports                 |          |  |  |  |  |  |
| Preferences             |          |  |  |  |  |  |

- In the Menu, choose Reports.
- 2. The *Reports* page appears.

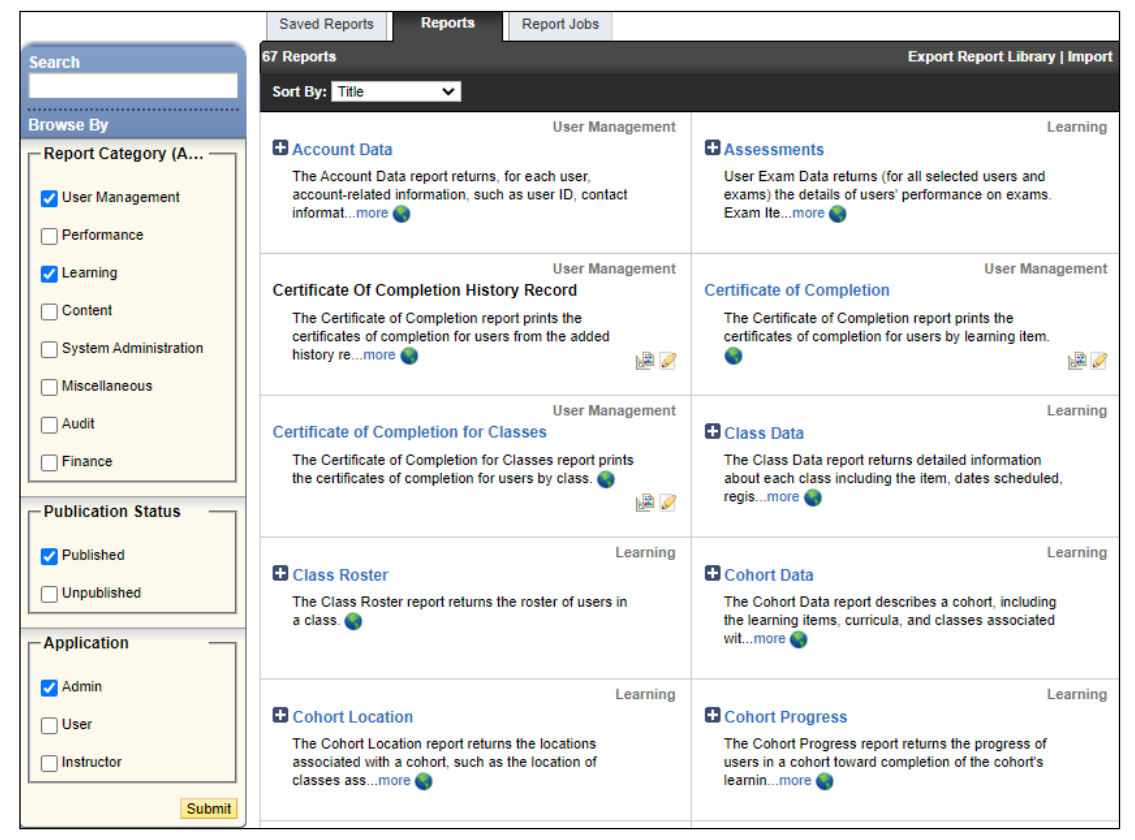

If applicable, limit the number of reports displayed by selecting *User Management* and *Learning* in the *Report Category* section on the left. Ensure the *Publication Status* is set to *Published* and the *Application* is set to *Admin*.

## **Running reports (continued)**

- Locate the required report in the list.
- If applicable, click 🖬 to view the list of reports.

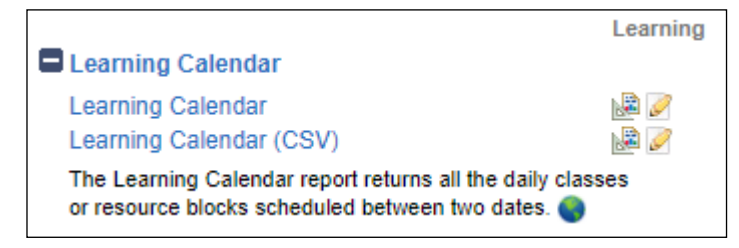

- Select the applicable report by clicking the report name. Most reports have two types, the first (e.g. *Learning Calendar*) displays as HTML in the web browser or produces an Adobe PDF file download. The second type of report with *(CSV)* produces a .CSV (Comma Separated Values) file download that can be opened in Microsoft Excel.
- 3. The *Run* page for the selected report appears.

| Learning Calenda                | r   Browse   Help                                                 |                                       |                                                                   |
|---------------------------------|-------------------------------------------------------------------|---------------------------------------|-------------------------------------------------------------------|
| > Run Report                    |                                                                   |                                       |                                                                   |
| Run Learning Caler              | ıdar                                                              |                                       |                                                                   |
| Report Title:<br>Report Header: | Learning Calendar                                                 | Learning Colond                       | er / CS1/0 Browse Help                                            |
| Report Footer:                  |                                                                   | Learning Calend                       |                                                                   |
| Report Destination:             | Browser 🗸                                                         | > Run Report                          |                                                                   |
| Report Format:                  | HTML V                                                            | Run Learning Cale                     | ndar (CSV)                                                        |
| Case sensitive search:          | Page Break Between Records                                        | Report Destination:<br>Report Format: |                                                                   |
| Date Range From:                | 9703 C 140                                                        | CSV Report Delimiter:                 | Comma (.)                                                         |
| (d/M/yyyy)                      |                                                                   | -                                     |                                                                   |
| Date Range To:<br>(d/M/yyyy)    |                                                                   | Case sensitive search:                | ● Yes ○ No                                                        |
| Item:                           | Exact V Type:                                                     | Date Range From:<br>(d/M/yyyy)        |                                                                   |
| Resource Block Type:            |                                                                   | Date Range To:                        | (1999)                                                            |
| Drimony Leastions               |                                                                   | Item:                                 | Exact V Type:                                                     |
| Primary Location:               | Exact V                                                           |                                       | ID:                                                               |
| Manage Equipment:               | Exact 🗸                                                           | Resource Block Type:                  | Exact V                                                           |
| Facility:                       | Exact 🗸                                                           | Primary Location:                     | Exact V                                                           |
| Instructor:                     | Exact V                                                           | Manage Equipment:                     | Exact V                                                           |
| Class Type:                     | 🔿 Item 🔿 Resource Block 💿 Both                                    | Facility:                             | Exact 🗸                                                           |
| Show Only:                      | Active Classes O Inactive Classes O Both                          | Instructor:                           | Exact V                                                           |
| Cancelled:                      | 🔿 Yes 🖲 No 🔿 Both                                                 | Class Type:                           | O Item O Resource Block   Both                                    |
| Sort By:                        | Item/Resource Block ○ Class ID ○ Start Date                       | Show Only:                            | Active Classes O Inactive Classes O Both                          |
| Display:                        | By Class O By Time Slot                                           | Cancelled:                            | ◯ Yes ● No ◯ Both                                                 |
|                                 | Run Report         Schedule Job         Save Report         Reset |                                       | Run Report         Schedule Job         Save Report         Reset |

- If applicable, change the *Report Format* e.g. *PDF*.
- Enter or select appropriate criteria depending on the selected report e.g. Date Range From, Date Range To, Primary Location, Instructor, Sort By.

| Click | Run Report |  |
|-------|------------|--|
|-------|------------|--|

# **Running reports (continued)**

4. A new browser tab is opened, the report may take a little while to run.

| Reports                                                                                                    |                                       |
|----------------------------------------------------------------------------------------------------|---------------------------------------|
| Please wait                                                                                                    |                                       |
| Report Title                                                                                                    | Learning Calendar                     |
| Status                                                                                                    | Waiting in Queue                      |
| Your report is in the queue and will start automatically as long as you do not close this page. (If you close the page, the report will be automatically cancelled.) If you do not wish to wait on this page for your report, you can choose one of the options below. |                                       |
|                                                                                                    | Cancel the Report Email when Complete |

- When the report has run, it will either appear directly in the browser or as a file download.
- When finished viewing or downloading the report, close the browser tab to return to *Learning Administration*.
- In *Learning Administration*, click Browse to return to the full list of reports.